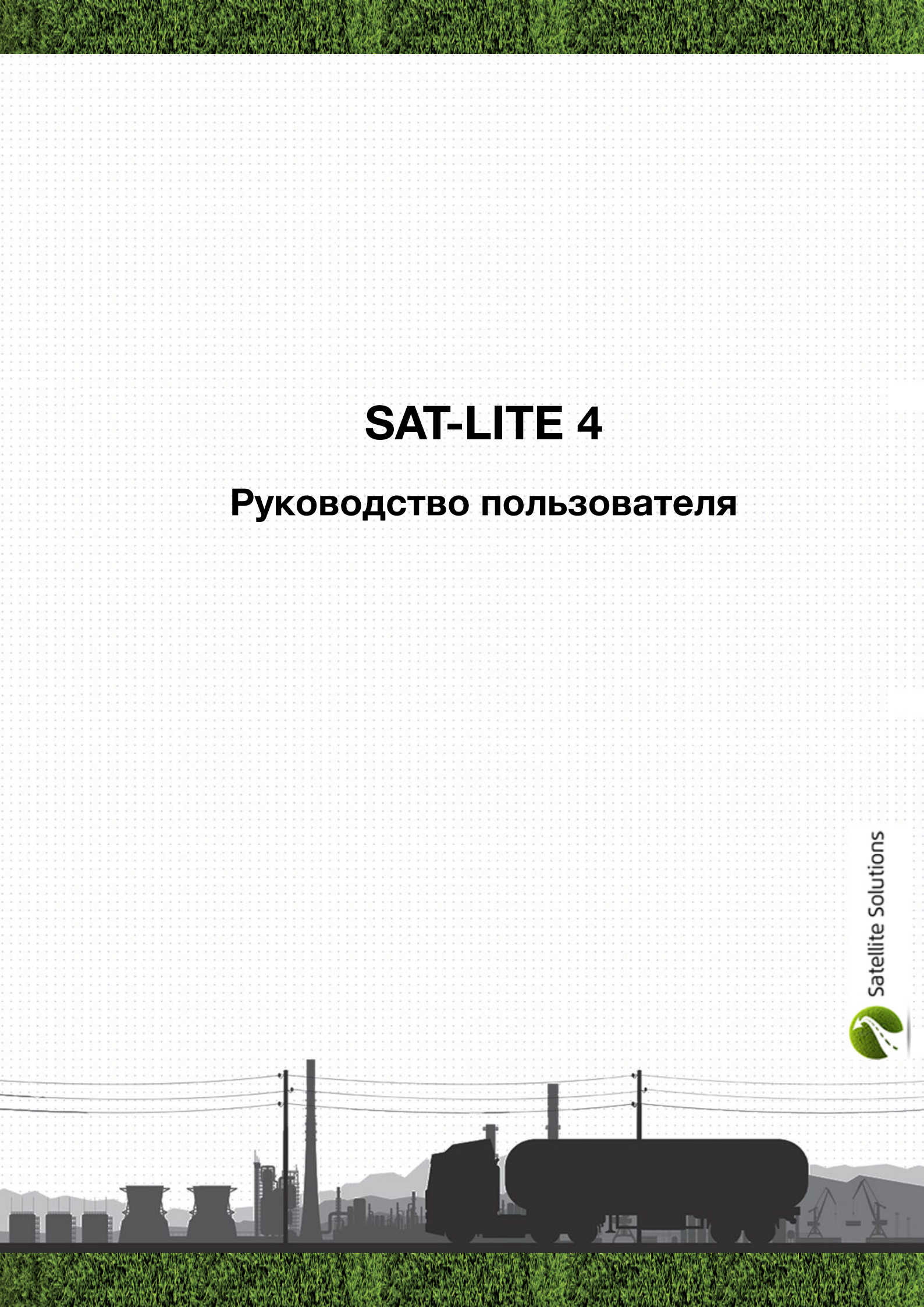

# Содержание

| Список сокращений                          | 4  |
|--------------------------------------------|----|
| Введение                                   | 5  |
| 1. Комплектация                            | 7  |
| 2. Технические характеристики              | 8  |
| 3. Внешний вид устройства                  | 10 |
| 4. Подключение Трекера                     | 12 |
| 4.1 Подготовка Трекера к установке         | 12 |
| 4.2 Подключение Трекера к бортовой сети ТС | 13 |
| 4.3 Индикация режимов работы Трекера       | 14 |
| 5. Настройка Трекера                       | 17 |
| 5.1 Локальная настройка Трекера            | 17 |
| 5.1.1 Подключение Трекера                  | 20 |
| USB-соединение                             | 20 |
| Bluetooth-соединение                       | 22 |
| 5.1.2 Раздел "Подключение"                 | 23 |
| 5.1.2 Раздел "Настройка SIM"               | 24 |
| 5.1.3 Раздел "Трек"                        | 26 |
| 5.1.4 Раздел "Периферия"                   | 29 |
| 5.1.5 Раздел "Тревожная кнопка"            | 30 |
| 5.1.6 Раздел "Сообщения"                   | 32 |
| 5.1.7 Раздел "Роуминг"                     | 38 |
| 5.1.8 Раздел "Трафик"                      | 40 |
| 5.1.9 Раздел "Служебные"                   | 42 |
|                                            | 2  |

| 5.1.10 Разделы "Текущее состояние" и "Консоль"                  | 43 |
|-----------------------------------------------------------------|----|
| 5.2 Удаленная настройка Трекера                                 | 45 |
| 5.2.1 Настройка с помощью Конфигуратора                         | 45 |
| 5.2.2 Настройка с помощью SMS                                   | 46 |
| Настройка параметров связи                                      | 46 |
| Настройка параметров передачи данных на сервер                  | 50 |
| Настройка внешних интерфейсов Трекера                           | 58 |
| Другие команды Трекера                                          | 63 |
| 6. Функциональные возможности Трекера                           | 71 |
| 6.1 Универсальный вход                                          | 71 |
| 6.1.1 Режим дискретного входа                                   | 71 |
| 6.1.2 Режим аналогового входа                                   | 75 |
| 6.2 Датчик зажигания                                            | 78 |
| 6.3 Цифровые интерфейс                                          | 79 |
| 6.3.1 RS-485                                                    | 79 |
| 6.3.2 1-Wire                                                    | 81 |
| 6.4 Bluetooth                                                   | 83 |
| Приложение 1. Перечень программно-аппаратных обновлений Трекера | 87 |

# Список сокращений

- АКБ аккумуляторная батарея
- ДУТ датчик уровня топлива
- ТС транспортное средство
- ПО программное обеспечение
- ПК персональный компьютер

#### Введение

Контроллер навигационный «SAT-LITE 4», (далее по тексту – Трекер) предназначен для удаленного наблюдения за подвижными объектами и может быть использован совместно с любым совместимым программным комплексом. Трекер представляет собой компактное электронное устройство в пластиковом корпусе со встроенными GPS/ГЛОНАСС и GSM модулями, которое может быть использовано на легковых транспортных средства (далее по тексту – TC) с напряжением бортовой сети 12 В, большегрузных TC с напряжение бортовой сети 24 В, а также на любых других TC с напряжением бортовой сети от 8 до 40 В.

После установки на ТС и настройки необходимых параметров, Трекер определяет местоположение, скорость и направление движения ТС с использованием систем глобального позиционирования GPS или ГЛОНАСС, а также собирает информацию о состоянии ТС и его частей с использованием дополнительно установленных датчиков. Вся собранная информация о ТС и его частей в режиме реального времени передается на удаленный сервер с использованием GSM сети и отображается на компьютере диспетчера.

Кроме того Трекер может быть использован для обеспечения дополнительной безопасности ТС и водителя. Для этого Трекер имеет возможность подключения к цепи "Зажигание" ТС (или сигнализации) с последующим оповещение владельца ТС о факте включения цепи "Зажигание" (или срабатывания сигнализации). К Трекеру так же может быть подключена "Тревожная кнопка", в случае нажатия которой водителем ТС, на мониторе диспетчера отображается соответствующий сигнал тревоги.

В последующих разделах дана детальная информаций о технических характеристиках Трекера, его подготовки к использованию, настройки и

способах подключения дополнительных датчиков и исполнительных устройств.

В случае возникновения дополнительных вопросов по использованию Трекера, не нашедших отражения в данном руководстве, их можно задать службе технической поддержки:

# Россия, г. Санкт-Петербург

тел.: +7 (800) 222-07-13, +7 (812) 607-64-62

e-mail: support@satsol.ru, info@satsol.ru

Всю последнюю информацию о моделях Трекера и их использовании можно найти на сайте:

# www.satsol.ru

# 1. Комплектация

В состав поставки Трекера входят следующие компоненты:

| Наименование                        | Количество,<br>шт | Примечание                              |
|-------------------------------------|-------------------|-----------------------------------------|
| Контроллер навигационный SAT-LITE 4 | 1                 |                                         |
| Системный разъем                    | 1                 | Системный разъем<br>подключен к Трекеру |
| Дополнительные провода              | 5                 |                                         |
| Крепеж                              | 1                 |                                         |
| Паспорт                             | 1                 |                                         |

# 2. Технические характеристики

| Наименование                                               | Значение                     | Примечание                                                 |
|------------------------------------------------------------|------------------------------|------------------------------------------------------------|
|                                                            |                              |                                                            |
| Напряжение питания, В                                      | 8 - 40                       |                                                            |
| Защита от импульсных скачков напряжения                    | есть                         | до 500 В                                                   |
| Защита от переполюсовки                                    | есть                         |                                                            |
| Встроенная аккумуляторная батарея<br>(АКБ)                 | есть                         | Li-Pol<br>емкость 250 мА                                   |
|                                                            |                              |                                                            |
| Габаритные размеры, мм                                     | 94 x 88 x 27                 |                                                            |
| Масса не более, г                                          | 100                          | Масса указана без учета<br>дополнительного<br>оборудования |
| Рабочий диапазон температур, °С                            | от -40 до +55                |                                                            |
| Температура хранения, ⁰С                                   | от -40 до +60                |                                                            |
| Влажность, %                                               | от 0 до 95                   | не конденсированная                                        |
|                                                            |                              |                                                            |
| Средний срок службы, лет                                   | 8                            |                                                            |
| Срок службы встроенной АКБ                                 | 800 циклов<br>заряда/разряда | не более 1 года                                            |
| Гарантия. лет                                              | 5                            | с даты покупки                                             |
|                                                            |                              |                                                            |
| Навигационный модуль                                       | Quectel MC60                 |                                                            |
| GNSS-антенна                                               | встроенная                   |                                                            |
| Поддерживаемые навигационные<br>системы                    | GPS/ГЛОНАСС                  |                                                            |
| Количество каналов                                         | 33                           |                                                            |
| Точность определения координат,<br>95% времени, не хуже, м | 2.5                          |                                                            |

| Наименование                              | Значение               | Примечание                                                             |
|-------------------------------------------|------------------------|------------------------------------------------------------------------|
| Чувствительность навигационного           | -148                   |                                                                        |
| модуля при "холодном" старте, dBm         | 140                    |                                                                        |
| Время "холодного" старта, сек             | 35                     |                                                                        |
|                                           |                        |                                                                        |
| GSM модуль                                | Quectel MC60           |                                                                        |
| GSM-антенна                               | встроенная             |                                                                        |
| Канал передачи данных                     | GSM/GPRS<br>(класс 10) | Поддерживаемый<br>частотные диапазоны<br>850/900/1800/1900             |
| Количество SIM-карт                       | 1                      | mini-SIM (2FF)                                                         |
|                                           |                        |                                                                        |
| Аналоговые входы, шт                      | 1                      |                                                                        |
| Дискретные входы, шт                      | 1                      |                                                                        |
| RS-485, шт                                | 1                      |                                                                        |
| 1-Wire, шт                                | 1                      |                                                                        |
| Bluetooth                                 | 1                      | Для настройки Трекера и<br>подключения ДУТ.<br>Дальность не более 10 м |
| Поддерживаемые протоколы                  |                        |                                                                        |
| LLS                                       | есть                   | цифровые датчики топлива                                               |
| 1-Wire                                    | есть                   | датчики температуры                                                    |
|                                           |                        |                                                                        |
| Энергонезависимая память                  | есть                   | до 150 000 точек                                                       |
|                                           |                        |                                                                        |
| Встроенный акселерометр                   | есть                   |                                                                        |
|                                           |                        |                                                                        |
| Оценка качества вождения<br>(ECO Driving) | есть                   |                                                                        |

# 3. Внешний вид устройства

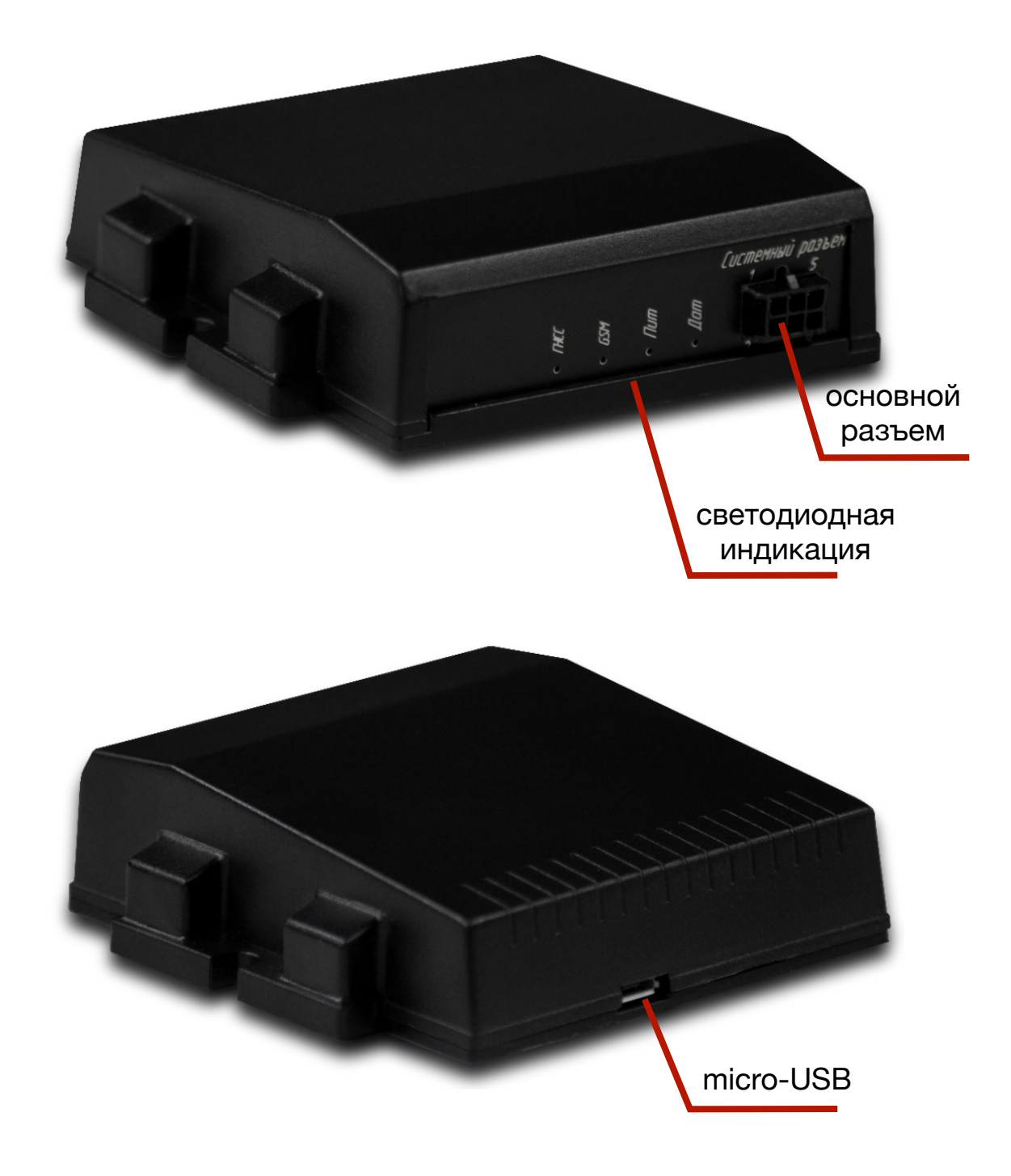

Рис.1. Внешний вид устройства

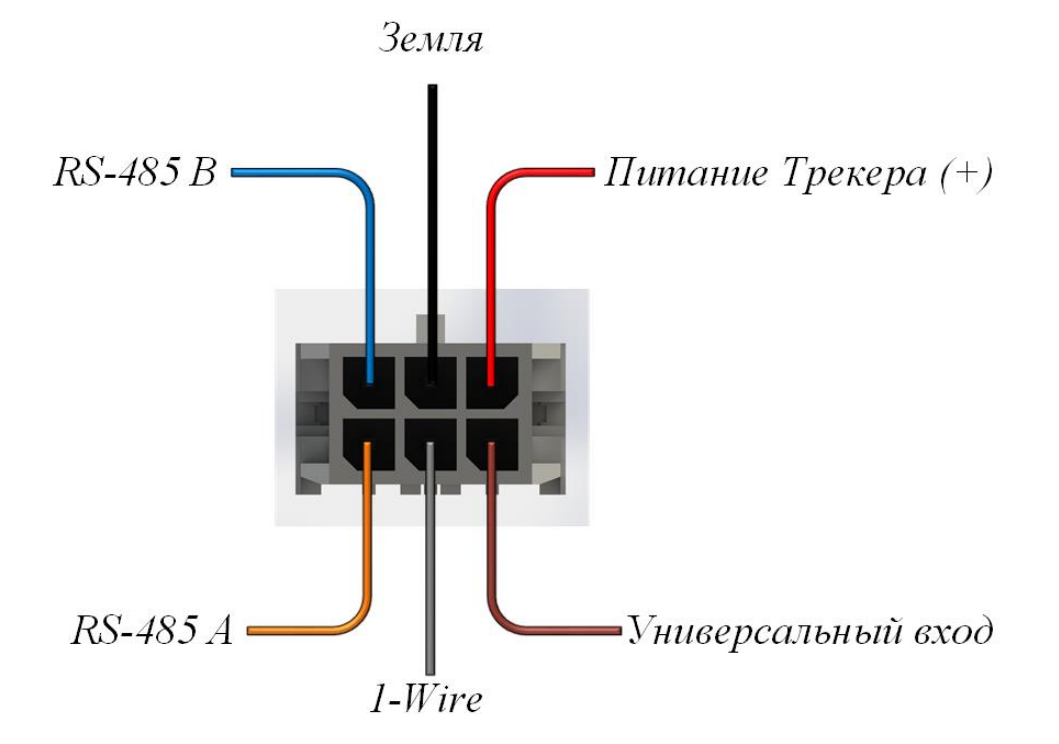

## для Трекеров с серийными номерами ниже 110 000

для Трекеров с серийными номерами 110 000 и выше<sup>1</sup>

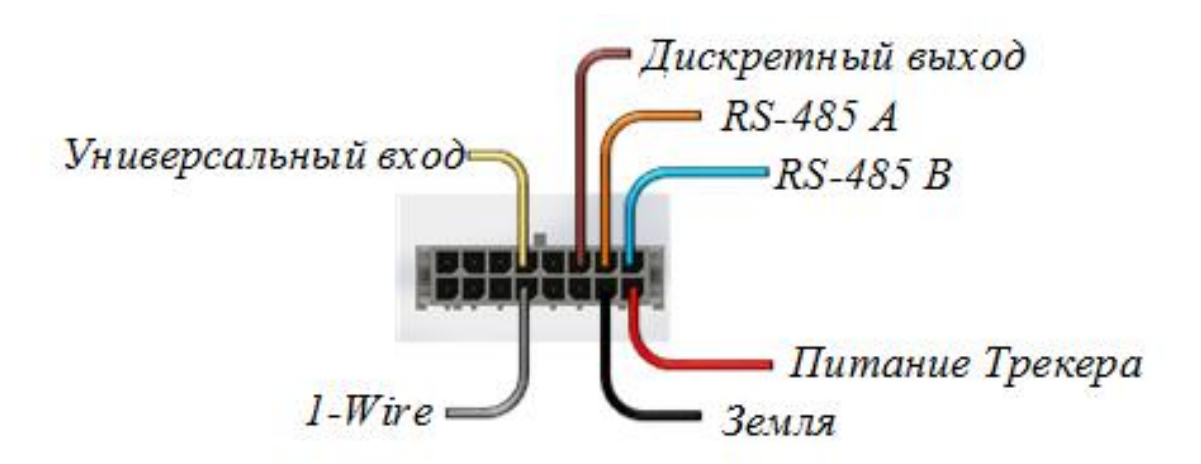

Рис. 2. Назначение контактов основного разъема

<sup>&</sup>lt;sup>1</sup> См. Приложение 1

# 4. Подключение Трекера

# 4.1 Подготовка Трекера к установке

Перед началом работы с Трекером необходимо установить SIM карту (данное требование является обязательным). Для этого необходимо:

- вскрыть корпус Трекера, открутив 4 винта с нижней стороны корпуса;
- установить SIM-карту в SIM-держатель (см. рис. 3);
- собрать корпус Трекера в обратном порядке.

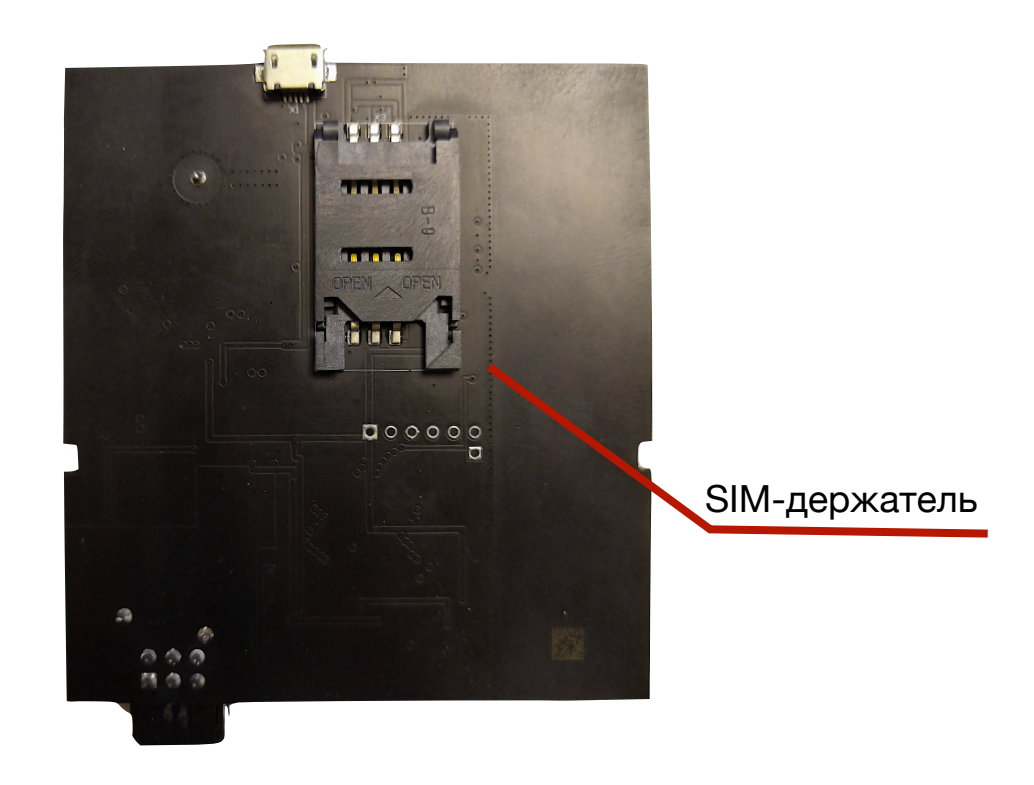

Рис. 3. Место расположение дополнительного SIM-держателя на плате Трекера

ВНИМАНИЕ. Трекер позволяет использовать только SIM-карты формата mini-SIM (2FF). SIM-карты формата micro-SIM (3FF) и nano-SIM (4FF) могут быть использованы только с соответствующим адаптером.

ВНИМАНИЕ. Перед использованием SIM-карт убедитесь в их работоспособности (SIM-карта должна обеспечивать обслуживание входящих/исходящих вызовов, прием/отправку SMS-сообщений и доступ к сети Internet по технологии 2G) и положительном балансе счета.

Данная модель Трекера имеет в своем составе встроенные GSM и GNSS антенны, поэтому подключение внешних антенн не требуется.

ВНИМАНИЕ. Наличие металлических стенок (или крупных металлических предметов) в непосредственной близости от Трекера может привести к ухудшению качества приема сигналов от спутников систем GPS и ГЛОНАСС.

## 4.2 Подключение Трекера к бортовой сети ТС

ВНИМАНИЕ. При проведении монтажных работ необходимо соблюдать правила техники безопасности при работе с электрооборудованием.

ВНИМАНИЕ. При подключении питания необходимо соблюдать указанную полярность. Цепи питания Трекера должны быть защищены с помощью плавкого предохранителя (рекомендуемые параметры предохранителя приведены в табл. 1)

Для подключения данной модели Трекера к бортовой сети TC используется двух-проводная схема, показанная на рис. 4.

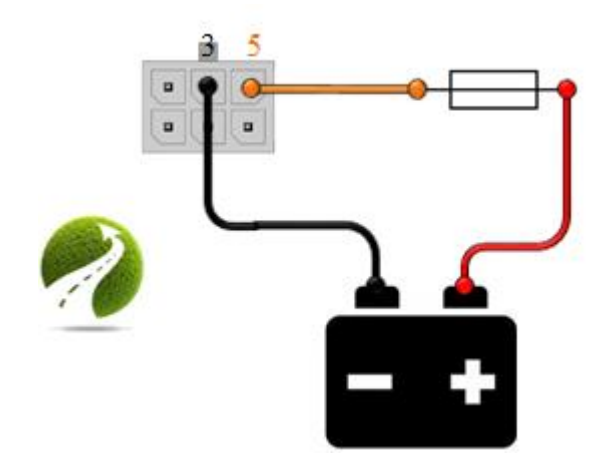

# Рис. 4. Двух-проводная схема подключения Трекера к бортовой сети ТС

Таблица 1

Рекомендуемые параметры плавкого предохранителя

| Параметр                   | Значение | Примечание             |
|----------------------------|----------|------------------------|
| Материал                   | любой    | Возможно использование |
| Номинальные напряжение, В  | 32       | стандартного           |
|                            | 2        | автомобильного         |
| поминальный рабочий ток, А | J        | предохранителя         |

# 4.3 Индикация режимов работы Трекера

Для индикации текущего состояния Трекера используется 4 светодиодных индикатора (см. рис. 1). Перечень возможных состояний Трекера с указанием способа индикации приведен в табл. 2. Более подробная информация о текущем состоянии Трекера может быть получена при подключении Трекера к ПК (см. раздел 5).

# Таблица 2

# Перечень возможных состояний Трекера

| •                                         | Светодиод                                                                |                                                                                              |                                                              |                                                                                           |
|-------------------------------------------|--------------------------------------------------------------------------|----------------------------------------------------------------------------------------------|--------------------------------------------------------------|-------------------------------------------------------------------------------------------|
| Состояние                                 | Синий                                                                    | Зеленый                                                                                      | Желтый                                                       | Красный                                                                                   |
| Не горит                                  | Ошибка<br>навигационного<br>модуля                                       | Ошибка GSM<br>модуля                                                                         |                                                              | Внешние<br>датчики не<br>используются                                                     |
| 3 коротких<br>вспышки, 1 раз<br>в секунду | Отсутствует<br>прием сигналов<br>от спутников<br>систем GPS и<br>ГЛОНАСС | Отсутствует<br>SIM-карта<br>Отсутствует<br>регистрация в<br>сети GSM                         | Питание<br>Трекера<br>осуществляется<br>от встроенной<br>АКБ | Нет ответа от<br>одного из<br>внешних<br>датчиков<br>(возможен<br>обрыв провода)          |
| 2 коротких<br>вспышки, 1 раз<br>в секунду |                                                                          |                                                                                              |                                                              | Ошибка при<br>опросе одного<br>из внешних<br>датчиков<br>(коллизия/<br>ошибка на<br>шине) |
| 1 коротка<br>вспышка, 1 раз<br>в секунду  | Плохой прием<br>сигналов от<br>спутников<br>систем GPS и<br>ГЛОНАСС      | Отсутствует<br>подключение к<br>Internet<br>Отсутствует<br>ответ от<br>удаленного<br>сервера | Переход в<br>спящий режим                                    | Один из<br>внешних<br>датчиков<br>выдает<br>результаты вне<br>рабочего<br>диапазона       |
| Горит<br>постоянно                        | Трекер<br>работает<br>исправно                                           | Трекер<br>работает<br>исправно                                                               | Трекер в<br>активном<br>режиме                               | Все внешние<br>датчики<br>работают<br>корректно                                           |

# Rev. D (20/05/2019)

# Таблица 2 (продолжение)

|               | Светодиод |         |        |                   |
|---------------|-----------|---------|--------|-------------------|
| Состояние     | Синий     | Зеленый | Желтый | Красный           |
| 1 длинная     |           |         |        | Обнаружена ID-    |
| вспышка 1 раз |           |         |        | Metrica (iButton) |
| секунду       |           |         |        |                   |

# 5. Настройка Трекера

Настройка Трекера может осуществлять как локально путем подключения Трекера с персональному компьютеру (ПК), так и удаленно путем установки TCP-соединения с Трекером или с помощью отправки SMS-сообщений.

# 5.1 Локальная настройка Трекера

Локальная настройка Трекера подразумевает подключение Трекера к ПК с помощью USB кабеля (см. рис. 1) или посредством установки Bluetooth соединения и настройку с использованием программы-конфигуратора (далее по тексту – Конфигуратор), внешний вид которой показан на рис. 6.

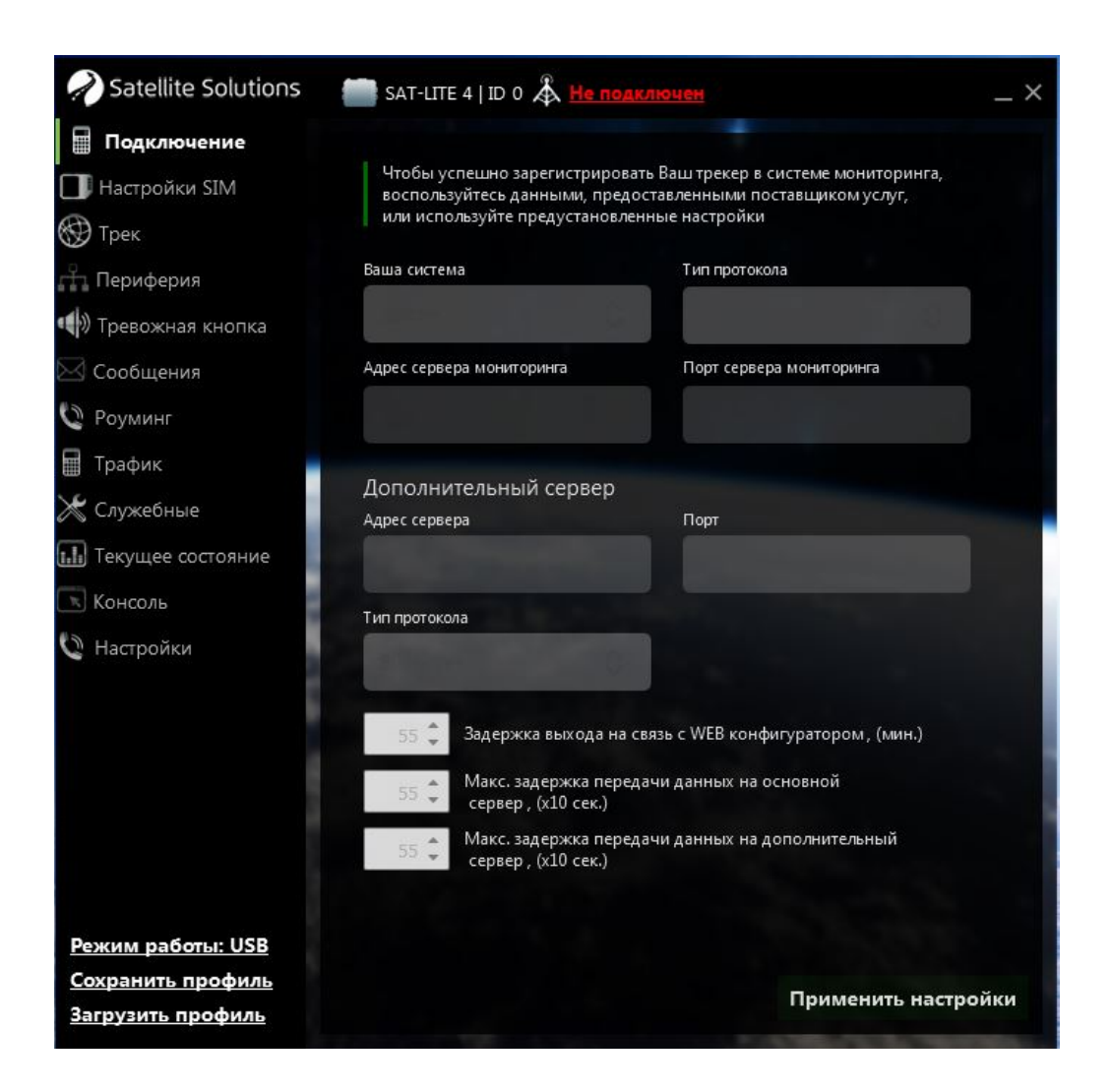

Рис. 6. Главное окно Конфигуратора

ВНИМАНИЕ. Конфигуратор работает только под управлением операционной системы (OC) Windows.

ВНИМАНИЕ. Для корректной работы Конфигуратора требуется предварительная установка драйверов (USB VCP). Актуальную версию Конфигуратора и драйверов можно загрузить с официального сайта компании (www.satsol.ru)

Главное окно Конфигуратора состоит из трех основных частей (см. рис. 7): строка статуса, список разделов, группа параметров.

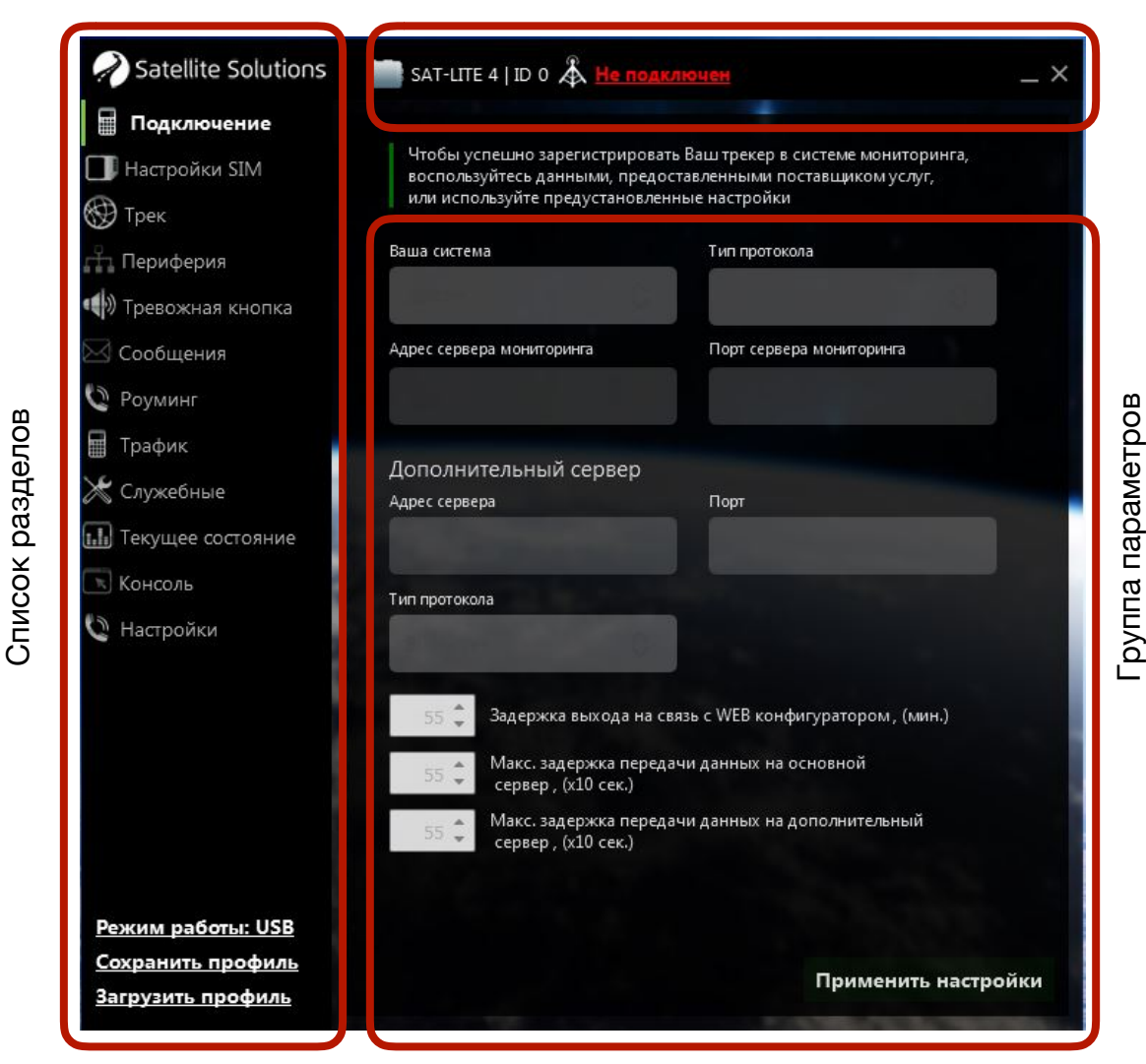

Строка статуса

Рис. 7. Структура главного окна Конфигуратора

#### Строка статуса

Строка статуса (верхняя строка Конфигуратора, см. рис. 7) содержит базовую информацию о параметрах связи с Трекером. В данной строке отображается информация о наличии/отсутствии подключения Трекера, уникальный идентификатор (ID) Трекера, пароль пользователя, применяемый для выполнения команд.

#### Список разделов

Для удобства настройки все параметры Трекера сгруппированы в соответствии с их назначением в несколько разделов (см. табл. 3).

Таблица 3

| Название раздела  | Описание                                                                              |
|-------------------|---------------------------------------------------------------------------------------|
| Подключение       | Настройка параметров системы мониторинга                                              |
| Настройка SIM     | Настройка параметров SIM карты                                                        |
| Трек              | Настройка параметров отправки сообщений на сервер                                     |
| Периферия         | Настройка параметров подключения дополнительных<br>датчиков                           |
| Тревожная кнопка  | Настройка действия при срабатывании (нажатии)<br>тревожной кнопки                     |
| Сообщение         | Настройка списка параметров, передаваемых на сервер                                   |
| Роуминг           | Настройка работы Трекера в роуминге                                                   |
| Трафик            | Настройка параметров экономии Internet трафика                                        |
| Служебные         | Раздел, содержащий служебные команды                                                  |
| Текущее состояние | Раздел, в котором отображается детальная информация о<br>текущем состоянии устройства |
| Консоль           | Консоль, позволяющая отправлять команды Трекеру в текстовом формате                   |
| Настройки         | Настройка параметров связи с Трекером                                                 |

### Список разделов Конфигуратора

#### Группа параметров

Основная часть главного окна Конфигуратора отведена для ввода тех или иных параметров Трекера. Данная часть окна изменяет в зависимости от выбранного раздела.

## 5.1.1 Подключение Трекера

## USB-соединение

Для подключения Трекера к ПК с помощью USB-кабеля необходимо в разделе "Настройки" Конфигуратора выбрать способ подключения "USB" (см. рис. 8), после чего подключить Трекер к ПК с помощью USB-кабеля (см. рис. 1).

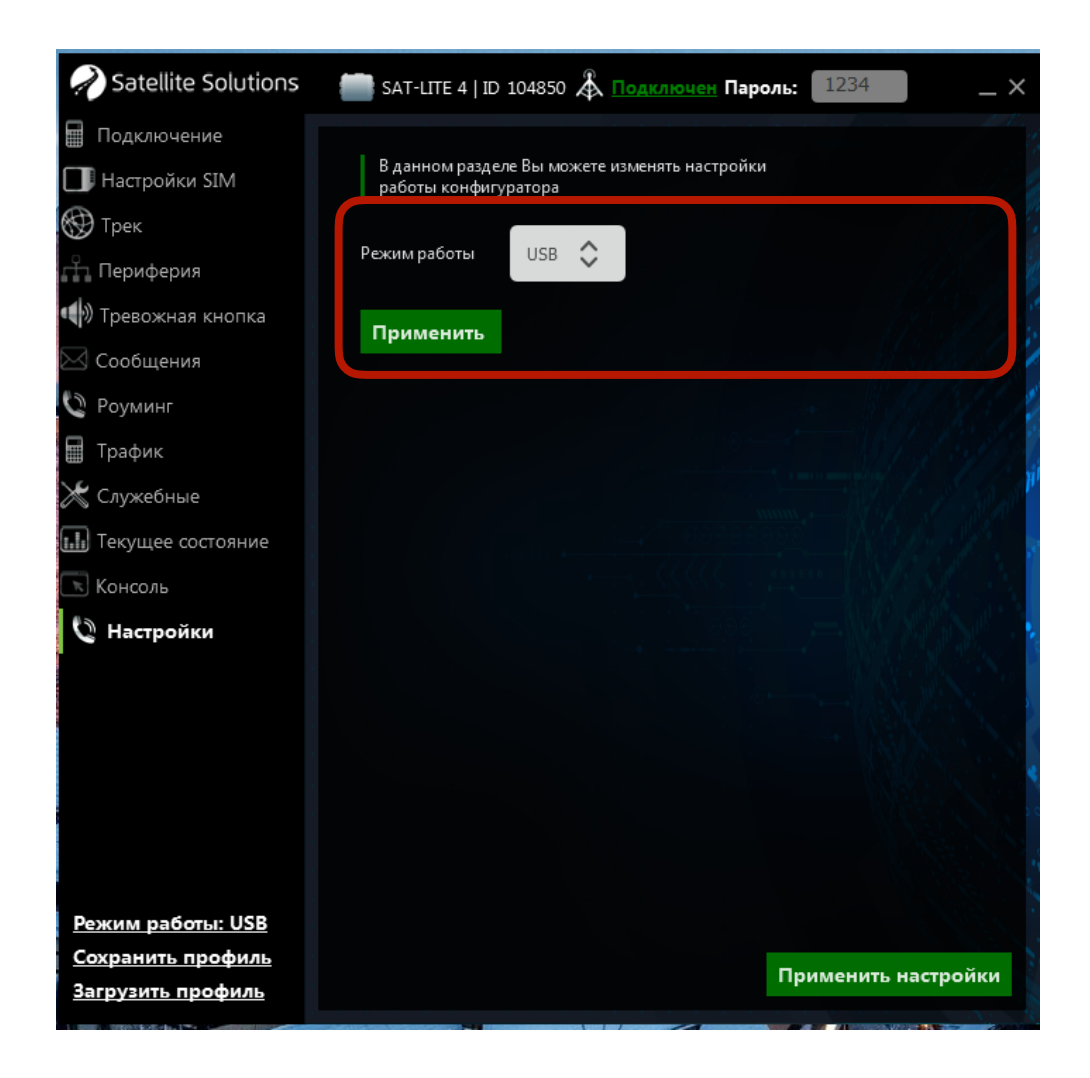

Рис. 8. Выбор типа связи с Трекером

При правильном подключении Конфигуратор автоматически определит Трекер, а главное окно примет вид, показанный на рис. 9. Следует обратить внимание, что в процессе подключения Конфигуратор выполнит считывание текущих параметров Трекера и отобразит их в соответствующих полях.

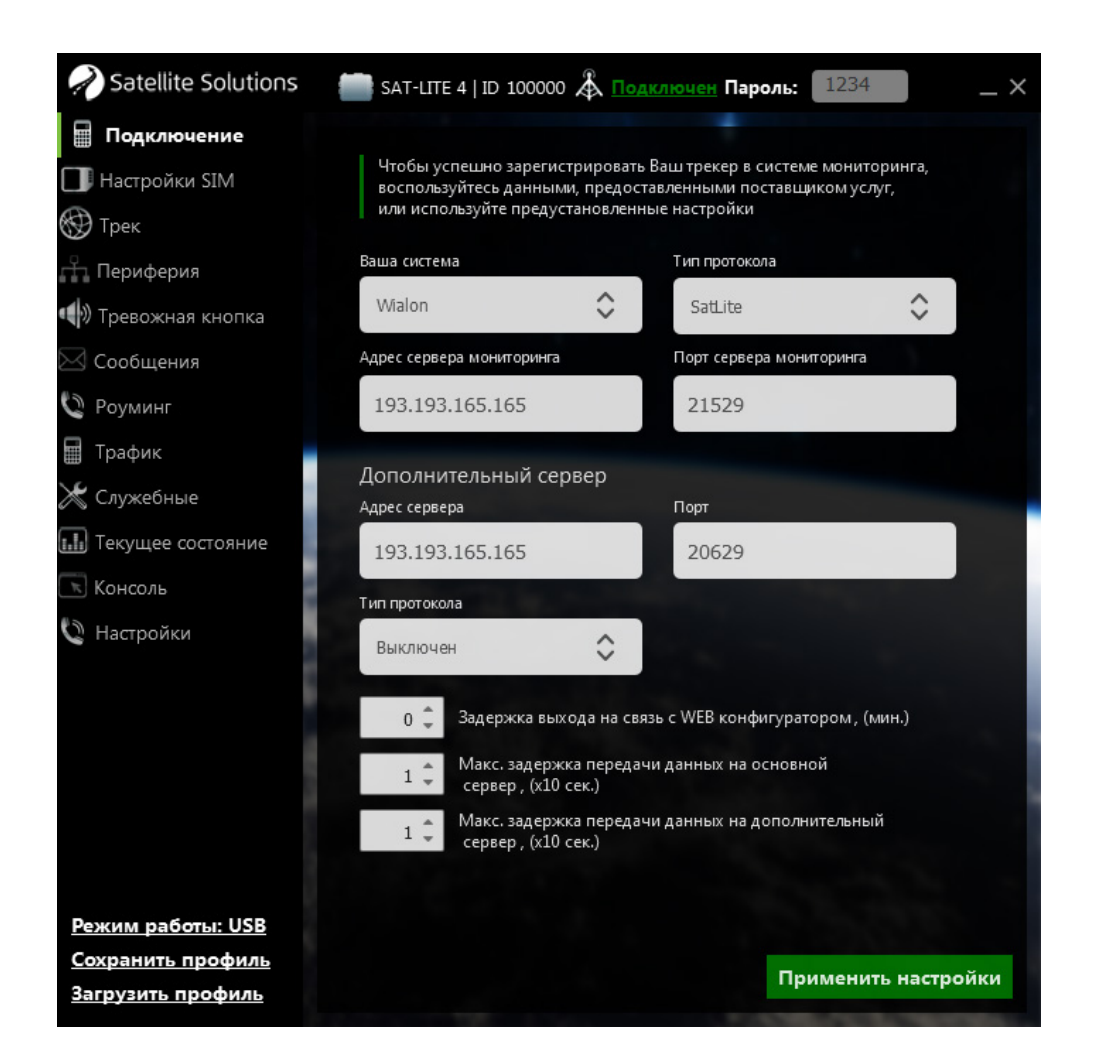

Рис. 9. Главное окно Конфигуратора при подключении Трекера

После изменения всех необходимых настроек необходимо нажать кнопку "Применить настройки" в правом нижнем углу главного окна Конфигуратора (см. рис. 9), при этом все изменения будут применены к Трекеру и сохранены в энергонезависимую память Трекера для дальнейшего использования.

## Bluetooth-соединение

Подключение Трекера к ПК возможно посредством установки Bluetooth соединения. Для этого необходимо в разделе "Настройки" Конфигуратора указать тип связи ВТ и ввести серийный номер Трекера, с которым необходимо установить связь (см. рис. 10).

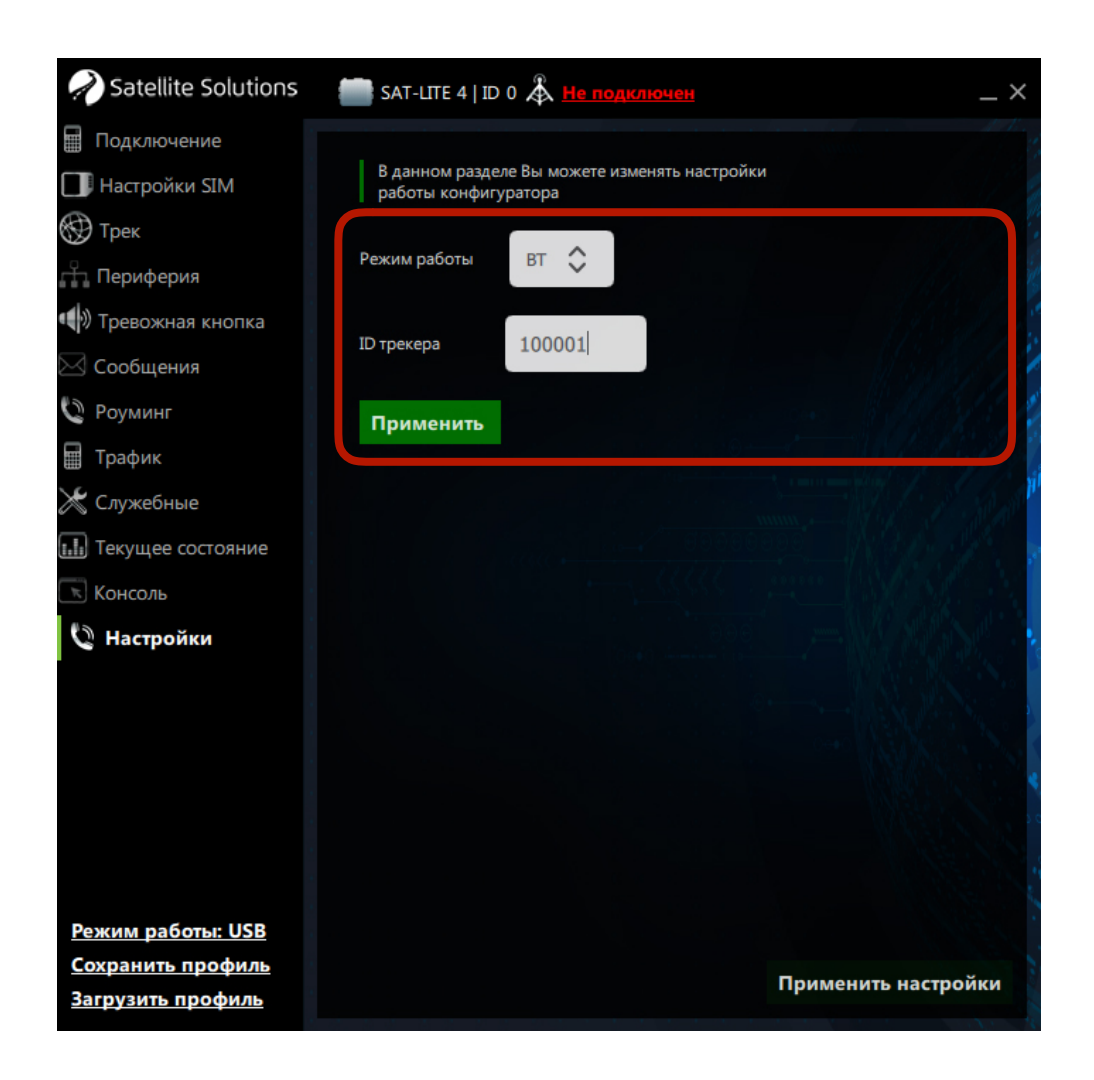

Рис. 10. Выбор типа связи с Трекером

После чего операционная система (OC) Windows отобразит сообщение с предложением установить соединение (добавить устройство)<sup>2</sup> между ПК и Трекером. Необходимо разрешить установку соединения и дождаться его успешного установления.

<sup>&</sup>lt;sup>2</sup> В зависимости от версии ОС данное сообщение может иметь различный вид. Более подробную информацию можно найти в справочном руководстве к соответствующей версии ОС, а также на официальном сайте Microsoft

В случае успешного установления соединения Конфигуратор выполнит считывание текущих параметров Трекера и отобразит их в соответствующих полях. При этом главное окно конфигуратора примет вид аналогичным тому, который показан на рис. 9.

ВНИМАНИЕ. Для корректной работы Bluetooth соединения необходимо, чтобы версия ПО Трекера была не ниже 29, а версия Конфигуратора не ниже 2.10.

#### 5.1.2 Раздел "Подключение"

Главное окно Конфигуратора для данного раздела показано на рис. 9.

В данном разделе находятся настройки основного и дополнительного серверов мониторинга, а также интервалов передачи данных на сервер.

Настройка сервера мониторинга (как основного, так и дополнительного) подразумевает ввод IP-адреса (или доменного имени) сервера мониторинга (поле "Адрес сервера мониторинга"), указание порта доступа (поле "Порт сервера мониторинга") и протокола передачи данных (поле "Тип протокола"). Следует отметить, что настройка дополнительного сервера не является необходимой, однако может быть использована для дублирования отправляемой Трекером информации.

ВНИМАНИЕ. При использовании доменного имени в качестве адреса сервера доменное имя должно начинаться с буквы. Доменные имена вида *1data.yandex.ru* корректно работать не будут.

Конфигуратор имеет предустановленные профили для систем мониторинга SAT-CONTROL и Wialon. В случае если используется одна из этих систем, то достаточно выбрать систему из выпадающего списка, при этом соответствующие поля будут заполнены автоматически следующими значениями:

### Таблица 4

| Название системы мониторинга | Доменное имя      | Порт  |
|------------------------------|-------------------|-------|
| SAT-CONTROL                  | data1.satsol.info | 9877  |
| Wialon hosting               | 193.193.165.165   | 21529 |

## Параметры систем мониторинга

Трекер поддерживает два протокола передачи данных SatLite и ЕГТС (бинарный протокол передачи данных, описанный в Приказ Минтранса России от 31.07.2012 № 285").

Задержка выхода на связь с Конфигуратором определяет интервал отправки Трекером запроса на конфигурационный сервер для проверки наличия запросов на удаленное подключение к Трекеру. Интервал задается в минутах. При выборе нулевого значения Трекер не будет автоматически отправлять запросы на конфигурационный сервер.

Задержки передачи данных на основной и дополнительный сервер определяют временной интервал накопления данных перед отправкой их на сервер. При выборе значения 1 в этих параметрах данные будут уходить на сервер сразу же, как только они будут сформированы Трекером.

ВНИМАНИЕ. В случае возникновения проблем с передачей данных на основной и дополнительный серверы и накопления данных объемом 1,5 кБ и более передача информации на сервер будет происходить автоматически без учета заданных ранее временных интервалов.

## 5.1.2 Раздел "Настройка SIM"

Главное окно Конфигуратора для данного раздела показано на рис. 11.

Для передачи информации на сервер мониторинга необходимо указать параметры точки доступа (поля "APN", "Имя пользователя", "Пароль") для используемой SIM-карты в соответствующих полях.

ВНИМАНИЕ. Параметры точки доступа можно узнать у оператора мобильной связи. Данные параметры необходимы для получения доступа к сети Internet. Для удаленной настройки Трекера с помощью SMS-команд (см. раздел 5.2) их настройка не требуется.

| Realite Solutions   | SAT-LITE 4                  | ID 104850 Å 🗔                                 | <u>ключен</u> Паро    | ль: 1234  | _ ×       |
|---------------------|-----------------------------|-----------------------------------------------|-----------------------|-----------|-----------|
| 🖩 Подключение 💧     |                             |                                               |                       |           |           |
| 🔲 Настройки SIM     | В данном раз<br>подключения | деле Вы можете изме<br>а трекера к серверу El | нять настройки<br>ГТС |           |           |
| 💮 Трек              |                             |                                               |                       |           |           |
| 🕂 Периферия         | Оператор                    | Beeline                                       | \$                    |           |           |
| 📢 Тревожная кнопка  | 4.0.01                      | internet les aline                            |                       |           |           |
| 🖂 Сообщения         | APN                         | Internet.beeline.                             | .ru                   |           |           |
| 🔇 Роуминг           | Пользователь                | beeline                                       |                       |           |           |
| 🖩 Трафик            |                             |                                               |                       |           |           |
| 💥 Служебные         | Пароль                      | beeline                                       |                       |           |           |
| 🔝 Текущее состояние |                             |                                               |                       |           |           |
| 📧 Консоль           |                             |                                               |                       |           |           |
| 🔇 Настройки         |                             |                                               |                       |           |           |
| $\backslash$        |                             |                                               |                       |           |           |
|                     |                             |                                               |                       |           |           |
|                     |                             |                                               |                       |           |           |
| 2                   |                             |                                               |                       |           |           |
| 14                  |                             |                                               |                       |           |           |
| Режим работы: USB   |                             |                                               |                       |           |           |
| Сохранить профиль   |                             |                                               |                       | Применить | настройки |
| Загрузить профиль   |                             |                                               |                       | применить | пастроики |

Рис. 11. Раздел "Настройка SIM"

Конфигуратор имеет предустановленные профили для трех мобильных операторов: MTS, Beeline, Megafon. В случае использования SIM-карты одного из этих операторов достаточно выбрать оператора из выпадающего

списка, при этом остальные поля будут заполнены автоматически следующими значениями:

Таблица 5

#### Параметры точек доступа для мобильных операторов

| Мобильный<br>оператор | APN                 | Имя пользователя | Пароль  |
|-----------------------|---------------------|------------------|---------|
| MTS                   | internet.mts.ru     | mts              | mts     |
| Beeline               | internet.beeline.ru | beeline          | beeline |
| Megafon               | internet            | gdata            | gdata   |

## 5.1.3 Раздел "Трек"

Главное окно Конфигуратора для данного раздела показано на рис. 12.

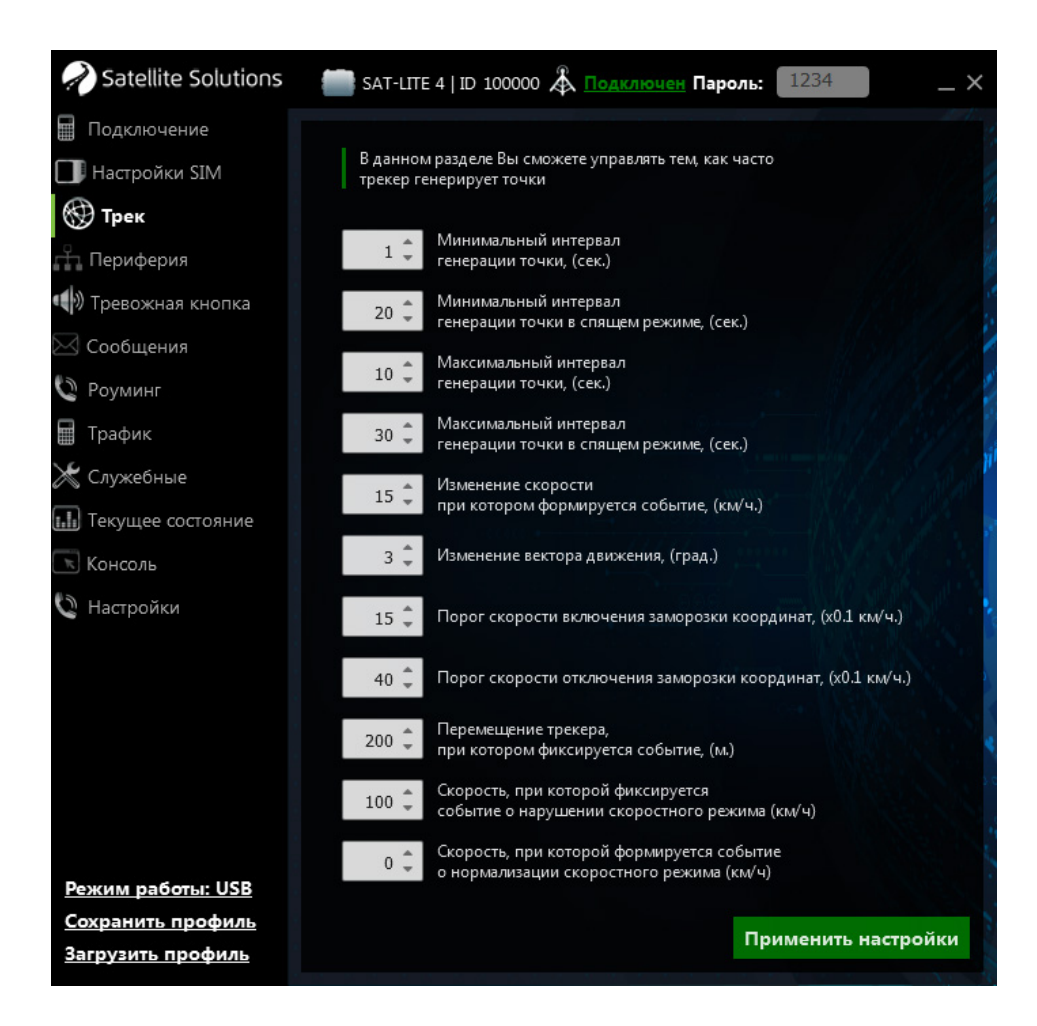

Рис. 12. Раздел "Трек"

В данный раздел выделены параметры, определяющие периодичность передачи данных на сервер мониторинга. Ниже дано описание каждого из параметров.

#### Минимальный интервал генерации точки

В активном режиме сообщения (информация в каждой точке пути) будут генерировать не чаще значения указанного в данном параметре.

Время задается в секундах.

#### Минимальный интервал генерации точки в спящем режиме

При переходе Трекера в спящий режим сообщения будут генерироваться не чаще значения, указанного в данном параметре.

Время задается в секундах.

#### Максимальный интервал генерации точки

В активном режиме сообщения от Трекера будут генерироваться не реже чем значение, указанное в данном параметре.

Время задается в секундах.

#### Максимальный интервал генерации точки в спящем режиме

При переходе Трекера в спящий режим сообщения будут генерироваться не реже значения, указанного в данном параметре.

Время задается в секундах.

#### Изменение скорости

При изменении скорости движения TC на указанное значение на сервер будет отправлено внеочередное сообщение. Следует обратить внимание, что отправка сообщений по данному критерию будет происходит не чаще минимального интервала передачи данных.

Изменение скорости задается в км/ч.

#### Изменение вектора движения

При изменении направления движения TC на указанный угол на сервер будет отправлено внеочередное сообщение. Следует обратить внимание, что отправка сообщений по данному критерию будет происходит не чаще минимального интервала передачи данных.

Изменение направления задается в градусах.

#### Порог скорости включения заморозки координат

Параметр определяет скорость при переходе ниже которой Трекер осуществляет переход в спящий режим с заморозкой текущий координат TC (координаты местоположения TC не меняются).

#### Порог скорости отключения заморозки координат

Параметр определяет скорость выше которой Трекер осуществляет выход из спящего режима с отключением заморозки текущих координат TC.

#### Перемещение трекера, при котором фиксируется событие

При превышении пройденного расстояния на указанное значение (по отношению к местоположению Трекера в последнем сообщении) на сервер будет отправлено внеочередное сообщение. Отправка сообщений в этом случае будет также происходить не чаще минимального интервала передачи данных.

# Скорость, при которой фиксируется нарушение скоромного режима

Значение скорости при превышении которой фиксируется факт нарушения скоростного режима ТС с отправкой внеочередного сообщения на сервер.

Скорость задается в км/ч.

# Скорость, при которой формируется событие о нормализации скоростного режима

Значение скорости TC при которой фиксируется факт восстановления скоростного режима TC с отправкой внеочередного сообщения на сервер.

Скорость задается в км/ч.

ВНИМАНИЕ. При выборе нулевого значения (установлено по умолчанию) нормализация скоростного режима осуществляется при скорости на 10 км/ч меньшей чем задано в предыдущем параметре (нарушение скоростного режима). При этом внеочередное сообщение на сервер не отправляется. Нулевое значение установлено по умолчанию.

## 5.1.4 Раздел "Периферия"

Главное окно Конфигуратора для данного раздела показано на рис. 13. Раздел "Периферия" используется для настройки внешних датчиков, подключенных к Трекеру. Для удобства отображения и настройки все параметры сгруппированы в несколько списков (см. табл. 6).

Таблица 6

| Название группы       | Описание                                                                                                | Примечание          |
|-----------------------|----------------------------------------------------------------------------------------------------|---------------------|
| Цифровой вход<br>485  | Настройка подключения цифровых датчиков или<br>других устройств по интерфейсу RS-485 (например.<br>ДУТ) | см. раздел<br>6.4.1 |
| Сглаживание<br>данных | Настройка аналоговых и частотных входов, а также параметров обработки сигналов на них                   |                     |
| Датчик зажигания      | Настройка внутреннего датчика зажигания                                                                 | см. раздел<br>6.3   |

Группы параметров раздела "Периферия"

## Таблица 6 (продолжение)

| Название группы | Описание                                  | Примечание |
|-----------------|-------------------------------------------|------------|
| 1-Wire          | Настройка подключения цифровых датчиков и | см. раздел |
|                 | других устройств по интерфейсу 1-Wire     | 6.4.2      |
| Bluetooth       | Настройка подключения внешний устройств в |            |
|                 | Трекеру по Bluetooth                      |            |

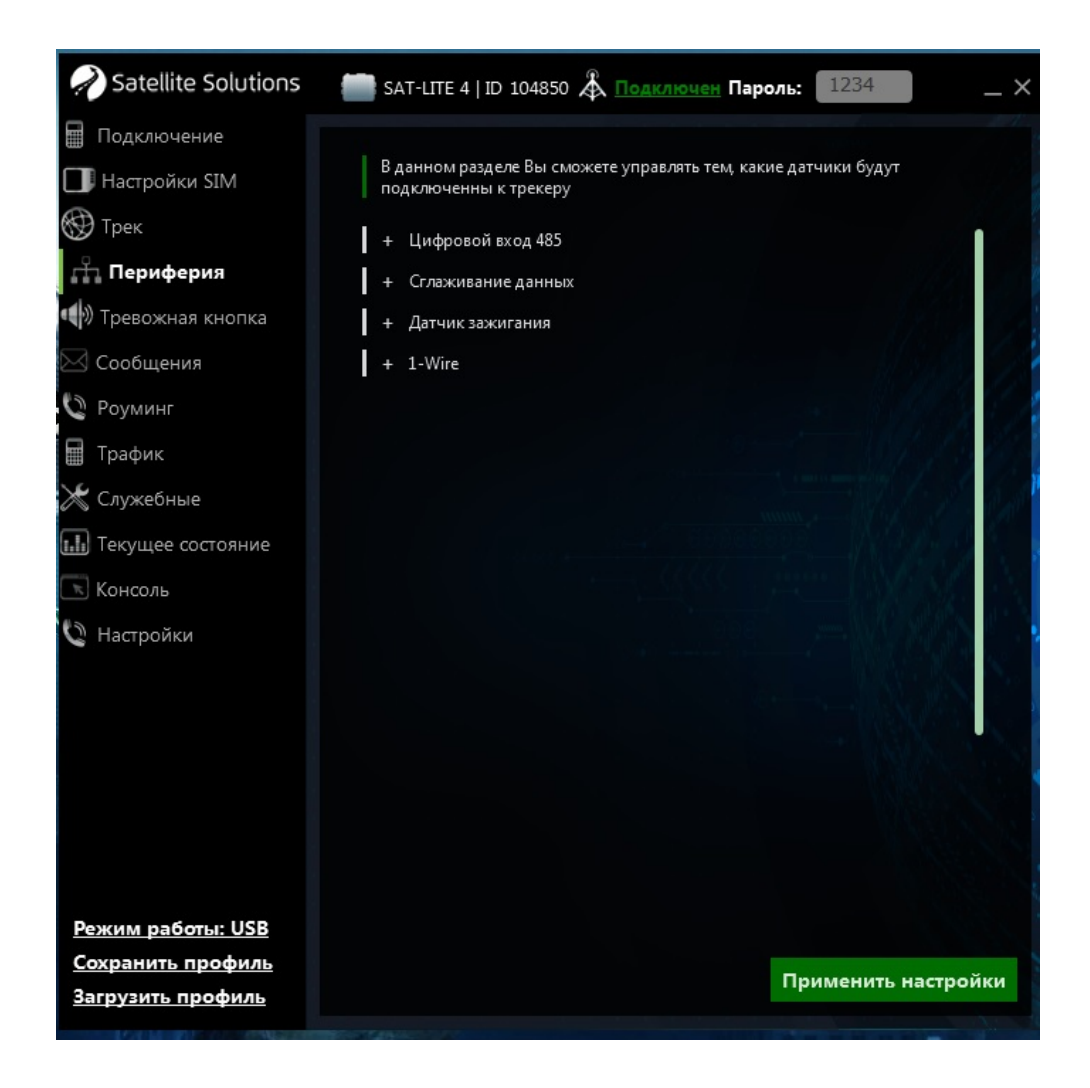

Рис. 13. Раздел "Периферия"

## 5.1.5 Раздел "Тревожная кнопка"

Главное окно Конфигуратора для данного раздела показано на рис. 14. Данный раздел позволяет настраивать возможные действия при срабатывании тревожной кнопки, в случае нажатия которой Трекер может (выбирается в выпадающем списке "Режим работы тревожной кнопки"):

- отправлять экстренные сообщения на сервер мониторинга;
- отправлять экстренные сообщения (или совершать звонок) на тревожные номера;
- отправлять экстренные сообщения на сервер мониторинга и тревожные номера одновременно.

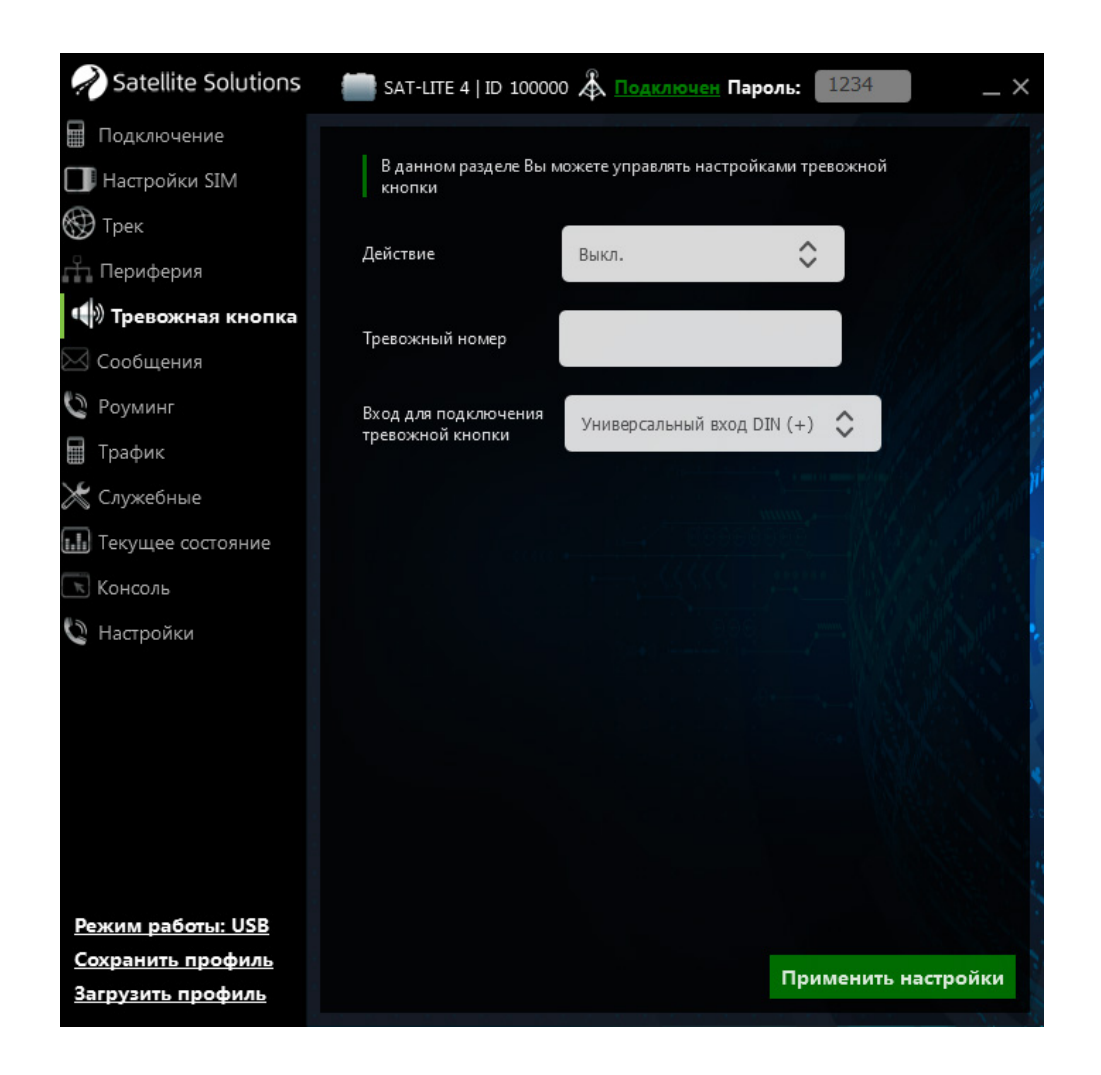

Рис. 14. Раздел "Тревожная кнопка"

Трекер позволяет задать только один тревожных номера, на который будут отправляться экстренные сообщения или совершаться вызов.

ВНИМАНИЕ. Тревожный номер должен начинаться с кода страны (например, +7 для России).

## 5.1.6 Раздел "Сообщения"

Главное окно Конфигуратора для данного раздела показано на рис. 15.

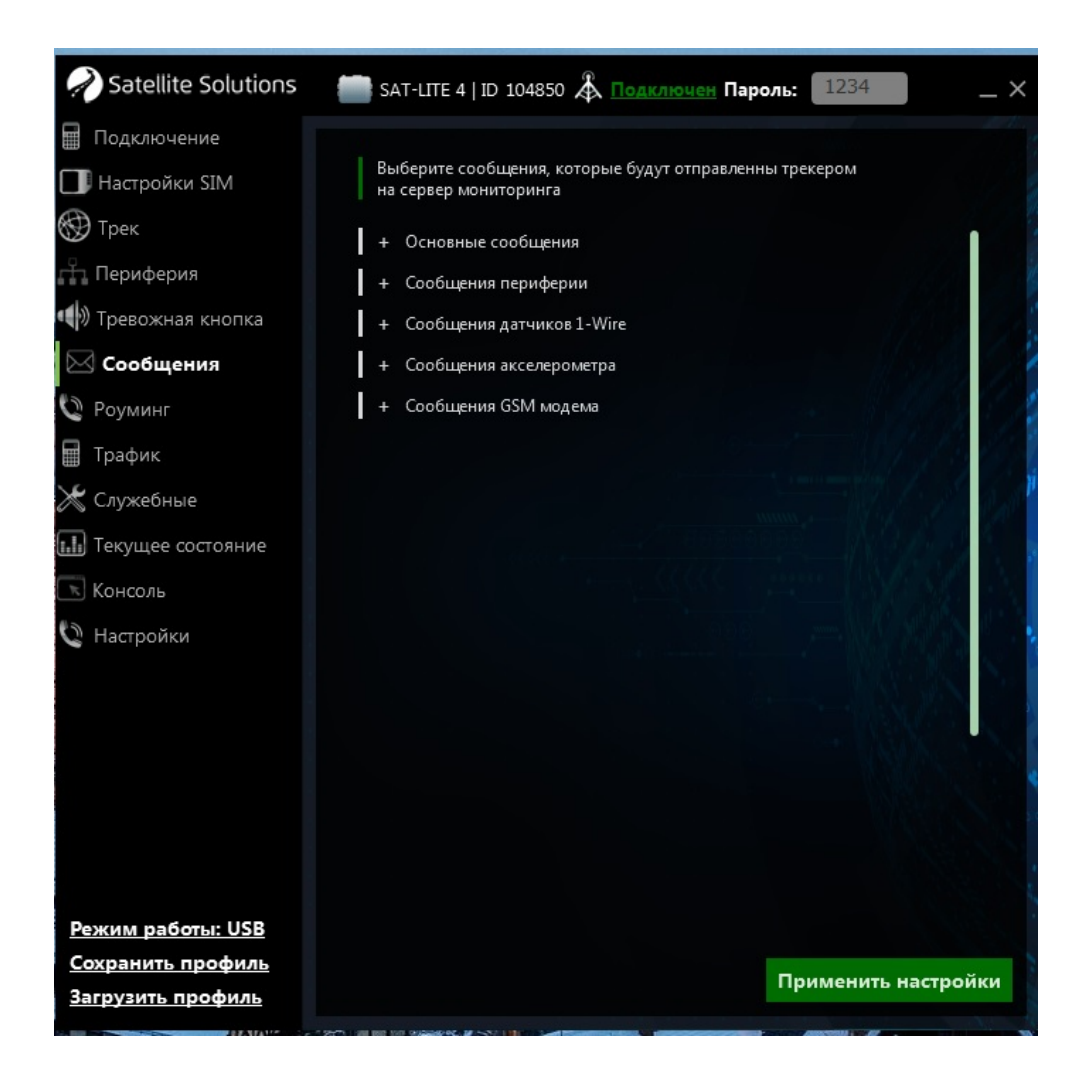

Рис. 15. Раздел "Сообщения"

Раздел "Сообщения" позволяет настроить перечень данных, которые отправляются на сервер мониторинга (и соответственно отображаются на рабочем месте диспетчера). Для удобства отображения и настройки по аналогии с разделом "Периферия" все параметры данного раздела сгруппированы в несколько списков, краткое описание которых приведено в таблице 7 и на рис. 15-а - рис. 15-д.

ВНИМАНИЕ. Данные, настраиваемые в разделе "Сообщения" являются дополнительными. Передача информации о местоположении TC, его

скорости и направлении движения осуществляется вне зависимости от настроек, указанных в данном разделе.

ВНИМАНИЕ. Настройки, выполненные в данном разделе, напрямую влияют на то, какую информацию от TC будет видеть диспетчер на своем рабочем месте. В случае, если какие-то данные диспетчеру не доступны, в первую очередь необходимо проверить разрешена ли передачи соответствующих сообщений в данном разделе.

Таблица 7

| Название группы              | Описание                                                                                                    | Примечание                    |
|------------------------------|----------------------------------------------------------------------------------------------------|-------------------------------|
| Основные<br>сообщения        | Настройка базовой информации<br>(уровень напряжения резервного АКБ,<br>состояние датчика зажигания и т.д.),<br>передаваемой на сервер мониторинга | см. рис. 15-а                 |
| Сообщения<br>периферии       | Настройка передачи результатов<br>измерений внешних датчиков,<br>подключенных к Трекеру                                                           | см. рис 15-б<br>и<br>раздел 6 |
| Сообщения<br>датчиков 1-Wire | В данном списке осуществляется выбор<br>датчиков температуры, данные от<br>которых должны отображаться на<br>сервере мониторинга                  | см. рис 15-в<br>и<br>раздел 6 |
| Сообщения<br>акселерометра   | Настройка передачи показаний<br>встроенного акселерометра на сервер<br>мониторинга                                                                | см. рис 15-г                  |
| Сообщения GSM<br>модема      | Выбор дополнительной информации,<br>получаемой от GSM модема и<br>передаваемой на сервер мониторинга                                              | см. рис 15-д                  |

#### Группы параметров раздела "Сообщения"

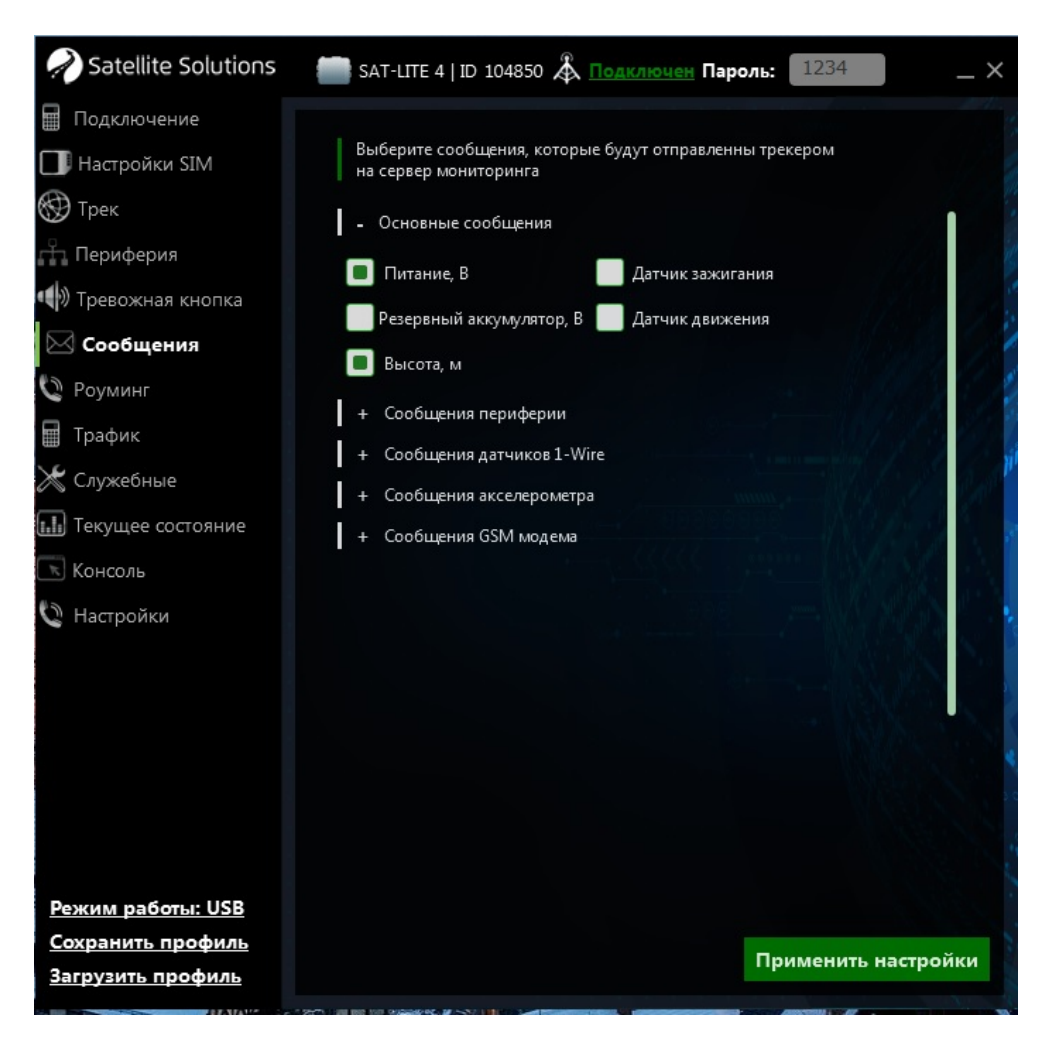

Рис. 15-а. Список "Основные сообщения"

В списке "Основные сообщения" (см. рис. 15-а) можно разрешить/ запретить передачу такой информации как:

- уровень напряжения в цепи "Зажигание" ТС;
- уровень напряжения резервной АКБ, установленной в Трекере;
- состояние (вкл/выкл) датчика зажигание (состояние "вкл/выкл" определяется на основе анализа результатов измерения напряжения в цепи "Зажигание" ТС, см. раздел 6);
- состояние (есть/нет движение TC) датчика движения (определяется по показаниям встроенного акселерометра);
- высота ТС над уровнем моря.

Следует отметить, что все перечисленные параметры не являются необходимыми для работы Трекера, однако позволяют предоставить дополнительную информацию о TC диспетчеру.

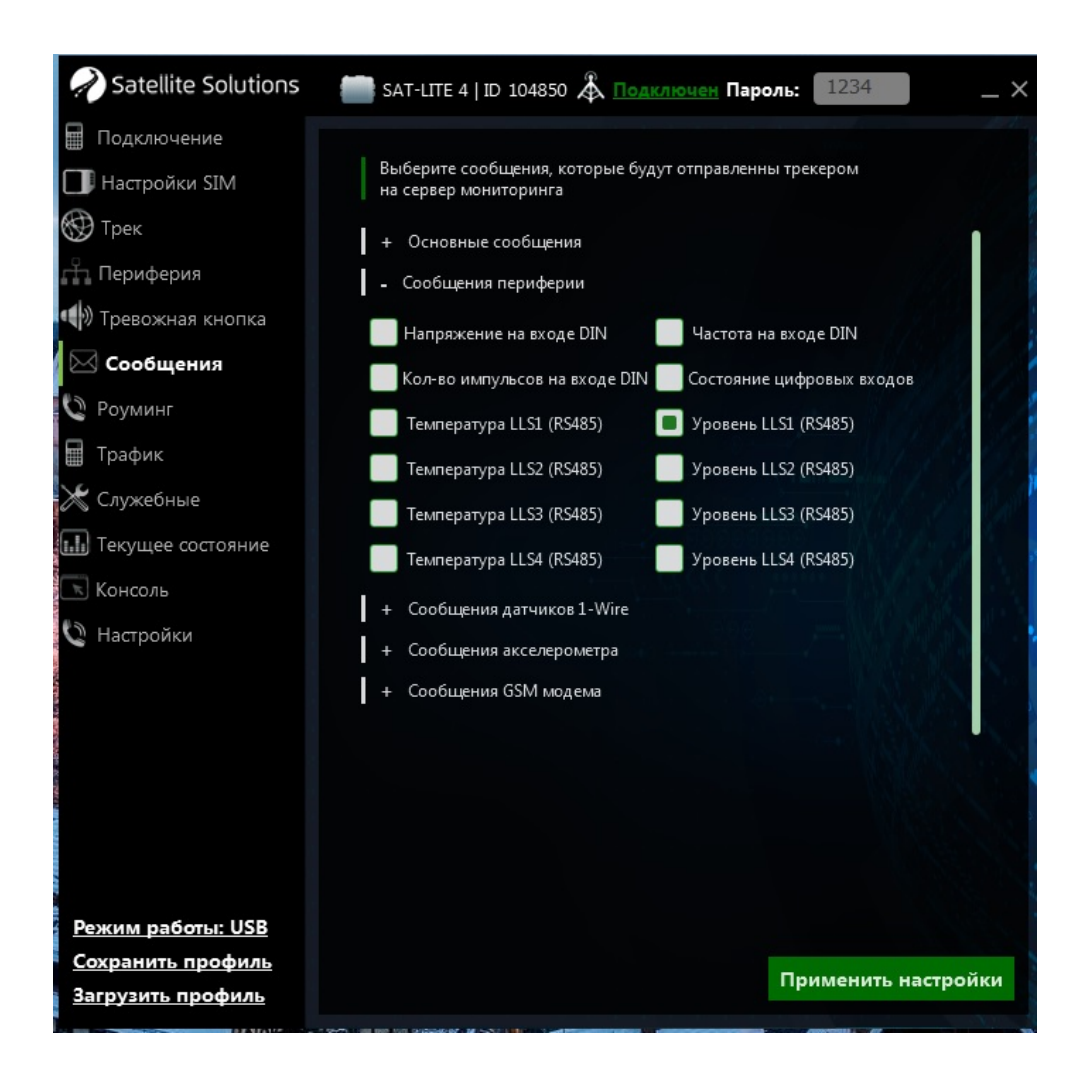

Рис. 15-б. Список "Сообщения периферии"

В списке "Сообщения периферии" (см. рис. 15-б) можно разрешить/ запретить передачу на сервер мониторинга информации, полученной от дополнительных датчиков, подключенных к Трекеру. Более подробно данные параметры рассмотрены в разделе 6 при описании подключения дополнительных устройств к аналоговыми и цифровым интерфейсам Трекера.

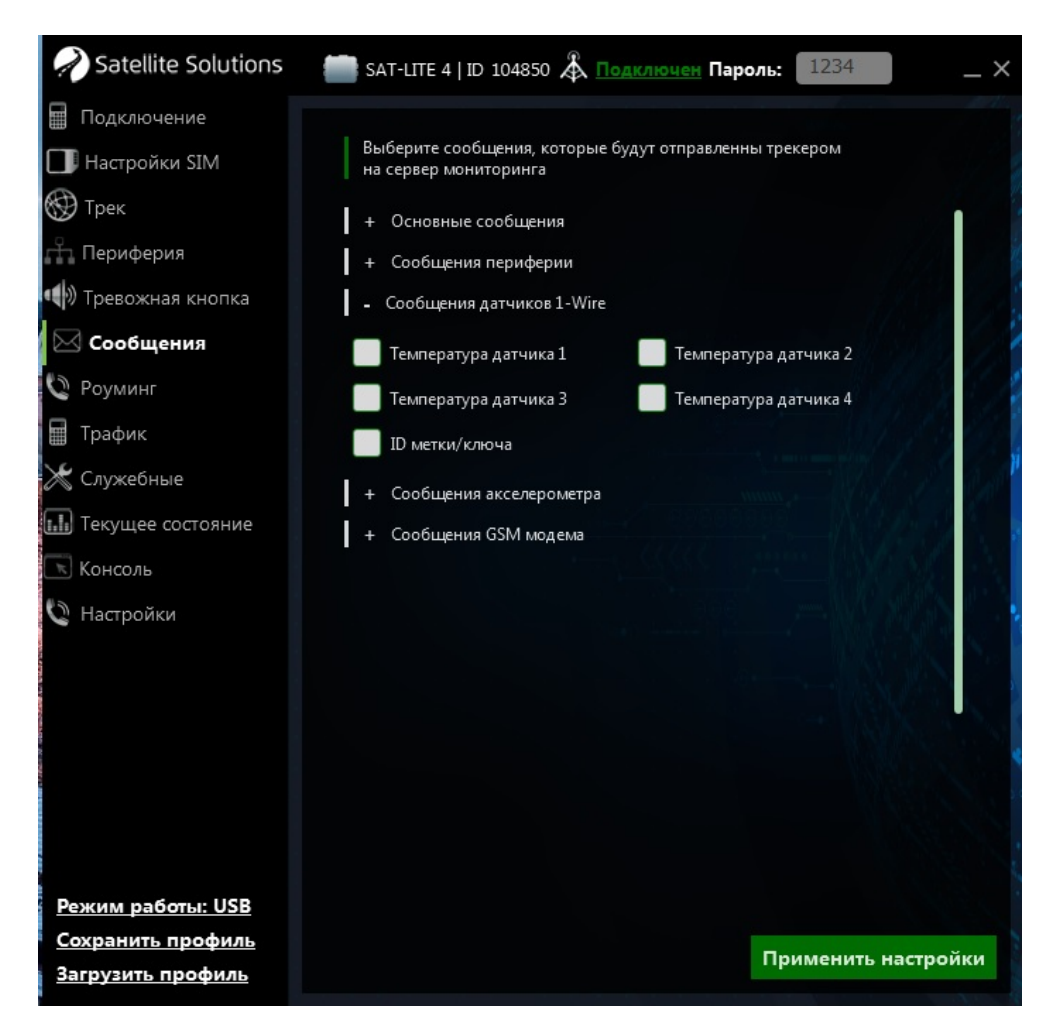

Рис. 15-в. Список "Сообщения датчиков 1-Wire"

Трекер позволяет работать с четырьмя датчиками температуры, подключенными по интерфейсу 1-Wire (см. раздел 6.5.2), и передавать результаты их измерений на сервер мониторинга. Результаты измерений передаются в градусах Цельсия. Кроме того к интерфейсу 1-Wire может быть подключен считыватель ID-меток (см. раздел 6.5.2). В этом случае возможна передача уникального ID метки/ключа на сервер.

ВНИМАНИЕ. Считыватель ID-меток имеет приоритет над датчиками температуры. Это означает, что в случае разрешения передачи данных как от датчиков температуры, так и от считыватель ID-меток, Трекер будет осуществлять передачу данных только от считывателя ID-меток.
Аналогично с предыдущими настройками для того, чтобы данные отображались на сервере, должна быть разрешена передача результатов измерений от соответствующего датчика или считывателя ID-меток.

| Ratellite Solutions                                                                                                    | 💼 SAT-LITE 4   ID 104850 🞄 Подключен Пароль: 1234 🛛 🔍 👋                                                                                                    |
|----------------------------------------------------------------------------------------------------|----------------------------------------------------------------------------------------------------|
| <ul> <li>Подключение</li> <li>Настройки SIM</li> <li>Трек</li> <li>Периферия</li> <li>Тревожная кнопка</li> <li>Сообщения</li> <li>Роуминг</li> <li>Трафик</li> <li>Служебные</li> <li>Текущее состояние</li> <li>Консоль</li> </ul> | Выберите сообщения, которые будут отправленны трекером<br>на сервер мониторинга<br>+ Основные сообщения<br>+ Сообщения периферии<br>+ Сообщения датчиков 1-Wire<br>- Сообщения акселерометра<br>Данные по оси Х<br>Данные по оси Х<br>4 сообщения GSM модема |
| Настройки          Режим работы: USB         Сохранить профиль         Загрузить профиль                                                                                                    | Применить настройки                                                                                                    |

Рис.15-г. Список "Сообщения акселерометра"

Последние два списка "Сообщение акселерометра" и "Сообщения GSM модема", показанные на рис. 15-г и 15-д (см. далее), позволяют включить/ выключить передачу такой дополнительной информации как:

- ускорения по осям Х, Ү, Z трекера;
- уникальные идентификаторы встроенного GSM модема (IMEI) и используемой SIM-карт (ICCID);
- имя мобильного оператора и качество GSM сигнала (от 0 до 100%);

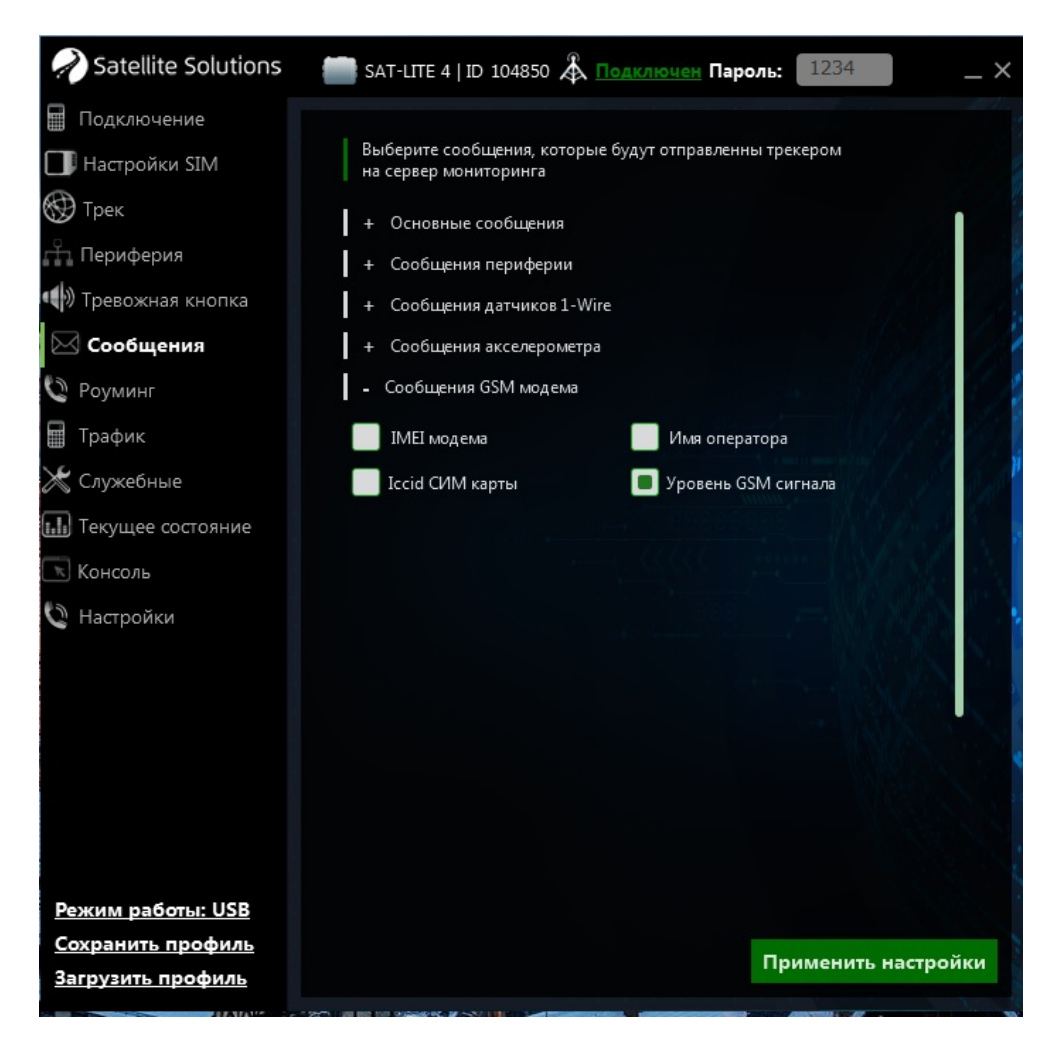

Рис.15-г. Список "Сообщения GSM модема"

ВНИМАНИЕ. Параметры из списка "Сообщения GSM модема" не являются обязательными для отправки на сервер, однако настоятельное рекомендуется разрешить отправку сообщений с уровнем сигнала GSM сети, так как данная информаций является полезной в случае удаленной диагностики Трекера.

## 5.1.7 Раздел "Роуминг"

Главное окно Конфигуратора для данного раздела показано на рис. 16. Данный раздел содержит настройки, определяющие работу Трекера в роуминге.

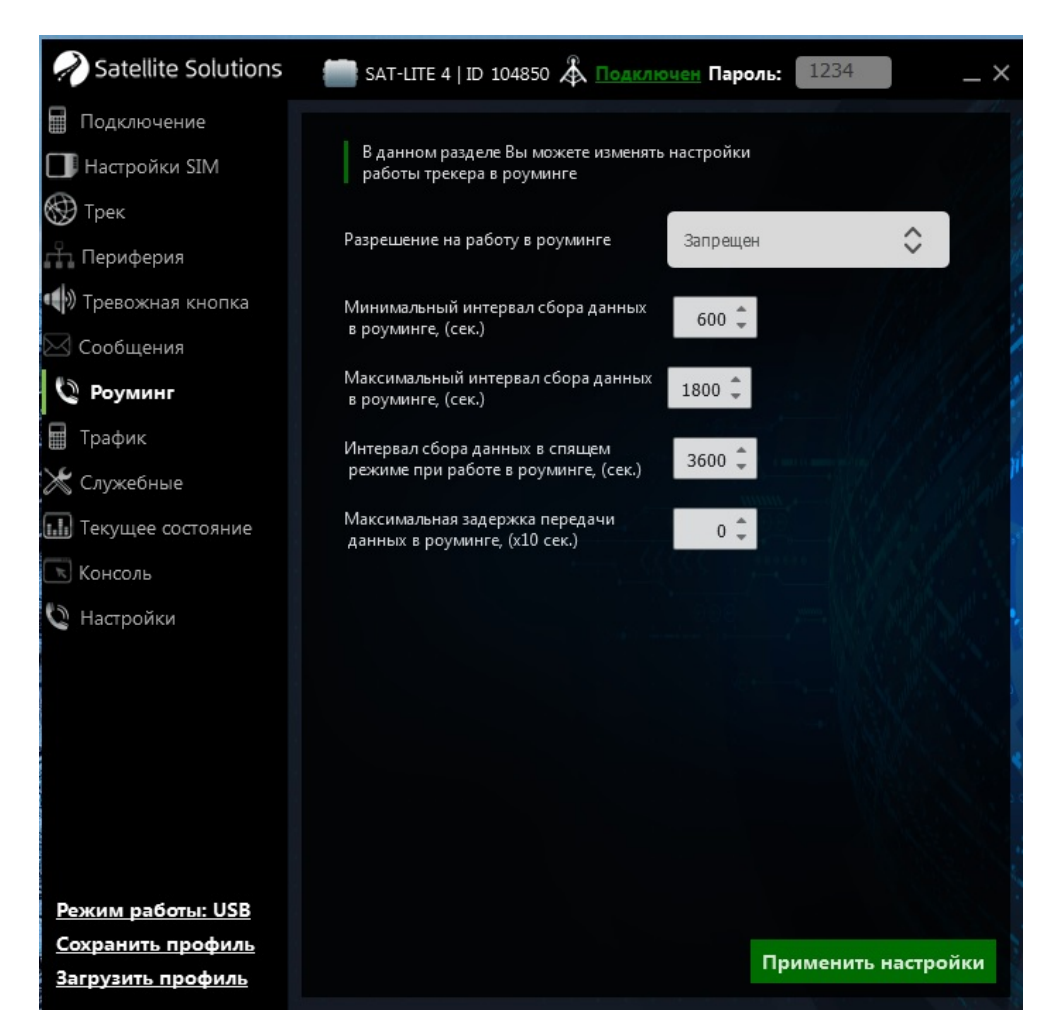

Рис. 16. Раздел "Роуминг"

Работа Трекера в роуминге может быть

- как полностью запрещена, в этом случае все генерируемые сообщения будут сохраняться в энергонезависимую память до тех пор, пока устройство не вернется в домашнюю GSM сеть;
- так и разрешена с установкой отдельного набора параметров периодичности отправки данных на сервер мониторинга (соответствует аналогичным параметрам работы в домашней сети, см. раздел 5.1.3).

ВНИМАНИЕ. Встроенная память организована в виде кольцевого буфера, а её емкость ограничена 150 000 точек. Поэтому в случае её переполнения новые данные будут записываться поверх наиболее старых.

## 5.1.8 Раздел "Трафик"

Главное окно Конфигуратора для данного раздела показано на рис. 17.

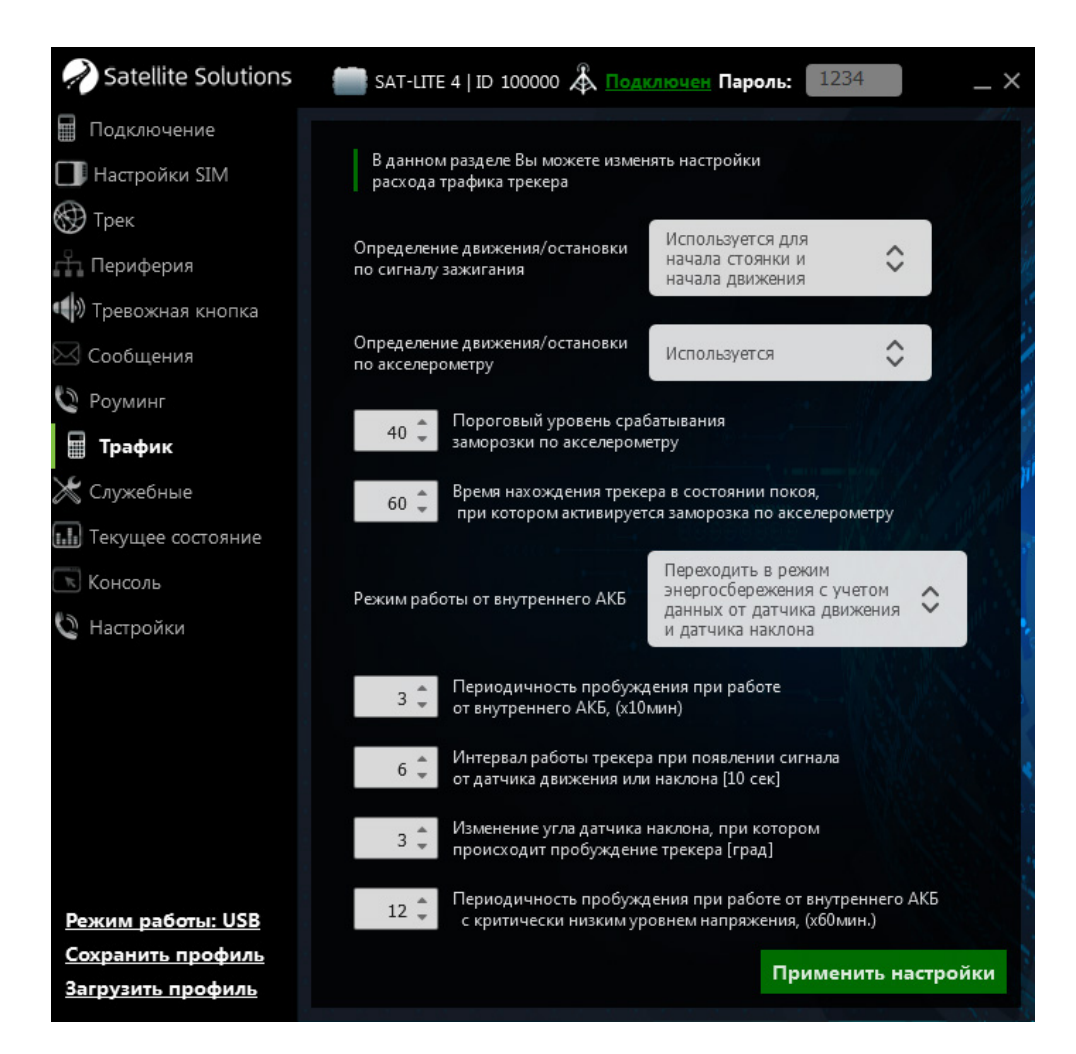

Рис. 17. Раздел "Трафик"

Для уменьшения количества отправляемых сообщений при стоянке TC в Трекере существует возможность перехода в спящий режим. Данный раздел Конфигуратора позволяет настраивать критерии перехода в спящий режим, а также частоту отправки данных в режиме низкого энергопотребления.

#### Определение движения/остановки по сигналу зажигания

Разрешение перехода Трекера в спящий режим по сигналу из цепи "Зажигание" ТС. В этом случае Трекер определяет факт остановки ТС по отсутствую сигнала в цепи "Зажигание" ТС, после чего осуществляет переход в спящий режим.

#### Определение движения/остановки по акселерометру

Разрешение перехода Трекера в спящий режим автоматически при обнаружении факта стоянки TC по показаниям встроенного акселерометра.

# Пороговый уровень срабатывания заморозки по акселерометру и время нахождения трекера в состоянии покоя

Пороговый уровень срабатывания заморозки по акселерометру и время нахождения трекера в состоянии покоя позволяют задать критерии перехода Трекера в спящий режим при использовании акселерометра в качестве датчика стоянки TC.

#### Режим работы от внутренней АКБ

Данный параметр определяет режимы работы Трекера в случае отсутствия внешнего питания.

# Интервал работы трекера при появлении сигнала от датчика движения или наклона

Время активной работы Трекера при обнаружении факта движения по одному из датчиков движения (либо по сигналу зажигания, либо по данным акселерометра), а также при фиксации превышения угла наклона Трекера по отношению к ранее заданному значению (см. следующий параметр).

# Изменение угла датчика наклона, при котором происходит пробуждение трекера

Угол наклона Трекера при превышении которого происходит переход Трекера из спящего режима в активны.

#### Периодичность пробуждения при работе от внутренней АКБ

В случае использование спящего режима Трекера последний может автоматически выходить из спящего режима с заданной периодичностью для контроля параметров TC с последующей передачей информации на сервер мониторинга. Данный параметр позволяет задать периодичность выхода Трекера из спящего режим при питание Трекера от внутренней АКБ.

# Периодичность пробуждения при работе от внутренней АКБ с критически низким уровнем напряжения

Данный параметр аналогичен предыдущему, но используется при работе Трекера от внутренней АКБ с критически низким уровнем заряда.

## 5.1.9 Раздел "Служебные"

Главное окно Конфигуратора для данного раздела показано на рис. 18. Данный раздел позволяет отправить Трекеру ряд сервисных команд:

- команда "Сменить пароль" позволяет изменить пароль связи с Трекером;
- команда "Очистить FLASH память" позволяет очистить внутреннюю энергонезависимую память, в которой хранятся сообщения для отправки на сервер (например сообщения, записанные при работе в роуминге, когда отправка данных на сервер запрещена);
- команда "Перезагрузить трекер" выполняет полную перезагрузку Трекера;

- команда "Заводские настройки" обеспечивает сброс всех пользовательских настроек и полный возврат к настройкам, заданным "по умолчанию" в процессе производства Трекера;
- команда "Обновить прошивку" переводит трекер в режим обновления встроенного программного обеспечения.

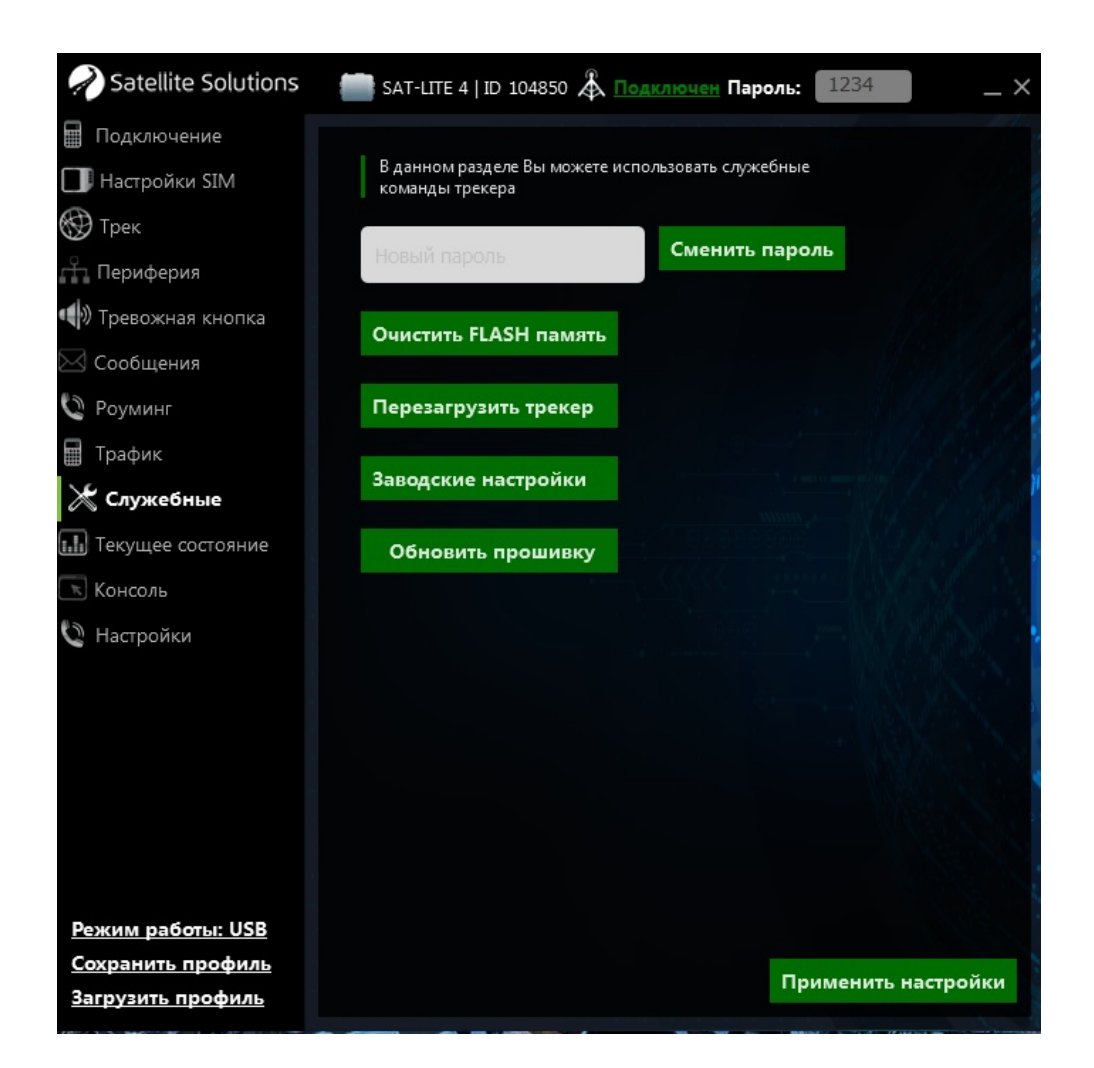

Рис. 18. Раздел "Служебные"

## 5.1.10 Разделы "Текущее состояние" и "Консоль"

Главное окно Конфигуратора для разделов "Текущее состояние" и "Консоль" показано на рис. 19 и рис. 20 соответственно.

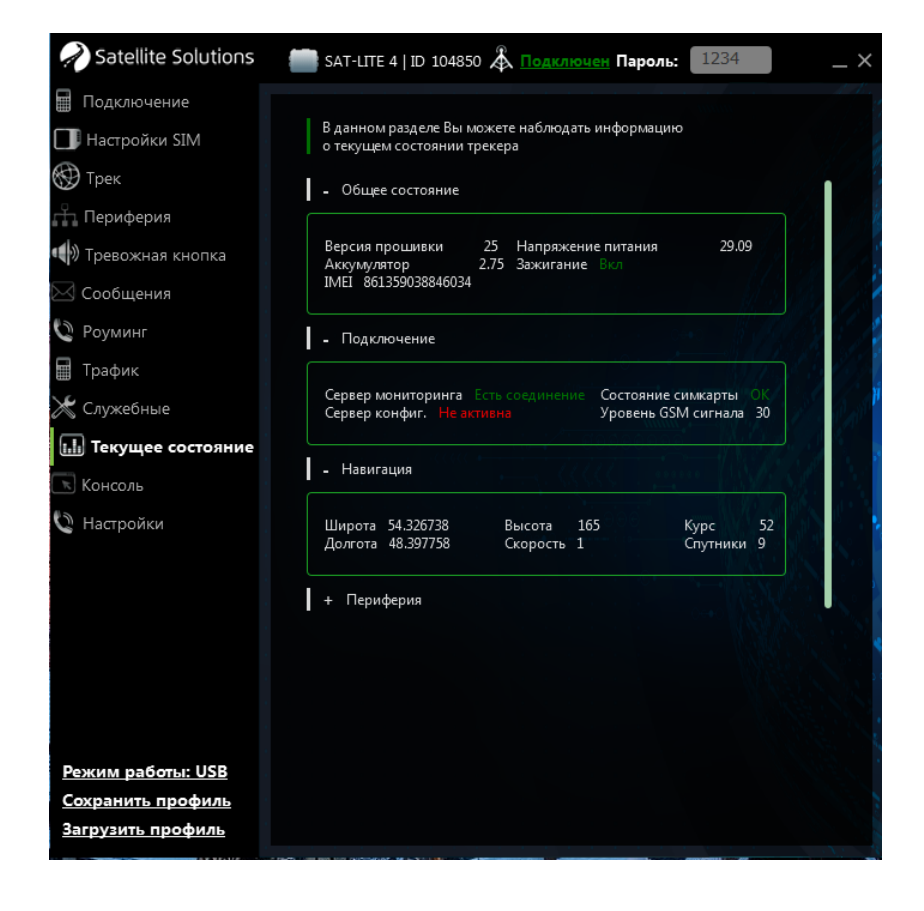

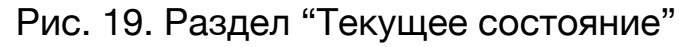

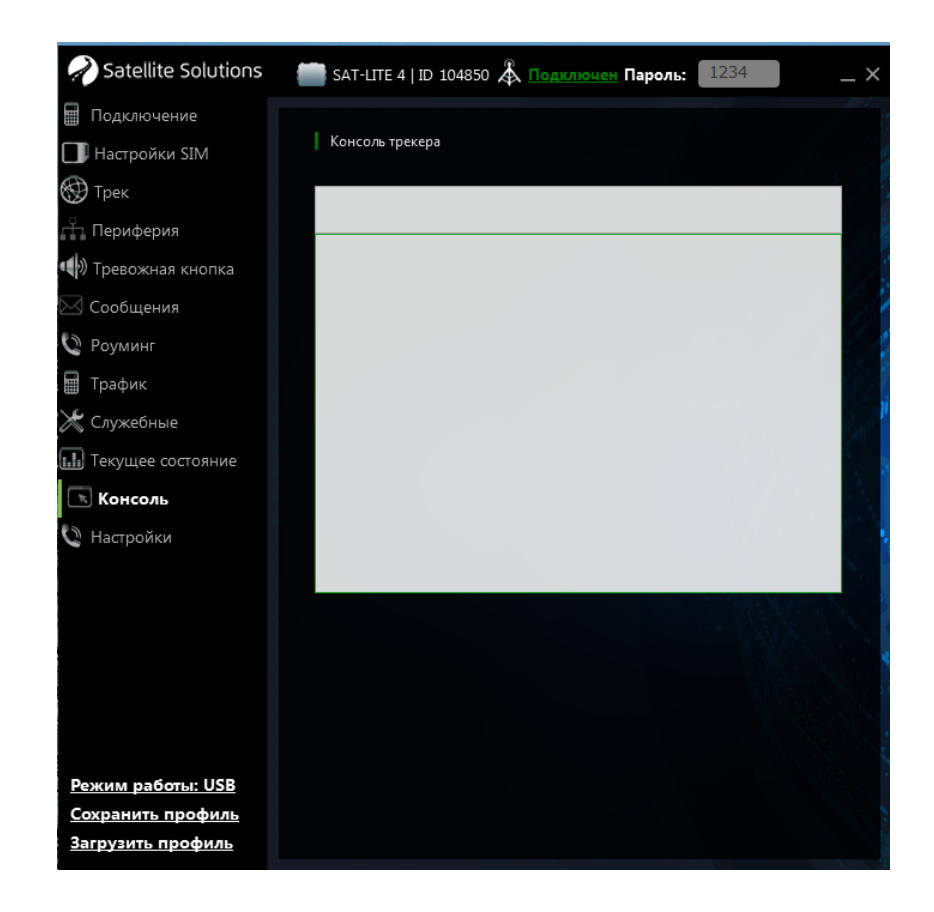

Рис. 20. Раздел "Консоль"

Раздел "Текущее состояние" позволяет получить наиболее полную информацию о текущем состоянии Трекера, его узлов (АКБ, GSM модуль, GNSS модуль и т.д.) и внешних датчиков, подключенных к нему.

Раздел "Консоль" позволяет отправлять текстовые команды Трекеру для быстрой настройки последнего.

## 5.2 Удаленная настройка Трекера

Удаленная настройка Трекера может быть выполнена как с помощью Конфигуратора, так и с помощью отправки SMS-сообщений.

ВНИМАНИЕ. Удаленная настройка требует ввода пользовательского пароля. Если пароль указан не верно, то любые команды, отправляемые на Трекер, будут проигнорированы.

ВНИМАНИЕ. По умолчанию пользовательский пароль задан как 1234. Настоятельно рекомендуется изменить пользовательский пароль, заданный по умолчанию.

## 5.2.1 Настройка с помощью Конфигуратора

Удаленная настройка с помощью Конфигуратора осуществляешься посредством установки TCP-соединения с Трекером. Для этого в разделе "Настройки" Конфигуратора необходимо выбрать режим работы "WEB", указать серийный номер Трекера и пароль для связи (см. рис. 21). После это следует дождаться, когда Трекер выйдет на связь с Конфигуратором.

В случае успешного установления соединения Конфигуратор выполнит считывание текущих параметров Трекера и отобразит их в соответствующих полях. При этом главное окно программы примет вид, показанный на рис. 9.

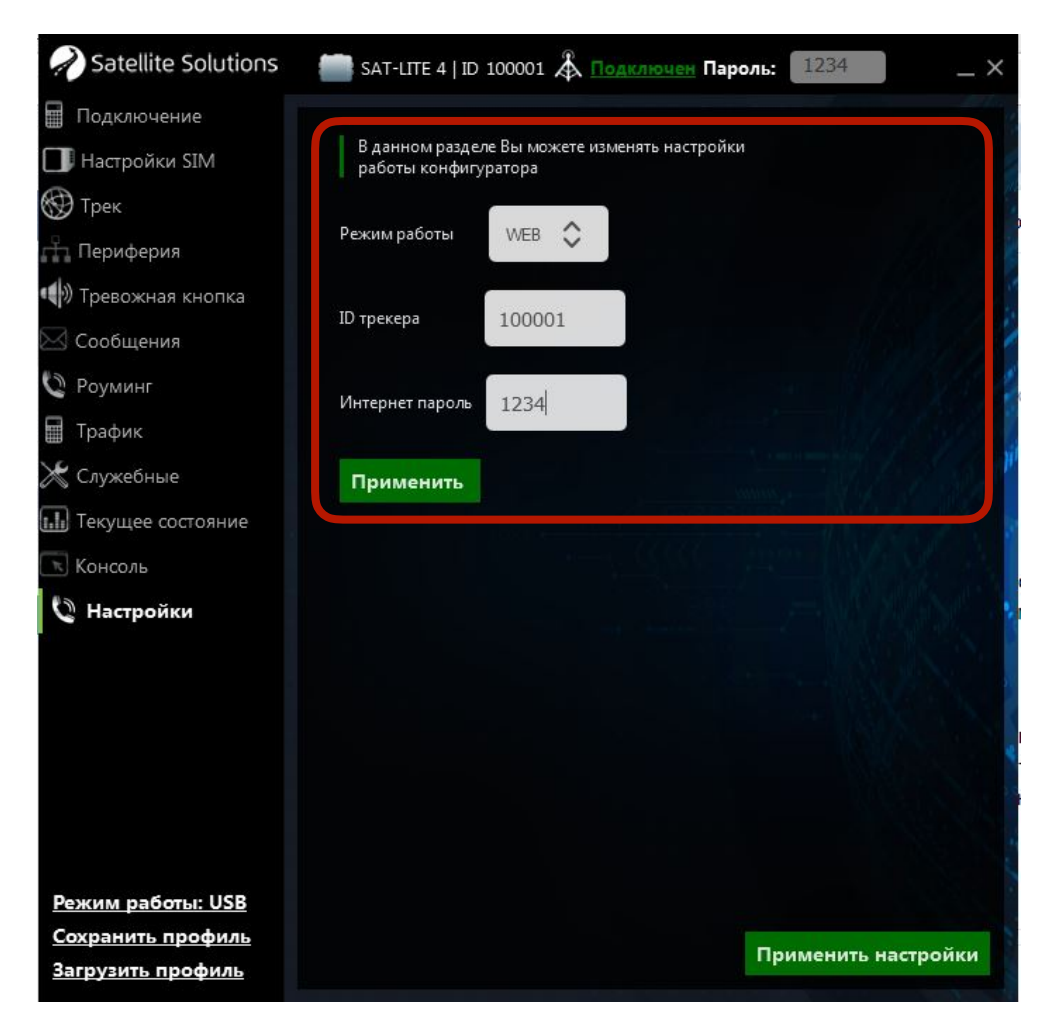

Рис. 21. Выбор типа связи с Трекером

Дальнейшая настройка Трекера в этом случае не отличается от локальной настройки, описанной в предыдущих разделах.

## 5.2.2 Настройка с помощью SMS

## ВНИМАНИЕ. Символы "пробел" в командах не допускаются.

#### Настройка параметров связи

Для настройки параметров связи используются следующие команды:

| Установка АРN | AT+SGDT=PSW,p1,p2,p3, | <b>PSW</b> - пользовательский пароль |
|---------------|-----------------------|--------------------------------------|
|               |                       | р1 - APN оператора связи             |
|               |                       | р2 - имя пользователя                |
|               |                       | <b>р3</b> - пароль                   |

ВНИМАНИЕ. Если в качестве точки доступа в параметрах p1, p2 и p3 указаны пустые значения, то выбор точки доступа будет производиться автоматически в зависимости от того, в какой сети зарегистрирован трекер.

Примеры использования команды настройки точки доступа:

AT+SGDT=1234, internet.beeline.ru, beeline, beeline,

AT+SGDT=1234,

где

- 1234 пользовательский пароль;
- internet.beeline.ru имя точки доступа (APN host name);
- beeline имя пользователя (APN user name);
- beeline пароль доступа (APN password).

| Установка IP-адреса сервера |                      |                                                                                                    |  |  |
|-----------------------------|----------------------|----------------------------------------------------------------------------------------------------|--|--|
| основной сервер             | AT+SMSD=PSW,p1,p2,p3 | <b>PSW</b> - пользовательский пароль                                                                                              |  |  |
| дополнительный<br>сервер    | AT+SASD=PSW,p1,p2,p3 | <ul> <li>p1 - доменное имя или IP-адрес сервера</li> <li>p2 - номер порта</li> <li>(продолжение на следующей странице)</li> </ul> |  |  |

| v                    |                                                               | _                                          |  |  |
|----------------------|---------------------------------------------------------------|--------------------------------------------|--|--|
| основнои сервер      | AT+SMSD=PSW,p1,p2,p3                                          | р3 - тип протокола                         |  |  |
|                      |                                                               | <ul> <li>Off - запрет передачи</li> </ul>  |  |  |
|                      |                                                               | данных на дополнительный                   |  |  |
| дополнительный       |                                                               | севере (только для команды                 |  |  |
| сервер               | AI+SASD-PSW, p1, p2, p5                                       | AT+SASD);                                  |  |  |
|                      |                                                               | <ul> <li>SLT -протокол SatLite;</li> </ul> |  |  |
|                      |                                                               | <ul> <li>EGTS - протокол EGTS.</li> </ul>  |  |  |
| Периодичность связи  | с серверами                                                   |                                            |  |  |
|                      | <b>PSW</b> - пользовательский пар                             | ОЛЬ                                        |  |  |
|                      |                                                               |                                            |  |  |
|                      | <b>р1</b> - задержка выхода на свя                            | зь с Конфигуратором по ТСР. мин            |  |  |
|                      | • 0- только по команле пол                                    | ъзователя:                                 |  |  |
|                      |                                                               |                                            |  |  |
|                      | י וטטטט - ואמגטאואמאסחטל אמאלאאל.                             |                                            |  |  |
|                      | <b>p2</b> - максимальная задержка передачи данных на основной |                                            |  |  |
| AI+SSPR-PSW, p1, p2, | сервер, х10 сек                                               |                                            |  |  |
| p3                   | • 0- значение по умолчани                                     | ю - 10 сек;                                |  |  |
|                      | • 17280 - максимальное значение.                              |                                            |  |  |
|                      |                                                               |                                            |  |  |
|                      | р3 - максимальная задержка передачи данных на                 |                                            |  |  |
|                      | дополнительный сервер, х10 сек                                |                                            |  |  |
|                      | • 0- значение по умолчанию - 10 сек;                          |                                            |  |  |
|                      | • 17280 - максимальное значение.                              |                                            |  |  |
| Настройка периода ра | боты в режиме глубокого сн                                    | а                                          |  |  |
|                      | <b>PSW</b> - пользовательский пар                             | ОЛЬ                                        |  |  |
|                      |                                                               |                                            |  |  |
|                      | <b>р1</b> - периодичность пробуждения Трекера при работе от   |                                            |  |  |
| AT+BPWR=PSW,p1,p2,   | бортовой сети ТС с критически низким уровнем напряжения       |                                            |  |  |
| p3,p4,p5             | или от внутренней АКБ с нормальным зарядом, х10 мин:          |                                            |  |  |
|                      | • 0- пробуждение запрещено;                                   |                                            |  |  |
|                      |                                                               |                                            |  |  |
|                      | (продолжение на                                               | следующей странице)                        |  |  |

|                    | • 12 - значение по умолчанию;                                                                                   |  |  |  |
|--------------------|----------------------------------------------------------------------------------------------------|--|--|--|
|                    | • 255 - максимальное значение.                                                                                  |  |  |  |
|                    | <b>р2</b> - зарезервировано                                                                                     |  |  |  |
|                    | р3 - периодичность пробуждения Трекера при работе                                                               |  |  |  |
|                    | внутренней АКБ с критически низким зарядом, х60 мин:                                                            |  |  |  |
|                    | <ul> <li>0 - пробуждение запрещено (значение по умолчанию);</li> </ul>                                          |  |  |  |
|                    | • 255 - максимальное значение.                                                                                  |  |  |  |
|                    | для ПО версий 40 и выше:                                                                                        |  |  |  |
|                    | <b>р4</b> - поведение Трекера при работе от внутренней АКБ с                                                    |  |  |  |
|                    | нормальным зарядом:                                                                                             |  |  |  |
| AT+BPWR=PSW,p1,p2, | • 0 - не прерывать работу                                                                                       |  |  |  |
| p3,p4,p5           | <ul> <li>1 - переходить в режим энергосбережения на время <b>р1</b>;</li> </ul>                                 |  |  |  |
|                    | <ul> <li>2 - переходить в режим энергосбережения на время р1</li> </ul>                                         |  |  |  |
|                    | или до срабатывания датчика движения;                                                                           |  |  |  |
|                    | <ul> <li>3 - переходить в режим энергосбережения на время р1</li> </ul>                                         |  |  |  |
|                    | или до срабатываний датчика движения, или до                                                                    |  |  |  |
|                    | срабатывания датчика наклона                                                                                    |  |  |  |
|                    | <ul> <li><b>p5</b> - пороговое значение датчика наклона, град.</li> <li>1 - 180 - диапазон значений;</li> </ul> |  |  |  |
|                    | • 3 - значение по умолчанию                                                                                     |  |  |  |
|                    | для ПО версий ниже 40:                                                                                          |  |  |  |
|                    | <b>р4</b> , <b>р5</b> - зарезервировано                                                                         |  |  |  |

ВНИМАНИЕ. При использовании доменного имени в качестве адреса сервера доменное имя должно начинаться с буквы. Доменные имена вида *1data.yandex.ru* корректно работать не будут.

### Примеры использования команд настройки IP-адреса сервера:

AT+SMSD=1234, data.yandex.ru, 3498, SLT

AT+SASD=1234, data1.google.com, 13265, EGTS

#### где

- 1234 пользовательский пароль;
- data.yandex.ru и data1.google.com доменное имя сервера;
- 3498 и 13265 порт доступа;
- STL и EGTS тип протокола передачи данных.

#### Настройка параметров передачи данных на сервер

Для настройки условий передачи данных на сервер (текущее местоположение, скорость и направление движение TC, данные с внешних датчиков и т.д.) используются следующие команды:

| Установка параметров, определяющих условия |                                                             |  |  |
|--------------------------------------------|-------------------------------------------------------------|--|--|
| генерирование новых данны                  | ых                                                          |  |  |
|                                            | <b>PSW</b> - пользовательский пароль                        |  |  |
|                                            |                                                             |  |  |
| ПО версий 40 и выше:                       | <b>р1</b> - в активном режиме сообщения от устройства будут |  |  |
|                                            | генерироваться не чаще значения указанного в данном         |  |  |
| AT+SMTN=PSW,p1,p2,p3,                      | параметре, сек                                              |  |  |
| p4,p5,p6,p7,p8,p9,                         |                                                             |  |  |
|                                            | <b>p2</b> – при переходе в спящий режим сообщения будут ге- |  |  |
| ПО версий ниже 40:                         | нерироваться не чаще значения, указанного в данном          |  |  |
|                                            | параметре, сек                                              |  |  |
| AT+SMTD=PSW,p1,p2,p3,                      |                                                             |  |  |
| p4,p5,p6,p7,p8,p9,                         |                                                             |  |  |
|                                            |                                                             |  |  |
|                                            | (продолжение на следующей странице)                         |  |  |

|                                                      | <b>p3</b> – в активном режиме устройство будет генерировать сообщения не реже чем значение, указанное в данном параметре, сек                                            |
|------------------------------------------------------|----------------------------------------------------------------------------------------------------|
|                                                      | <b>p4</b> – при переходе в спящий режим сообщения будут ге-<br>нерироваться не реже чем значение, указанное в данном<br>параметре, сек                                   |
| <b>ПО версий 40 и выше:</b><br>AT+SMTD=PSW,p1,p2,p3, | <b>p5</b> - при изменении скорости на указанное значение бу-<br>дет генерироваться внеочередное сообщение, но не<br>чаще "минимального интервала передачи данных", км/ч  |
| p4,p5,p6,p7,p8,p9,<br>ПО версий ниже 40:             | <b>p6</b> - при изменении направления движения на указанный<br>угол будет генерироваться внеочередное сообщение, но<br>не чаще "минимального интервала передачи данных". |
| AT+SMTD=PSW,p1,p2,p3,<br>p4,p5,p6,p7,p8,p9,          | град<br><b>р7</b> - при скорости менее указанного значения включает-                                                                                                    |
|                                                      | ся фиксация местоположения, х 0,1 км/ч                                                                                                    |
|                                                      | ро - при скорости облее указанного значения выключа-<br>ется фиксация местоположения, х 0,1 км/ч                                                                         |
|                                                      | <b>p9</b> - при перемещении Трекера на указанное расстояние будет генерироваться внеочередное сообщение, но не чаще "минимального интервала передачи данных", м.         |
| Генерация внеочередного с                            | ообщения при превышении скорости                                                                                                    |
| AT+OVSP=PSW,p1,p2                                    | <b>PSW</b> – пользовательский пароль<br><b>p1</b> – значение скорости, при превышении которой<br>генерируется внеочередное сообщение, км/ч:                              |
|                                                      | (продолжение на следующей странице)                                                                                                    |

|                   | • 100 – значение по умолчанию;                        |
|-------------------|-------------------------------------------------------|
|                   | • 300 - максимальное значение.                        |
|                   |                                                       |
| AT+OVSP=PSW,p1,p2 | <b>p2</b> – значение скорости, при достижении которой |
|                   | генерируется внеочередное сообщение с признаком       |
|                   | нормализации скорости движения ТС, км/ч:              |
|                   | • 100 – значение по умолчанию;                        |
|                   | • 300 - максимальное значение.                        |

ВНИМАНИЕ. Событие о превышении скорости формируется 1 раз после превышения скорости TC. Для формирования следующего сообщения о превышении скорости необходимо чтобы скорость TC предварительно была снижена до скорости, заданной в параметре p2 (см. команду AT+OVSP).

ВНИМАНИЕ. При установке значения 0 в p2 (см. команду AT+OVSP) используется значение нормализации скорости равное (p1 – 10) км/ч при этом сообщение о нормализации скорости не генерируется.

Пример использования команды настройки параметров передачи данных на сервер (отправка сообщений в спящем режиме один раз в 10 секунд):

AT+SMTD=1234,,10,,10,,,

где

- 1234 пользовательский пароль;
- 10 (p2) при переходе в спящий режим сообщения будут генерироваться не чаще одного раза в 10 сек;
- 10 (p4) при переходе в спящий режим сообщения будут генерироваться не реже одного раза в 10 сек.

| Настройка параметров связи в роуминге |                                                              |  |  |
|---------------------------------------|--------------------------------------------------------------|--|--|
|                                       | <b>PSW</b> - пользовательский пароль                         |  |  |
|                                       | <b>р1</b> - запрет/разрешение передачи данных в роуминге:    |  |  |
|                                       | • 0- передача в роуминге запрещена;                          |  |  |
|                                       | <ul> <li>1 - работа в роуминге разрешена.</li> </ul>         |  |  |
|                                       | <b>p2 - p4 -</b> зарезервировано                             |  |  |
|                                       | <b>р5</b> - в активном режиме сообщения от Трекера будут ге- |  |  |
|                                       | нерироваться не чаще значения, указанного в данном           |  |  |
|                                       | параметре, сек                                               |  |  |
| A'I'+SRMN=PSW,p1,p2,p3,               |                                                              |  |  |
| P-1 P31 P01 P11 P01                   | ро - в активном режиме сообщения от трекера будутте-         |  |  |
|                                       | параметре, сек                                               |  |  |
|                                       |                                                              |  |  |
|                                       | р7 - при переходе в спящий режим сообщения от Треке-         |  |  |
|                                       | ра будут генерироваться с периодичностью, указанной в        |  |  |
|                                       | данном параметре, сек                                        |  |  |
|                                       | <b>р8</b> - максимальная задержка передачи данных в ноуме-   |  |  |
|                                       | не, х 10 сек:                                                |  |  |
|                                       | • 0- значение по умолчанию - 10 сек;                         |  |  |
|                                       | • 17280 - максимальное значение.                             |  |  |
| Настройка критериев замор             | озки координат ТС                                            |  |  |
|                                       | <b>PSW</b> - пользовательский пароль                         |  |  |
|                                       | · · · · · · · · · · · · · · · · · · ·                        |  |  |
| AT+SSLP=PSW,p1,p2,                    | <b>р1</b> - разрешение перехода в спящии режим по сигналу    |  |  |
| p3,p4,                                | зажиі апия                                                   |  |  |
|                                       | (продолжение на следующей странице)                          |  |  |

| AT+SSLP=PSW,p1,p2,<br>p3,p4,                        | <ul> <li><b>p2</b> - разрешение перехода в спящий режим по показани-<br/>ям встроенного акселерометра</li> <li><b>p3</b> - пороговый уровень срабатывания заморозки при<br/>использовании акселерометра, у.е.</li> </ul> |  |
|-----------------------------------------------------|----------------------------------------------------------------------------------------------------|--|
|                                                     | р4 - время нахождения Трекера в состоянии покоя при                                                                                                    |  |
|                                                     | котором активируется заморозка координат ТС, сек.                                                                                                    |  |
| Настройка перечня сообщения, отправляемых на сервер |                                                                                                    |  |
| AT+MSG1=PSW,p1,p2,p3,                               | <b>PSW</b> - пользовательский пароль                                                                                                    |  |
| p4,p5,p6,p7,p8,p9,p10,                              |                                                                                                    |  |
| p11,p12,p13,p14,                                    |                                                                                                    |  |
| p15,p16                                             |                                                                                                    |  |
| AT+MSG2=PSW,p1,p2,p3,                               | (см. описание ниже)                                                                                                    |  |
| p4,p5,p6,p7,p8,p9,p10,                              |                                                                                                    |  |
| p11,p12,p13,p14,                                    |                                                                                                    |  |
| p15,p16                                             |                                                                                                    |  |

Каждый из параметров, который можно передавать на сервер, входит в соответствующую битовую маску из параметров. В свою очередь каждая битовая маска состоит из старшего и младшего октета. Внутри октета каждый параметр имеет свой номер бита. Перечень параметров с указанием октета и номера бита приведен в табл. 9.

Для включения нескольких параметров необходимо просуммировать номера их битов внутри одного октета, перевести полученное число в шестнадцатеричную систему счисления. Затем полученные числа проставить в битовые маски команд AT+MSG1 и AT+MSG2.

## Таблица 9

## Перечень параметров для команд AT+MSG1 и AT+MSG2<sup>3</sup>

|                                                      |             | Порядковый   | Команда для |         |       |
|------------------------------------------------------|-------------|--------------|-------------|---------|-------|
| Наименование                                         | Краткое     | номер        | настройки   | Битовая | Номер |
| параметра                                            | обозначение | параметра    | параметра   | маска   | бита  |
|                                                      |             | из протокола |             |         |       |
| Высота                                               | alt         | 0            | AT+MSG1     | p1 (L)  | 1     |
| Входное напряжение                                   | v_in        | 1            | AT+MSG1     | p1 (L)  | 2     |
| Датчик зажигания                                     | ign_state   | 2            | AT+MSG1     | p1 (L)  | 4     |
| Напряжение АКБ                                       | vbat        | 3            | AT+MSG1     | p1 (L)  | 8     |
| Напряжение на<br>универсальном<br>входе              | adc1        | 4            | AT+MSG1     | p1 (H)  | 1     |
| Частота на<br>универсальном<br>входе                 | freq1       | 5            | AT+MSG1     | p1 (H)  | 4     |
| Количество<br>импульсом на<br>универсальном<br>входе | counter1    | 8            | AT+MSG1     | p2 (L)  | 1     |
| Датчик остановки                                     | stop_state  | 11           | AT+MSG1     | p2 (L)  | 8     |
| Состояние<br>дискретных входов                       | d_state     | 12           | AT+MSG1     | p2 (H)  | 1     |
| Чувствительность<br>минимальная                      | snr_min     | 13           | AT+MSG1     | p2 (H)  | 2     |
| Чувствительность<br>максимальная                     | snr_max     | 14           | AT+MSG1     | p2 (H)  | 4     |
| Температура с<br>датчиков 1-Wire.<br>Датчик №1       | ts_data0    | 16           | AT+MSG1     | p3 (L)  | 1     |

<sup>&</sup>lt;sup>3</sup> В столбце "Битовая маска" рядом с номером параметра символ "L" обозначает младший октет, символ "H" - старший октет

# Таблица 9 (продолжение)

| Наименование<br>параметра                                    | Краткое<br>обозначение | Порядковый<br>номер<br>параметра<br>из протокола | Команда для<br>настройки<br>параметра | Битовая<br>маска | Номер<br>бита |
|--------------------------------------------------------------|------------------------|--------------------------------------------------|---------------------------------------|------------------|---------------|
| Температура с<br>датчиков 1-Wire.<br>Датчик №2               | ts_data1               | 17                                               | AT+MSG1                               | p3 (L)           | 2             |
| Температура с<br>датчиков 1-Wire.<br>Датчик №3               | ts_data2               | 18                                               | AT+MSG1                               | p3 (L)           | 4             |
| Температура с<br>датчиков 1-Wire.<br>Датчик №4               | ts_data3               | 19                                               | AT+MSG1                               | p3 (L)           | 8             |
| ID-метка (iButton)                                           | ibut_id                | 21                                               | AT+MSG1                               | p3 (H)           | 2             |
| Пробег (одометр)                                             | milage                 | 24                                               | AT+MSG1                               | p4 (L)           | 1             |
| Температура<br>топлива с ДУТ на<br>шине RS-485.<br>Датчик №1 | fueltemp1              | 95                                               | AT+MSG1                               | p12 (H)          | 8             |
| Температура<br>топлива с ДУТ на<br>шине RS-485.<br>Датчик №2 | fueltemp2              | 96                                               | AT+MSG1                               | p13 (L)          | 1             |
| Температура<br>топлива с ДУТ на<br>шине RS-485.<br>Датчик №3 | fueltemp3              | 97                                               | AT+MSG1                               | p13 (L)          | 2             |
| Температура<br>топлива с ДУТ на<br>шине RS-485.<br>Датчик №4 | fueltemp4              | 98                                               | AT+MSG1                               | p13 (L)          | 4             |

# Таблица 9 (продолжение)

| Наименование<br>параметра                             | Краткое<br>обозначение | Порядковый<br>номер<br>параметра<br>из протокола | Команда для<br>настройки<br>параметра | Битовая<br>маска | Номер<br>бита |
|-------------------------------------------------------|------------------------|--------------------------------------------------|---------------------------------------|------------------|---------------|
| Уровень топлива с<br>ДУТ на шине<br>RS-485. Датчик №1 | fueldata1              | 100                                              | AT+MSG1                               | р13 (Н)          | 1             |
| Уровень топлива с<br>ДУТ на шине<br>RS-485. Датчик №2 | fueldata2              | 101                                              | AT+MSG1                               | р13 (Н)          | 2             |
| Уровень топлива с<br>ДУТ на шине<br>RS-485. Датчик №3 | fueldata3              | 102                                              | AT+MSG1                               | р13 (Н)          | 4             |
| Уровень топлива с<br>ДУТ на шине<br>RS-485. Датчик №4 | fueldata4              | 103                                              | AT+MSG1                               | p13 (H)          | 8             |
| Данные<br>акселерометра по<br>оси Х                   | acc_data_x             | 109                                              | AT+MSG1                               | р14 (Н)          | 2             |
| Данные<br>акселерометра по<br>оси Ү                   | acc_data_y             | 110                                              | AT+MSG1                               | p14 (H)          | 4             |
| Данные<br>акселерометра по<br>оси Z                   | acc_data_z             | 111                                              | AT+MSG1                               | р14 (Н)          | 8             |
| IMEI GSM модема                                       | imei                   | 200                                              | AT+MSG2                               | p10 (L)          | 1             |
| ICCID используемой<br>SIM-карты                       | iccid1                 | 201                                              | AT+MSG2                               | p10 (L)          | 2             |
| Имя оператора<br>сотовой связи                        | op_name                | 205                                              | AT+MSG2                               | p10 (H)          | 2             |
| Уровень GSM<br>сигнала                                | gsm_power              | 208                                              | AT+MSG2                               | p10 (H)          | 1             |

## Настройка внешних интерфейсов Трекера

Для настройки параметров работы аналоговых и цифровых входов, а также цифровых интерфейсов Трекера для работы внешними устройствами (датчики уровня топлива (ДУТ), 1-Wire и т.д.) используются следующие команды:

| Настройка интерфейса         | a RS-485                                                                                                    |
|------------------------------|----------------------------------------------------------------------------------------------------|
| AT+S485=PSW,p1,              | РЅѠ - пользовательский пароль<br>p1 - тип драйвера:<br>• LLS - работа с цифровым ДУТ                                                                                                    |
| Настройка сетевых ад         | ресов ДУТ                                                                                                    |
| AT+LSID=PSW,p1,p2,<br>p3,p4, | <ul> <li>PSW - пользовательский пароль</li> <li>p1 - ID ДУТ №1 при подключении к шине RS-485: <ul> <li>0 - датчик не опрашивать</li> </ul> </li> <li>p2 - ID ДУТ №2 при подключении к шине RS-485: <ul> <li>0 - датчик не опрашивать</li> </ul> </li> <li>p3 - ID ДУТ №3 при подключении к шине RS-485: <ul> <li>0 - датчик не опрашивать</li> </ul> </li> <li>p4 - ID ДУТ №4 при подключении к шине RS-485: <ul> <li>0 - датчик не опрашивать</li> </ul> </li> </ul> |

При использовании команды AT+LSID следует учесть:

- для установки адреса проводного ДУТ с протоколом LLS идентификатор (ID) должен содержать число в диапазоне от 0 до 255 (адрес датчика на LLS шине);
- для установки адреса беспроводного (BLE) ДУТ идентификатор (ID) должен содержать префикс типа ДУТ (см. табл. 10) и число, которое соответствует серийному номеру ДУТ

Таблица 10

#### Префиксы для беспроводных ДУТ

| Тип ДУТ       | Префикс | Пример ID |
|---------------|---------|-----------|
| Эскорт ТД-BLE | Т       | T12345    |

| Настройка сглаживания данных с универсального входа |                                                         |  |  |
|-----------------------------------------------------|---------------------------------------------------------|--|--|
|                                                     | <b>PSW</b> - пользовательский пароль                    |  |  |
|                                                     | р1 - сглаживание данных аналогового датчика. сек:       |  |  |
|                                                     | <ul> <li>0 - значение по умолчанию - 1 сек;</li> </ul>  |  |  |
|                                                     | • 60 - максимальное значение                            |  |  |
|                                                     | <b>p2</b> - сглаживание данных частотного датчика. сек: |  |  |
|                                                     | • 0 - значение по умолчанию - 2 сек;                    |  |  |
|                                                     | • 60 - максимальное значение                            |  |  |
| AT+SFUL=PSW,p1,p2,<br>p3,p4,p5,p6,p7,               | <b>р3</b> - сглаживание данных цифрового датчика. сек:  |  |  |
|                                                     | • 0 - значение по умолчанию - 10 сек;                   |  |  |
|                                                     | • 300 - максимальное значение                           |  |  |
|                                                     | р4 - минимальное рабочее значение для аналогового       |  |  |
|                                                     | датчика, х 0,01 В                                       |  |  |
|                                                     | • 0 - значение по умолчанию;                            |  |  |
|                                                     | • 3660 - максимальное значение                          |  |  |
|                                                     | (продолжение на следующей странице)                     |  |  |

|                                       | <ul> <li><b>p5</b> - максимальное рабочее значение для аналогового датчика, х 0,01 В</li> <li>0 - значение по умолчанию - 3660;</li> <li>3660 - максимальное значение</li> <li><b>p6</b> - минимальное рабочее значение для частотного датчика, Гц</li> </ul>                     |
|---------------------------------------|----------------------------------------------------------------------------------------------------|
| AT+SFUL=PSW,p1,p2,<br>p3,p4,p5,p6,p7, | <ul> <li>0 - значение по умолчанию - 1 Гц;</li> <li>2500 - максимальное значение</li> </ul>                                                                                                    |
|                                       | <b>р7</b> - максимальное рабочее значение для частотного<br>датчика, Гц                                                                                                    |
|                                       | <ul> <li>0 - значение по умолчанию - 2500 Гц;</li> <li>2500 - максимальное значение</li> </ul>                                                                                                    |
| Настройка работы тревожн              | юй кнопки                                                                                                    |
|                                       | <b>PSW</b> - пользовательский пароль                                                                                                    |
|                                       | <ul> <li>p1 - действие при нажатии тревожной кнопки:</li> <li>OFF - тревожная кнопка не используется;</li> <li>SMS - отправка SMS-сообщения;</li> <li>SRV - отправка сообщения на сервер;</li> <li>SMSSRV - одновременная отправка SMS-сообщения и сообщения на сервер</li> </ul> |
| AT+CALM=PSW,p1,p2,                    | <b>р2</b> - телефонный номер                                                                                                    |
|                                       | <ul> <li><b>p3</b> – используемый вход для тревожной кнопки:</li> <li>INP1 – использование первого универсального входа<br/>(активный уровень – плюс)</li> <li>INP2 – использование входа 1-Wire (активный<br/>уровень – земля)</li> </ul>                                        |

| Настройка аппаратного интерфейса 1-Wire |                                                            |  |
|-----------------------------------------|------------------------------------------------------------|--|
| AT+C1WR=PSW,p1                          | <b>PSW</b> - пользовательский пароль                       |  |
|                                         | <b>р1</b> - режим использования входа:                     |  |
|                                         | • 1WIRE – вход используется для связи с внешними           |  |
|                                         | датчиками по протоколу 1-Wire;                             |  |
|                                         | • INP2 – вход используется в качестве второго              |  |
|                                         | универсального входа.                                      |  |
| Настройка работы считыва                | атель ID-меток (IButton)                                   |  |
|                                         | <b>PSW</b> - пользовательский пароль                       |  |
|                                         | р1 - режим отправки сообщения на сервер:                   |  |
| AT+IBTN=PSW,p1                          | • CARD - ID метки отправляется на сервер только при        |  |
|                                         | наличии связи с меткой;                                    |  |
|                                         | • КЕҮ -ID метки отправляется на сервер во время            |  |
|                                         | наличия связи с метко и после                              |  |
| Запуск сканирование иден                | тификаторов устройств на шине 1-Wire                       |  |
| AT+TSSCN=PSW,                           | <b>PSW</b> - пользовательский пароль                       |  |
| Запрос результатов сканир               | оование идентификаторов устройств на шине 1-Wire           |  |
| AT+TSSCN=?,                             |                                                            |  |
| Настройка идентификатор                 | ов датчиков температуры на шине 1-Wire                     |  |
|                                         | <b>PSW</b> - пользовательский пароль                       |  |
|                                         | <b>р1</b> - ID датчика температуры №1 на шине 1-Wire (HEX- |  |
|                                         | представление 64-битного идентификатора датчика,           |  |
|                                         | например А30000092АВ13128)                                 |  |
| AI+ISID-PSW, pI, p2                     |                                                            |  |
| p3,p4                                   | <b>р2</b> - ID датчика температуры №2 на шине 1-Wire       |  |
|                                         | <b>р3</b> - ID датчика температуры №3 на шине 1-Wire       |  |
|                                         | <b>р4</b> - ID датчика температуры №4 на шине 1-Wire       |  |

| Hастройка Bluetooth        |                                                                                                    |
|----------------------------|----------------------------------------------------------------------------------------------------|
|                            | <b>PSW -</b> пользовательский пароль                                                                  |
| AT+BTCF=PSW,p1,            | р1 – разрешение работы Bluetooth:                                                                     |
|                            | <ul> <li>0 - работа Bluetooth запрещена;</li> </ul>                                                   |
|                            | <ul> <li>1 - работа Bluetooth разрешена</li> </ul>                                                    |
| Запуск сканирование Bluet  | ooth устройств                                                                                        |
| AT+BTSC=PSW                | <b>PSW -</b> пользовательский пароль                                                                  |
| Спаривание с Bluetooth уст | ройством                                                                                              |
| AT+BTPR=PSW,p1             | <b>PSW -</b> пользовательский пароль<br><b>p1</b> – идентификатор Bluetooth устройства для спаривания |
| Настройка типа бортовой с  | ети ТС                                                                                                |
|                            | <b>PSW</b> - пользовательский пароль                                                                  |
|                            | <b>р1</b> -тип бортовой сети:                                                                         |
|                            | • 12 - 12-вольтовая бортовая сеть (12,95 В - нижняя                                                   |
|                            | граница напряжения, при котором зажигание                                                             |
|                            | считается включенным: 11,9 В - нижняя граница                                                         |
|                            | напряжения АКБ, соответствующая сильному                                                              |
|                            | разряду и при котором Трекер осуществляет переход                                                     |
| AT+SPWR=PSW,p1,p2          | в спящии режим);                                                                                      |
|                            | • 24 - 24-вольтовая бортовая сеть (25,9 В - нижняя                                                    |
|                            | праница напряжения, при котором зажигание                                                             |
|                            | считается включенным. 23,6 В - нижняя граница напояжения АКБ, соответствующая сильному                |
|                            | разряду и при котором Трекер осуществляет переход                                                     |
|                            | в спящий режим)                                                                                       |
|                            |                                                                                                    |
|                            | (продолжение на следующей странице)                                                                   |

| AT+SPWR=PSW,p1,p2         | <ul> <li>USR - режим ручной настройки границ определения<br/>включения/выключения зажигания, а также<br/>напряжения АКБ при котором Трекер осуществляет<br/>переход в спящий режим (см. команду AT+SUPWR)</li> </ul> |
|---------------------------|----------------------------------------------------------------------------------------------------|
|                           | <ul> <li><b>p2</b> - определение сигнала "Зажигание":</li> <li>• 0 - по напряжению бортовой сети TC;</li> </ul>                                                                                                    |
|                           | • 1 -по напряжению на аналоговом входе                                                                                                    |
| Настройка границ определе | ения включения/выключения зажигания                                                                                                    |
| AT+SUPWR=PSW,p1,p2,       | <b>PSW</b> - пользовательский пароль                                                                                                    |
|                           | АКБ ТС, х 0,01 В                                                                                                    |
|                           | <b>p2</b> - минимальное напряжение, при котором зажигание                                                                                                    |
|                           | ТС считается включенным, х 0,01 В                                                                                                    |
| Настройка границ определе | ения включения/выключения зажигания                                                                                                    |
| AT+ODO=?                  |                                                                                                    |
| Установка показаний одом  | етра                                                                                                    |
| AT+ODO=PSW,p1             | <b>PSW -</b> пользовательский пароль                                                                                                    |
|                           | р1 – задаваемое значение одометра, м.                                                                                                    |

# Другие команды Трекера

Ниже приведены команды, не вошедшие в один из предыдущих разделов.

| Изменение         |                 | <b>PSW</b> - пользовательский пароль |
|-------------------|-----------------|--------------------------------------|
| пользовательского | AT+SUPW=PSW,p1, | <b>р1</b> - новый пользовательский   |
| пароля            |                 | пароль                               |

| Запрос ID Трекера                                        | AT+STID=?,        |                                                                                                    |  |  |
|----------------------------------------------------------|-------------------|----------------------------------------------------------------------------------------------------|--|--|
| Запрос текущий версии<br>ПО Трекера                      | AT+FWVR=?,        | Версия ПО будет содержаться в третьем параметре ответа                                                       |  |  |
| Обновление ПО Трекера                                    | AT+UPFW=PSW,      |                                                                                                    |  |  |
| Запрос внеочередного<br>сеанса связи с<br>Конфигуратором | AT+CONF=PSW,      | <b>PSW</b> - пользовательский пароль                                                                         |  |  |
| Перезагрузка Трекера                                     | AT+SRBT=PSW,      |                                                                                                    |  |  |
| Очистка (сброс)<br>встроенной Flash-памяти               | AT+FRST=PSW,      |                                                                                                    |  |  |
| Установка PIN-кода для<br>работы с SIM-картой            | AT+SPIN=PSW,p1,   | <b>PSW</b> - пользовательский пароль<br><b>p1</b> - PIN-код для SIM-карты                                    |  |  |
| Отправка SMS-сообщения                                   | AT+SMSA=PSW,p1,p2 | <ul> <li>PSW - пользовательский пароль</li> <li>p1 - номер телефона</li> <li>p2 - текст сообщения</li> </ul> |  |  |
| Запрос состояния<br>Трекера                              | AT+STAT=p1,p2     | (см. описание ниже)                                                                                          |  |  |

Параметры команды AT+STAT представляют собой битовый маски. Для запроса нескольких параметров Трекера необходимо просуммировать номера их битов и перевести полученные числа в шестнадцатеричную систему счисления. После чего подставить их в качестве параметров команды AT+STAT. Назначение отдельных бит приведено в табл. 11

# Таблица 11

|                                            | Краткое     | Битовая   | Номер |
|--------------------------------------------|-------------|-----------|-------|
| паименование параметра                     | обозначение | маска     | бита  |
| Версия ПО                                  |             |           |       |
| Напряжение питания                         |             |           |       |
| Напряжение внутренней АКБ                  |             |           |       |
| Объем занятой FLASH-памяти в %             | ST:IF       | p1        | 0     |
| Состояние зажигания                        |             |           |       |
| Состояния сна                              |             |           |       |
| Состояние заморозки                        |             |           |       |
| Текущее время                              |             |           |       |
| Флаг достоверности данных                  |             |           |       |
| Долгота, широта и скорость                 | ST:NV       | p1        | 1     |
| Азимут и высота                            |             |           |       |
| HDOP                                       |             |           |       |
| Количество спутников в слежении            |             |           |       |
| Количество видимых спутников               |             |           |       |
| Количество спутников в решении             |             |           |       |
| Средний SNR видимых спутников              |             |           |       |
| Минимальный SNR видимых спутников          |             |           |       |
| Максимальный SNR видимых спутников         |             |           |       |
| Средний SNR спутников в решении            | STICN       | <b>n1</b> | 0     |
| Минимальные SNR спутников в решении        | 31.GN       | pi        | Z     |
| Максимальное SNR спутников в решении       |             |           |       |
| Минимальное возвышение спутников в         |             |           |       |
| слежении                                   |             |           |       |
| Минимальное возвышение спутников в решении |             |           |       |
| Максимальное возвышение спутников в        |             |           |       |
| слежении                                   |             |           |       |

# Описание параметров для команды AT+STAT

# Таблица 11 (продолжение)

| Наименование параметра                        | Краткое<br>обозначение | Битовая<br>маска | Номер<br>бита |
|-----------------------------------------------|------------------------|------------------|---------------|
| ICCID                                         |                        |                  |               |
| Состояние используемой SIM-карты              | ST:SI                  | p1               | 3             |
| Код мобильного оператора                      |                        |                  |               |
| IMEI GSM модема                               |                        |                  |               |
| Текущее состояние регистрации в сети          |                        |                  |               |
| Уровень GSM-сигнала                           | STGS                   | n1               | Δ             |
| Код мобильного оператора                      | 01.00                  | PI               | -             |
| Параметры мобильной вышки (LAC, CellID, srv1, |                        |                  |               |
| srv2, srv3)                                   |                        |                  |               |
| Состояние универсального входа                | ST:DI                  | p1               | 5             |
| Напряжение на входе универсального входа в    | STAI                   | n1               | 6             |
| х10 мВ                                        | 01.74                  |                  | 0             |
| Состояние счетчика                            | ST:CN                  | p1               | 7             |
| Состояние частотного входа в Гц               | ST:FR                  | p1               | 8             |
| Показания акселерометра по осям Х, Ү, Z       |                        |                  |               |
| SQRT в мG                                     |                        |                  |               |
| SQRT1 в мG                                    |                        |                  |               |
| Движение                                      | STAC                   | n1               | 0             |
|                                               | 31.AC                  | рі               | 9             |
| Значение SQRT1 в мG сравнивается со значением |                        |                  |               |
| <b>р3</b> команды SSLP и если оно больше то   |                        |                  |               |
| фиксируется факт движения ТС                  |                        |                  |               |
| Уровень топлива с ДУТ №1, №2, №3 и №4         | ST:LL                  | p1               | 10            |
| Температура в градусах с ДУТ №1, №2, №3 и №4  | ST:LT                  | p1               | 11            |
| Температура с датчиков в цепи 1-Wire          | ST:1W                  | p1               | 12            |
| Угол наклона                                  | OT A C                 |                  | 10            |
| Показания акселерометра по осям X, Y, Z       | STAG                   | рі               | 13            |
| Признак наличия связи с меткой<br>ID метки    | ST:1B                  | р1               | 14            |

# Таблица 11 (продолжение)

| Краткое     | Битовая                                                                                                    | Номер                                                                                  |
|-------------|----------------------------------------------------------------------------------------------------|----------------------------------------------------------------------------------------|
| обозначение | маска                                                                                                    | бита                                                                                   |
|             |                                                                                                    |                                                                                        |
| ST:S2       | p1                                                                                                    | 16                                                                                     |
|             |                                                                                                    |                                                                                        |
| ST:TR       | p1                                                                                                    | 17                                                                                     |
| ST:TQ       | p1                                                                                                    | 18                                                                                     |
|             |                                                                                                    |                                                                                        |
|             |                                                                                                    |                                                                                        |
|             |                                                                                                    |                                                                                        |
| ST:DG       | p2                                                                                                    | 0                                                                                      |
|             |                                                                                                    |                                                                                        |
|             |                                                                                                    |                                                                                        |
|             |                                                                                                    |                                                                                        |
| STAD        | n2                                                                                                    | 1                                                                                      |
| SI.AD       | μz                                                                                                    | I                                                                                      |
| ST:FD       | p2                                                                                                    | 2                                                                                      |
| ST:LD       | p2                                                                                                    | 3                                                                                      |
| ST:1D       | p2                                                                                                    | 4                                                                                      |
|             |                                                                                                    |                                                                                        |
| ST:MD       | p2                                                                                                    | 5                                                                                      |
|             | Краткое         odoualence         ST:S2         ST:TR         ST:TQ         ST:CQ         ST:DG         ST:CD         ST:CD         ST:MD | КраткоеБитоваяобозначениемаскаST:S2р1ST:TRр1ST:TQр1ST:DGр2ST:ADр2ST:LDр2ST:DSр2ST:DDр2 |

## Таблица 11 (продолжение)

| Наименование параметра                                                   | Краткое     | Битовая | Номер |
|--------------------------------------------------------------------------|-------------|---------|-------|
| Паименование параметра                                                   | обозначение | маска   | бита  |
| <b>р3</b> – счетчик принудительных попыток регистрации<br>в GSM          |             |         |       |
| <b>р4</b> – счетчик попыток поиска сетей GSM                             |             |         |       |
| <b>р5</b> – регистрация в GPRS (CGREG:1-home, 5-<br>rooming)             |             |         |       |
| <b>р6</b> – регистрация в GPRS (CGATT)                                   |             |         |       |
| <b>р7</b> – счетчик принудительных попыток регистрации<br>в GPRS         | ST:MD       | p2      | 5     |
| <b>р8</b> – счетчик попыток активации GPRS сессии                        |             |         |       |
| <b>р9</b> – счетчик попыток соединения с сервером кон-<br>фигурации      |             |         |       |
| <b>р10</b> – счетчик попыток соединения с основным сер-<br>вером         |             |         |       |
| <b>р11</b> – счетчик попыток соединения со вспомога-<br>тельным сервером |             |         |       |

В таблице 12 приведено описание возможных кодов ошибок.

# Таблица 12

## Перечень кодов ошибок и состояний узлов Трекера

| Код ошибки                                            | Описание                                               |  |  |
|-------------------------------------------------------|--------------------------------------------------------|--|--|
|                                                       | Коды состояний/ошибок SIM карты                        |  |  |
| 0                                                     | состояние не определено                                |  |  |
| 1                                                     | SIM карта не вставлена                                 |  |  |
| 2                                                     | ошибка связи с SIM картой                              |  |  |
| 3                                                     | требуется ввода PUK кода                               |  |  |
| 4                                                     | требуется ввод PIN кода (две попытки прошли неудачно)  |  |  |
| 5                                                     | не верный PIN код (осталась одна попытка ввода кода)   |  |  |
| 6                                                     | SIM карт используется, ввод PIN кода не требуется      |  |  |
| 7                                                     | SIM карта используется после ввода PIN кода            |  |  |
| Коды ошибок связи с узлами и датчиками (строка ST:DG) |                                                        |  |  |
| 0                                                     | ошибок нет, все работает исправно                      |  |  |
| 1                                                     | нет ответа от внешнего оборудования                    |  |  |
|                                                       | ошибка интерфейса связи (пакеты, приходящие с внешнего |  |  |
| 2                                                     | оборудования не соответствуют поддерживаемым           |  |  |
|                                                       | протоколам)                                            |  |  |
| 3                                                     | зарезервировано                                        |  |  |
| 4                                                     | значение вне рабочего диапазона                        |  |  |
| 5                                                     | ошибка конфигурации Трекера                            |  |  |
| 6                                                     | короткое замыкание в антенне                           |  |  |
| 7                                                     | обрыв антенны                                          |  |  |
| 8                                                     | SIM-карта отсутствует                                  |  |  |
| 9                                                     | ошибка ввода PIN-кода                                  |  |  |
| 10                                                    | ошибка ввода РUK-кода                                  |  |  |
| 11                                                    | отсутствие сигнала                                     |  |  |
| 12                                                    | работа временно невозможна                             |  |  |

# Таблица 12 (продолжение)

| Код ошибки                                      | Описание                                                                      |  |  |  |
|-------------------------------------------------|-------------------------------------------------------------------------------|--|--|--|
| Коды состояний связи с серверами (строка ST:GS) |                                                                               |  |  |  |
| 0                                               | связь с сервером не настроена                                                 |  |  |  |
| 2                                               | связь с сервером настроена, но не активирована                                |  |  |  |
| 3                                               | связь с сервером активирована (возможно при временном пропадании связи)       |  |  |  |
| 4                                               | получен IP-адрес сервера                                                      |  |  |  |
| 6                                               | установление TCP IP соединения с сервером в процессе                          |  |  |  |
| 8                                               | TCP IP соединение с сервером установлено, ожидается подтверждение авторизации |  |  |  |
| 10                                              | связь с сервером установлена полностью                                        |  |  |  |

#### 6. Функциональные возможности Трекера

Кроме определения текущего местоположения TC, его скорости и направления движения трекер позволяет контролировать различные параметры как самого TC (например, закрытие/открытие дверей), так и установленного на нем оборудования (например, температуру внутри транспортного контейнера). Для этого либо сам Трекер должен быть подключен напрямую к соответствующим электрическим цепям TC, либо должны быть использованы дополнительные внешние датчики, подключенные к Трекеру.

Ниже представлено описание основных входов/выходов Трекера. В каждом разделе приведена типовая схема подключения и возможные варианты использования на TC.

## 6.1 Универсальный вход

Трекер в своем составе имеет 1 универсальный вход (см. рис. 2), который в зависимости от настроек может работать как дискретный или аналоговых вход. Кроме того при использовании программного обеспечения Трекера **версии 0.31 и выше**, вывод 1-Wire (см. рис. 2) также может использоваться в качестве универсального входа.

#### 6.1.1 Режим дискретного входа

Чаще всего дискретные входы используются для получения информации вида "включено/выключено" о режиме работы TC или установленного на нем оборудования. Кроме того, дискретные входы могут быть использованы для измерения частоты входного сигнала и подсчета числа импульсов (функция — счетчик импульсов). В последующем данная информация может быть использована для:

- контроля моточасов двигателя;
- контроля времени работы механизмов TC;

- передачи сигнала тревоги (например, "тревожная кнопка" или "открытие двери");
- подсчета пассажиропотока;
- определения уровня топлива (ДУТ с частотным выходом у которых частота выходного сигнала прямо-пропорциональна измеряемому уровню топлива);
- ит.д.

Следует отметить, что данные функции не являются функциями только Трекера, их выполнение является результатом совместной работы Трекера и мониторингового сервера, куда передается вся информация.

В таблице 13 приведены технические характеристики универсального входа при работе в режиме дискретного входа.

Таблица 13

| Параметр                 | Значение             | Комментарии               |
|--------------------------|----------------------|---------------------------|
| Амплитуда входного       | от 7 ло 40 В         | относительно цели "Земла" |
| сигнала                  | ог и до чо в         | относительно цени оемля   |
| Максимальный входной ток | 100 мА               |                           |
| Защита от переполюсовки  | есть                 |                           |
| Защита от перегрузки по  | 90Th                 |                           |
| напряжению               | eerb                 |                           |
| Защита от перегрузки по  | 90Th                 |                           |
| току                     | eerb                 |                           |
| Частотный пиапарон       | от 55 Гц до 2 000 Гц | соответствует диапазону   |
| астотный дианазон        |                      | измеряемых частот         |
| Максимальное число       |                      | при достижении            |
| испульсов в режиме       | 65535                | максимального значения,   |
| подсчета импульсов       |                      | счетчик обнуляется        |

Технические характеристики дискретного входа
ВНИМАНИЕ. Дискретный вход может быть использован только для измерения частоты входного сигнала типа "меандр" (примечание, меандр — периодический сигнал прямоугольной формы).

ВНИМАНИЕ. В случае выключения или перезагрузки Трекера счетчик импульсов обнуляется.

На рис. 22 показана типовая схема подключения датчиков с частотным или импульсным выходным сигналом, а также датчиков типа "сухой контакт" к универсальному входу.

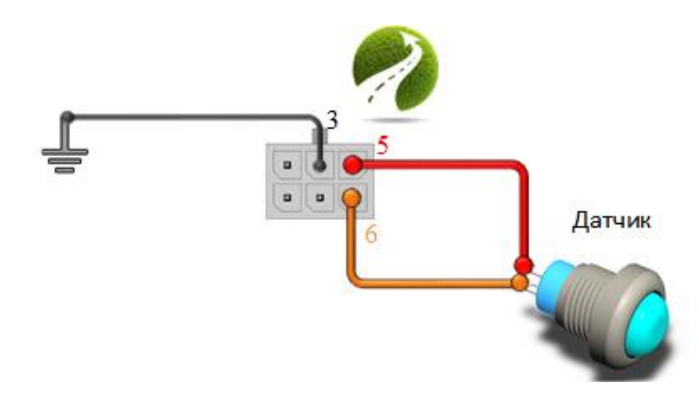

Рис. 22. Типовая схема подключения датчика к универсальному входу

# ВНИМАНИЕ. Подключаемые датчики должны иметь выход с открытым коллектором, обеспечивающий коммутацию дискретных входов (выводы 5 и 6 системного разъема) Трекера на массу (сигнал "Земля").

На рис. 23 показана типовая схема подключения ДУТ с частотным выходным сигналом.

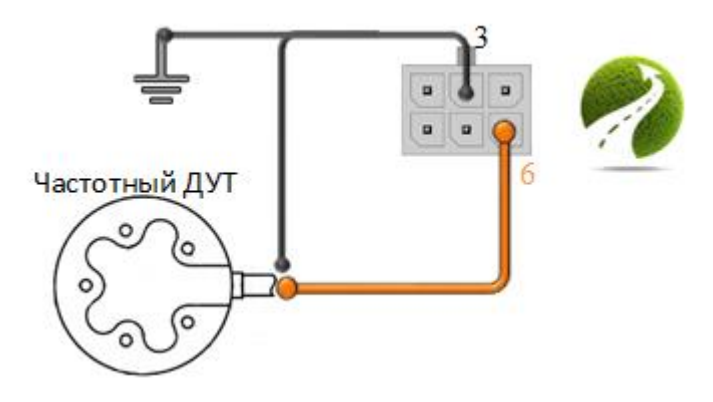

Рис. 23. Схема подключения ДУТ с частотным выходным сигналом

Какая-либо настройка дискретного входа в общем случае не требуется за исключением разрешения/запрета передачи соответствующей информации на сервер.

| Realistic Solutions                                                                                                    | 🚞 SAT-LITE 4   ID 100000 🖧 Подключен Пароль: 1234                                                                                                    | × |
|----------------------------------------------------------------------------------------------------|----------------------------------------------------------------------------------------------------|---|
| <ul> <li>Подключение</li> <li>Настройки SIM</li> <li>Трек</li> <li>Периферия</li> <li>Тревожная кнопка</li> <li>Сообщения</li> <li>Роуминг</li> <li>Трафик</li> <li>Служебные</li> <li>Текущее состояние</li> <li>Консоль</li> <li>Настройки</li> </ul> | Выберите сообщения, которые будут отправленны трекером<br>на сервер мониторинга<br>+ Основные сообщения<br>- Сообщения периферии<br>• Импульсы на входе DIN Импульсы на входе 1-Wire<br>• Частота входа DIN Частота входа 1-Wire<br>• Частота входа DIN Состояние цифровых входов<br>• Температура LLS1 (RS485) Уровень LLS1 (RS485)<br>• Температура LLS2 (RS485) Уровень LLS2 (RS485)<br>• Температура LLS3 (RS485) Уровень LLS3 (RS485)<br>• Температура LLS4 (RS485) Уровень LLS4 (RS485)<br>• Сообщения датчиков 1-Wire<br>+ Сообщения акселерометра<br>+ Сообщения GSM модема |   |
| <u>Режим работы: USB<br/>Сохранить профиль<br/>Загрузить профиль</u>                                                                                                    | Применить настройки                                                                                                    |   |

Рис. 24. Настройка передачи данных с универсального входа

Дополнительная настройка Трекера необходима только в случае подключения тревожной кнопки (см. раздел 5.1.5), а также при использовании вывода 1-Wire в качестве универсального входа. В этом случае для подключения должен использоваться вывод 4 основного разъема, а в настройках Конфигуратора необходимо указать режим работы шины 1-Wire:

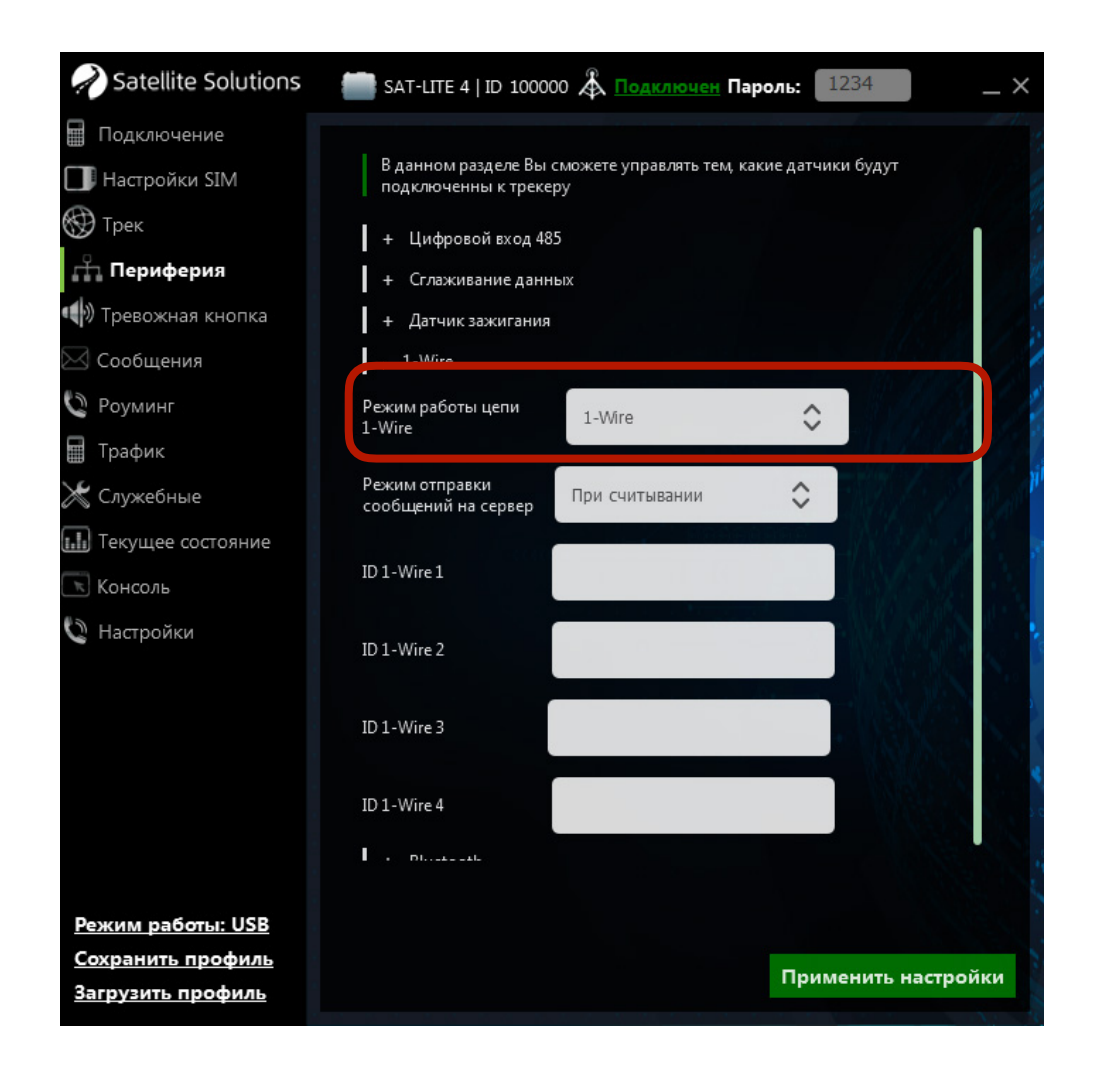

Рис. 25. Настройка режима работы интерфейса 1-Wire

### 6.1.2 Режим аналогового входа

Аналоговые входы предназначены для измерения аналоговых сигналов в виде напряжения постоянного тока и могут быть использованы как для непосредственного подключения к цепям TC (например, к цепи "АКБ" или цепи "Зажигание") и контроля напряжений в них, так и для подключения внешних датчиков с аналоговым выходным сигналом. Технические характеристики универсального входа при работе в режиме аналогового входа приведены в табл. 14.

Таблица 14

| Параметр                           | Значение     | Комментарии |
|------------------------------------|--------------|-------------|
| Диапазон измерения, В              | от 0 до 40 В |             |
| Погрешность измерения, %           | ±2           |             |
| Максимальный входной ток           |              |             |
| Защита от переполюсовки            | есть         |             |
| Защита от перегрузки по току       | есть         |             |
| Защита от перегрузки по напряжению | есть         |             |

#### Технические характеристики аналоговых входов

ВНИМАНИЕ. Измерение уровня напряжение на аналоговых входах Трекера осуществляется относительно массы (цепь "Земля").

На рис. 26 показана типовая схема подключения датчика к универсальному входу Трекера (примечание — в качестве датчика может выступать одна из цепей TC).

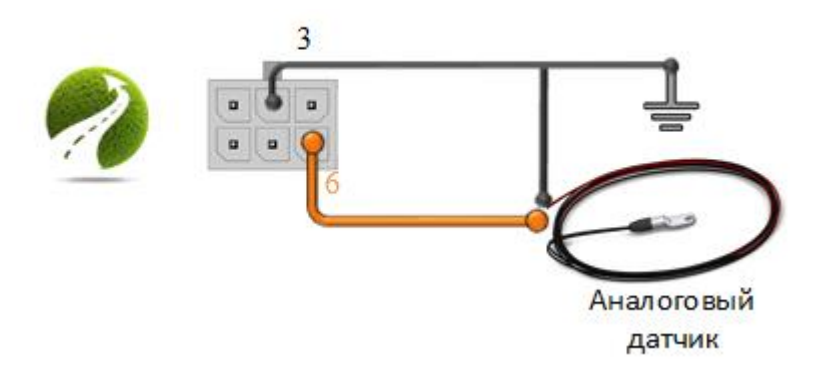

Рис. 26. Типовая схема подключения аналогового датчика к Трекеру

Дополнительная настройка работы аналогового входа аналогична настройке работы дискретного входа и заключается в разрешение/запрете передачи соответствующих данных на сервер, а также в выборе режима работы шины 1-Wire, в случае если последняя используется в качестве универсального входа.

Для аналоговых и дискретных входов Трекер позволяет осуществлять сглаживание результатов измерений. Данная настройка выполняется в соответствующем разделе Конфигуратора. Главное окно данного раздела показано на рис. 27.

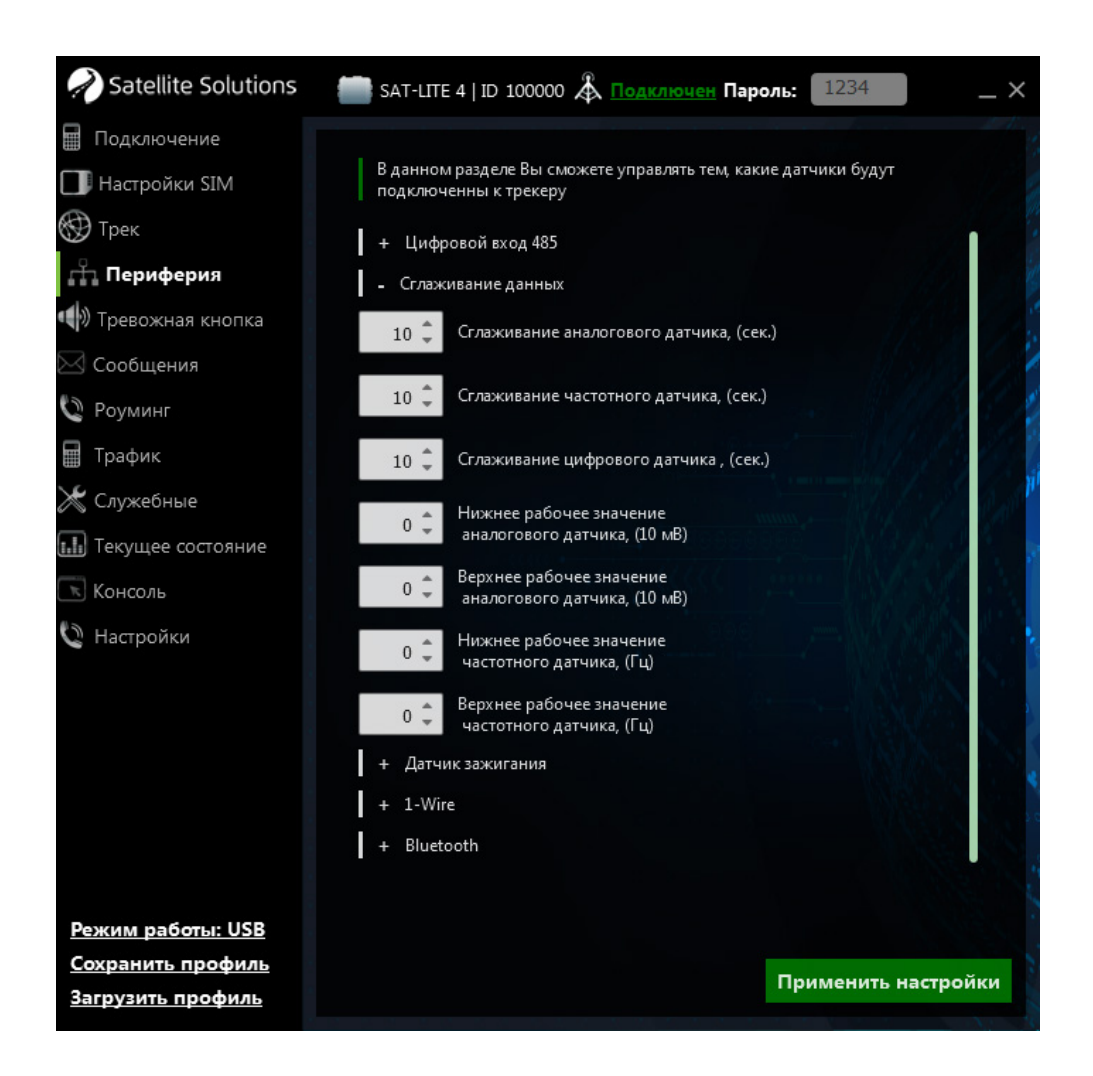

Рис. 27. Настройка сглаживания результатов измерений

## 6.2 Датчик зажигания

Трекер может использовать универсальный вход к качестве датчика наличия/отсутствия зажигания TC. В этом случае настройка входа осуществляется в соответствующем разделе Конфигуратора (см. рис 28). При этом возможно использование как настроек, заданных по умолчанию, так и настроек, заданных пользователем. В последнем случае необходимо указать минимальное и максимальное напряжения в бортовой сети TC, соответсвующее наличию и отсутствую сигнала "Зажигание".

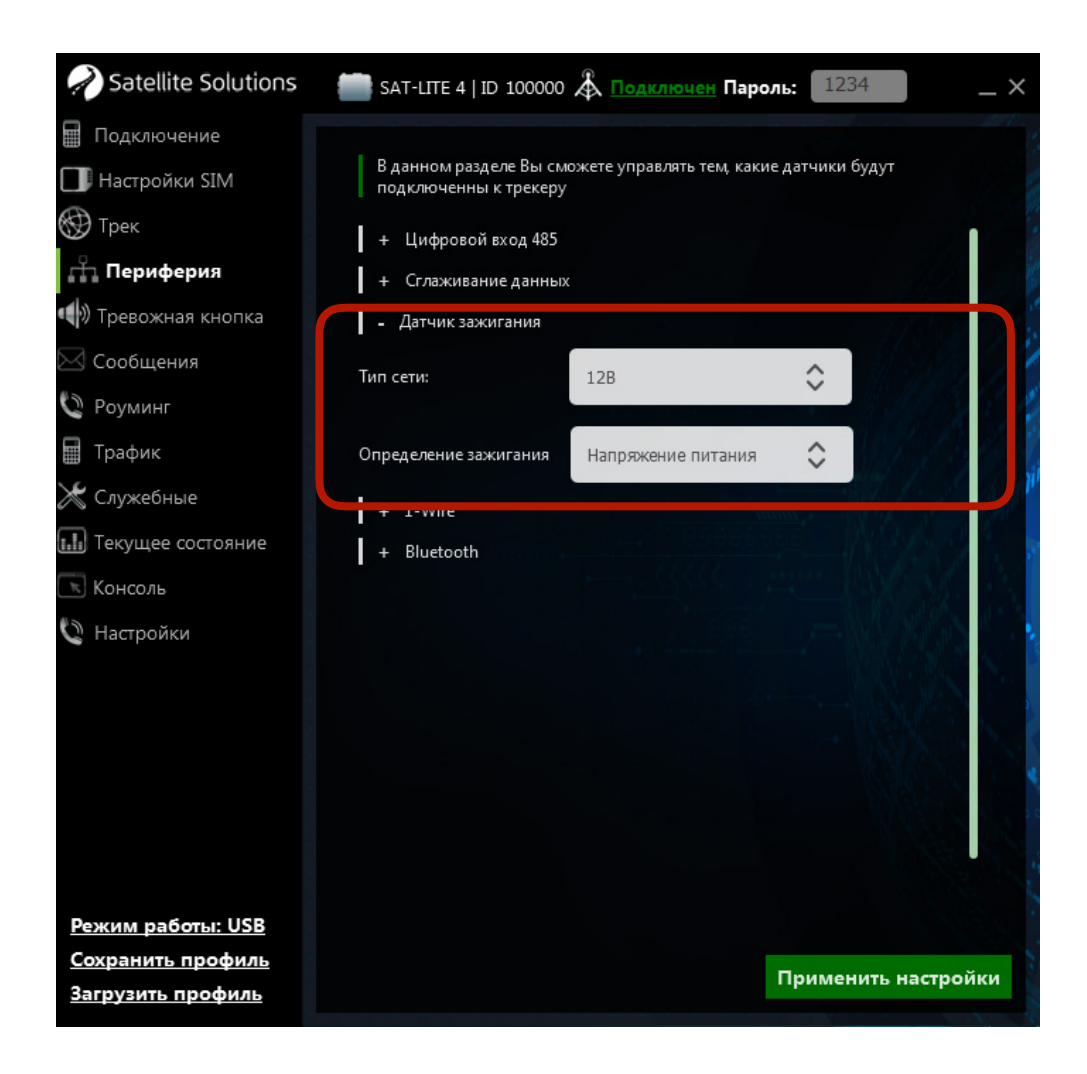

Рис. 28. Настройка датчика Зажигания

Кроме того Трекер позволяет измерять входное напряжение питания и использовать полученные результаты для определения факта наличия/ отсутствия сигнала "Зажигание".

# 6.3 Цифровые интерфейс

В составе Трекера имеется два цифровых интерфейса (1-Wire и RS-485), которые могут быть использованы для подключения внешних устройств с цифровыми интерфейсами.

#### 6.3.1 RS-485

В случае использования последовательного интерфейса RS-485 возможно подключение цифровых ДУТ (например, ДУТ фирм SAT-FUEL, Omnicomm, Italon). На рис. 29 показана типовая схема подключения ДУТ с интерфейсом RS-485 к Трекеру.

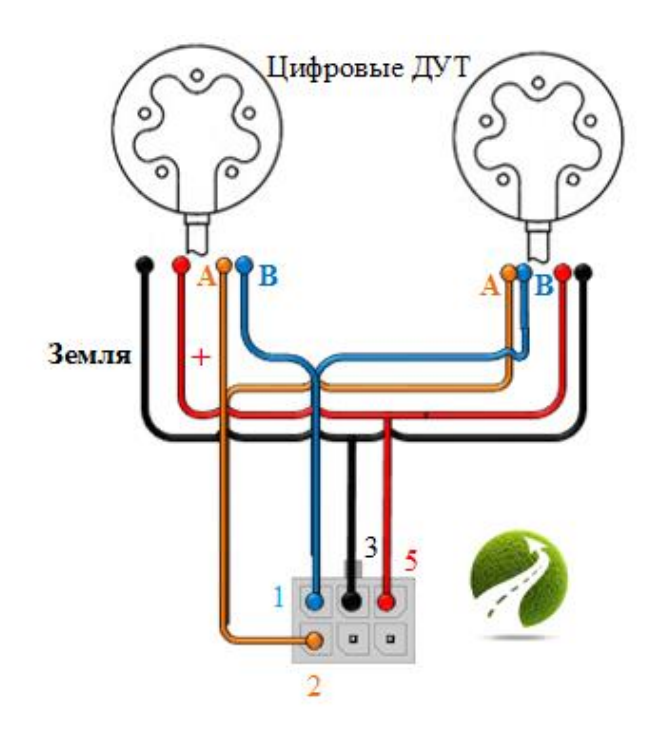

Рис. 29. Типовая схема подключения устройства с интерфейсом RS-485 к Трекеру

В самом общем случае для подключения устройства с интерфейсом RS-485 к Трекеру необходимо:

 соединить линию А подключаемого устройства с контактом №2 системного разъема Трекера;

- соединить линию В подключаемого устройства с контактом №1 системного разъема Трекера;
- соединить контакт "Земля" (или "Масса") подключаемого устройства с контактом №3 системного разъема.

Питание подключаемого устройства должно осуществляться от внешнего источника питания, который может быть также использован для питания самого Трекера.

По сравнению с универсальным входом для корректной работы последовательных интерфейсов RS-485 требуется его дополнительная настройка, которая заключается в указании сетевых адресов подключенных ДУТ и разрешение передачи соответствующих данных на сервер (см. рис. 30 и 31).

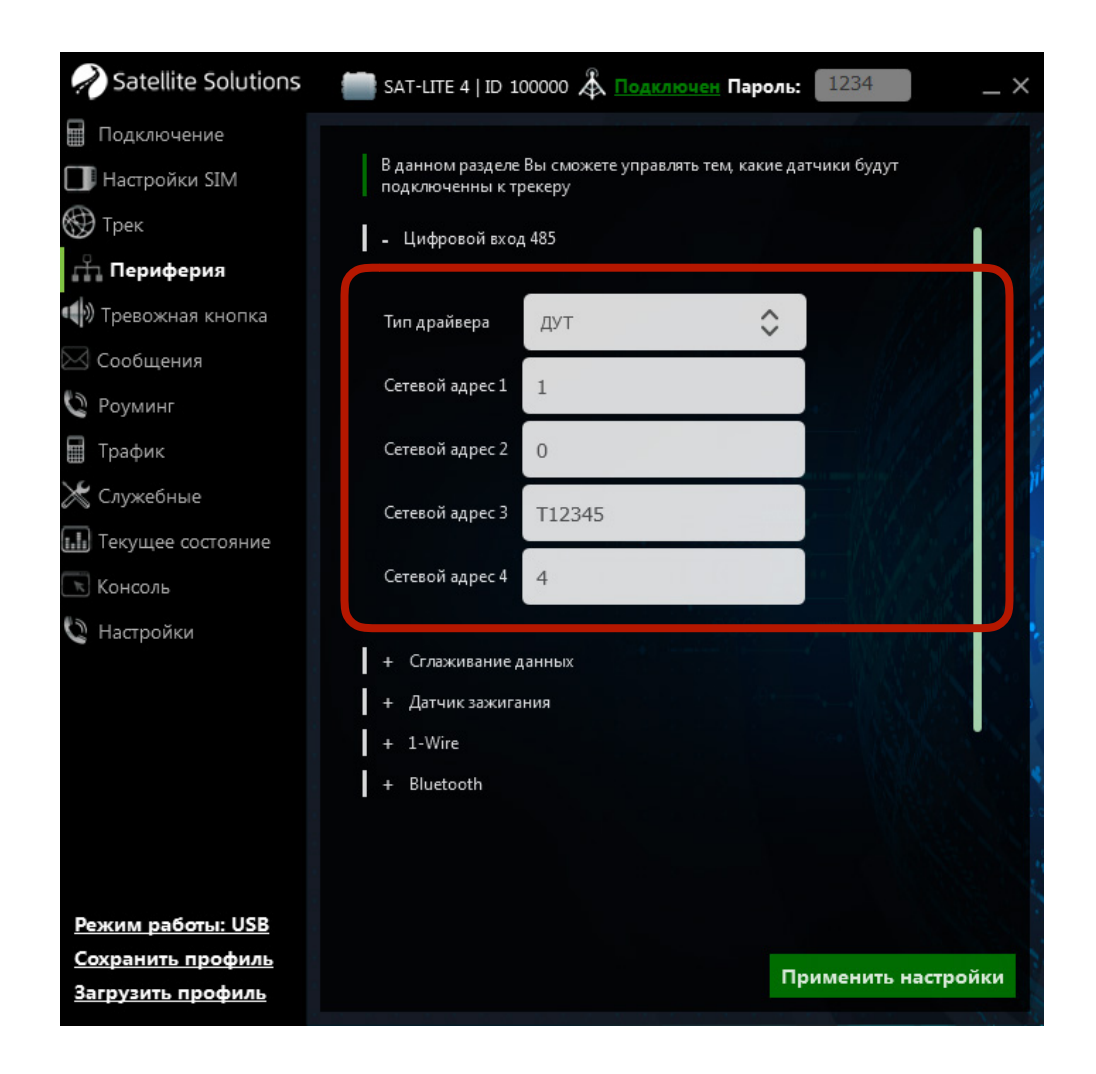

Рис. 30. Настройка сетевых адресов подключенных ДУТ

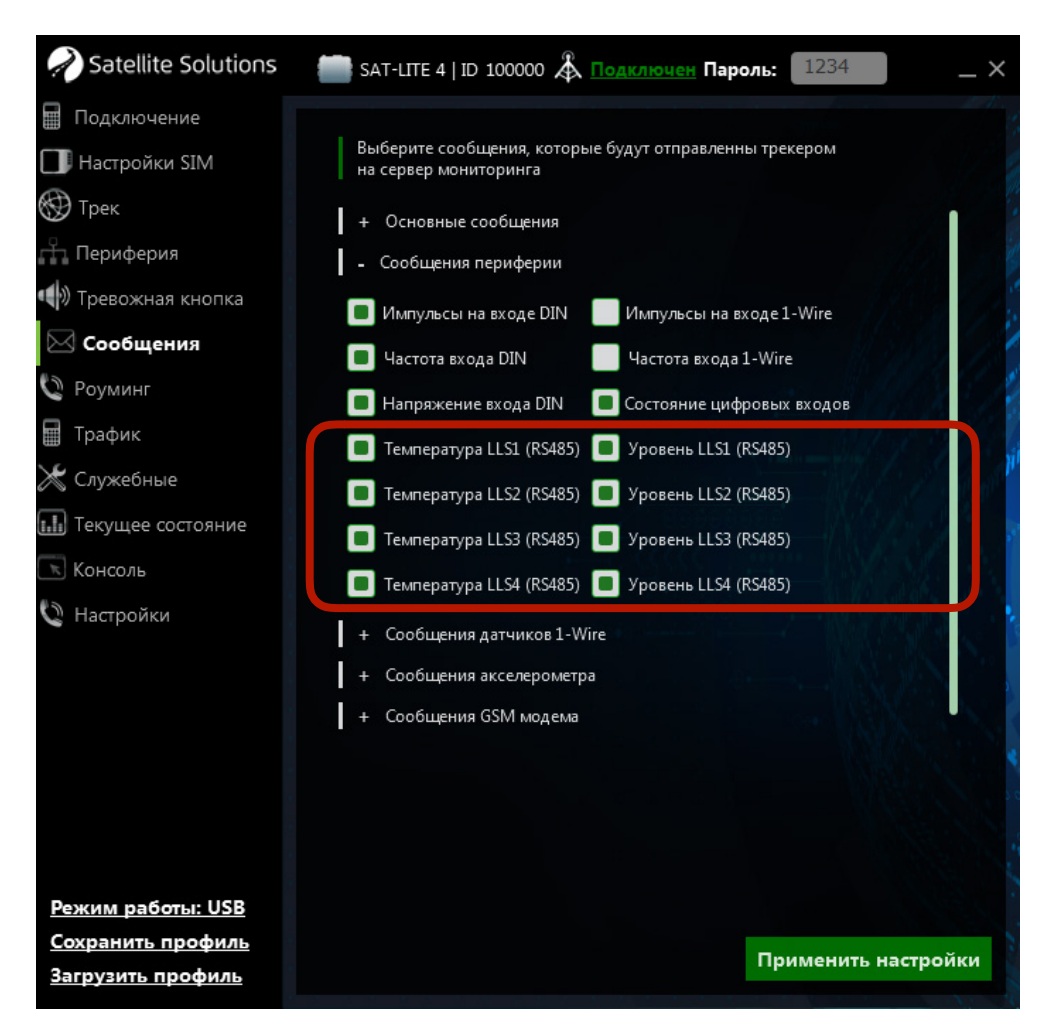

Рис. 31. Настройка передачи данных с цифровых ДУТ

#### 6.3.2 1-Wire

Интерфейс 1-Wire — это цифровой однопроводной интерфейс предназначенный главным образом для подключения датчиков температуры типа DS18B20 (при использовании ПО **версии 0.40 и выше** Трекер поддерживает работу с датчиками температуры DS1921G) и считывателя для устройств типа iButton.

На рис. 32 показана типовая схема подключения датчика температуры в случае использования "паразитного" питания (в этом случае контакты 1 и 3 датчика подключаются к цепи "Земля"). Подключение считывателя для устройств типа iButton осуществляется аналогичным образом. ВНИМАНИЕ. Использование схемы с "паразитным" питанием датчиков температуры не является обязательным. Для запитки датчиков может использоваться внешний источник питания.

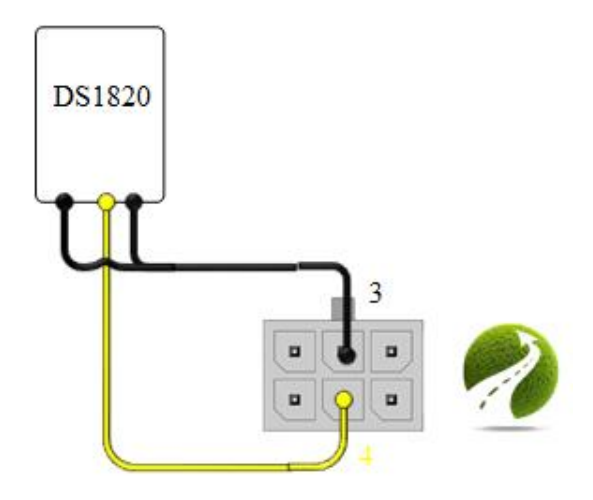

# Рис: 32. Типовая схема подключения однопроводного датчика температуры

Интерфейс 1-Wire по аналогии универсальным входом не требует дополнительной настройки за исключение разрешения/запрета передачи соответствующих данных на сервер в разделе "Сообщения" Конифигуратора (см. раздел 5.1.6). Однако в случае необходимости Трекер позволяет выполнить дополнительную настройку режима отправки сообщений на сервер при подключение считывателя ID-меток, а также указать уникальные ID датчиков температуры, подключенных к шине. Данная настройка осуществляется в соответствующей группе раздела "Периферия" Конфигуратора (см. рис. 33).

При использовании в Трекере ПО **версии 0.31 и выше** вывод 1-Wire может работать как универсальный выход (см. раздел 6.1). Выбор режима работы выхода также осуществляется в разделе "Периферия" Конфигуратора (см. рис. 33).

| Realistic Solutions                                                                                               | 🔚 SAT-LITE 4   ID 100000 🎄 <u>Подключен</u> Пароль: 1234                                                                                                    | _ ×  |
|----------------------------------------------------------------------------------------------------|----------------------------------------------------------------------------------------------------|------|
| <ul> <li>Подключение</li> <li>Настройки SIM</li> <li>Трек</li> <li>Периферия</li> <li>Тревожная кнопка</li> </ul> | В данном разделе Вы сможете управлять тем, какие датчики будут<br>подключенны к трекеру<br>+ Цифровой вход 485<br>+ Сглаживание данных<br>+ Датчик зажигания |      |
| <ul> <li>Сообщения</li> <li>Роуминг</li> <li>Трафик</li> <li>Служебные</li> <li>Текущее состояние</li> </ul>      | <ul> <li>1-Wire</li> <li>Режим работы цепи</li> <li>1-Wire</li> <li>Режим отправки<br/>сообщений на сервер</li> <li>При считывании</li> </ul>                | l li |
| 📧 Консоль<br>🙋 Настройки                                                                                          | ID 1-Wire 1 ID 1-Wire 2 ID 1-Wire 3                                                                                                    |      |
| <u>Режим работы: USB</u><br><u>Сохранить профиль</u>                                                              | ID 1-Wire 4                                                                                                    | ойки |

Рис. 33. Настройка интерфейса 1-Wire

ВНИМАНИЕ. Выход 1-Wire при работе в качестве универсального входа работает в инверсивном режиме (вход активен, когда замкнут на землю). Также данный вход не поддерживает измерение напряжения. При этом максимальное входное напряжение на нем не должно превышать 5 В.

# 6.4 Bluetooth

Начиная с ПО **версии 0.40** в Трекере реализована работа с ДУТ "Эскорт", оборудованными BLE модулем связи, а также с голосовой гарнитурой (далее по тексту — гарнитура). В случае использования гарнитуры совместно с Трекером первая позволяет принимать входящие вызовы на Трекер. Настройка работы Трекера для работы с гарнитурой осуществляется в 2 этапа:

#### Этап 1. Запуск сканирования Bluetooth-устройств

Для этого в разделе "Периферия" конфигуратора необходимо выбрать команду "Сканировать" (см. рис. 34). По завершению сканирования будет отображен список доступных устройств с их серийными номерами.

#### Этап 2. Установка соединения

После того, как поиск завершен в после "Номер ВТ устройства" необходимо указать порядковый номер интересующего устройства из списка найденных и выполнить команду "Подключиться".

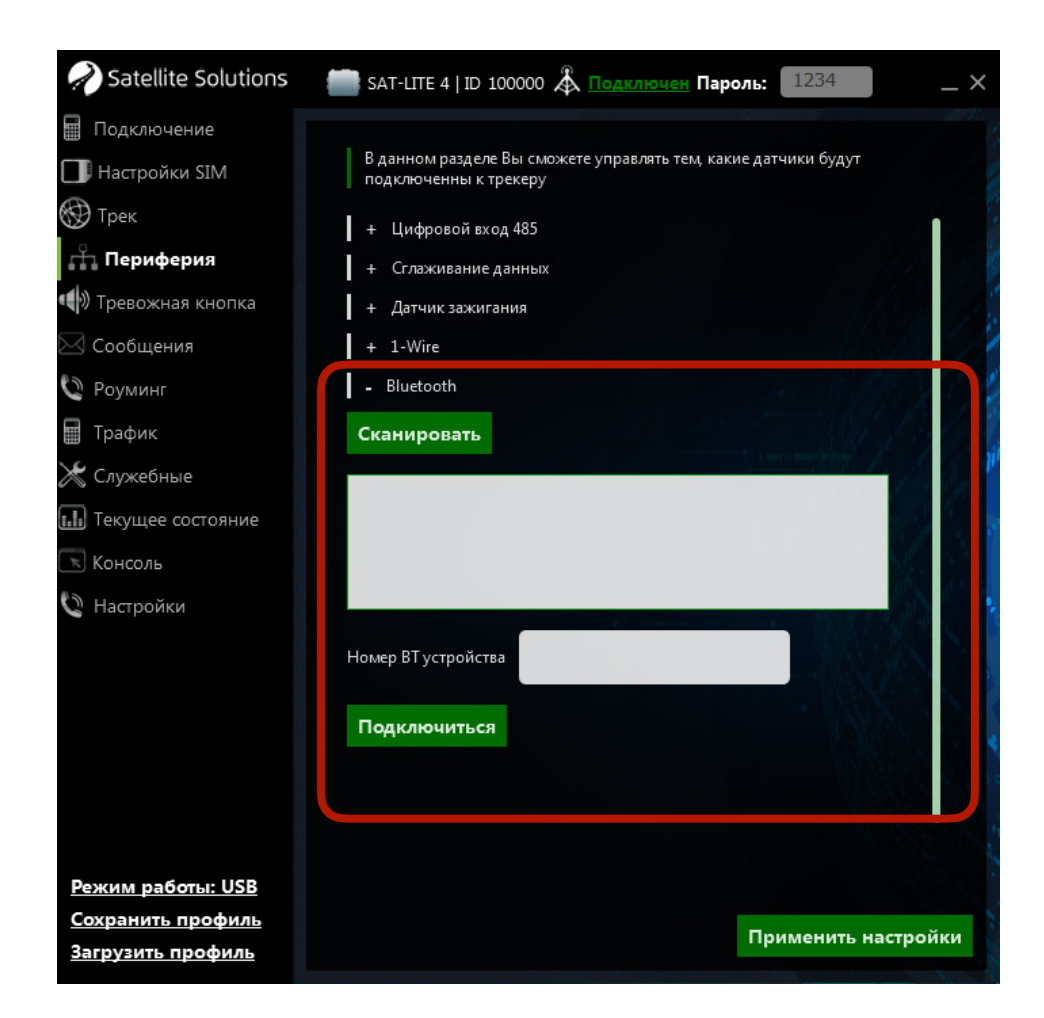

Рис. 34. Поиск и настройка Bluetooth гарнитуры

Настройка работы с ДУТ "Эскорт", оборудованными BLE модулем связи, осуществляется аналогично настройки любых других проводных ДУТ в следующем разделе Конфигуратора (см. рис. 35):

| Satellite Solutions                                  | 📑 SAT-LITE 4   ID 100000 🖧 <u>Подключен</u> Пароль: 1234 — 1                            | × |
|------------------------------------------------------|-----------------------------------------------------------------------------------------|---|
| Подключение Настройки SIM                            | В данном разделе Вы сможете управлять тем, какие датчики будут<br>подключенны к трекеру |   |
| 💮 Трек<br>Нариферия                                  | - Цифровой вход 485                                                                     |   |
| w Тревожная кнопка                                   | Тип драйвера ДУТ 🗢                                                                      |   |
| 🗠 Сообщения<br>💟 Роуминг                             | Сетевой адрес 1                                                                         |   |
| 🖩 Трафик                                             | Сетевой адрес 2 0                                                                       |   |
| 💥 Служебные                                          | Сетевой адрес 3 Т12345                                                                  |   |
| Консоль                                              | Сетевой адрес 4 4                                                                       |   |
| 🔮 Настройки                                          | + Сглаживание данных<br>+ Датчик зажигания<br>+ 1-Wire<br>+ Bluetooth                   |   |
| <u>Режим работы: USB</u>                             |                                                                                         |   |
| <u>Сохранить профиль</u><br><u>Загрузить профиль</u> | Применить настройки                                                                     |   |

Рис. 35. Настройка

Главное отличие настройки ДУТ заключается в том, что в поле "Сетевой адрес" должен быть указан серийный номер датчика, начинающийся с префикса. В таблице 15 приведен список доступных на текущий момент префиксов.

Таблица 15

| Тип ДУТ       | Префикс | Пример ID |
|---------------|---------|-----------|
| Эскорт ТД-BLE | Т       | T12345    |

# Префиксы для беспроводных ДУТ

ВНИМАНИЕ. Трекеры SAT-LITE 4 с серийными номерами от 100000 до 109999 оборудованы стандартным Bluetooth модулем (не BLE), поэтому данные датчики не поддерживают работу с BLE датчиками, которыми являются ДУТ Эскорт. Для работы с ДУТ Эскорт могут использоваться Трекеры с серийными номерами 110000 и выше.

# Приложение 1. Перечень программно-аппаратных обновлений Трекера

Трекеры с серийными номерами **110000** и выше оснащаются увеличенным основным разъемом, внешний вид которого показан на рис. П1.

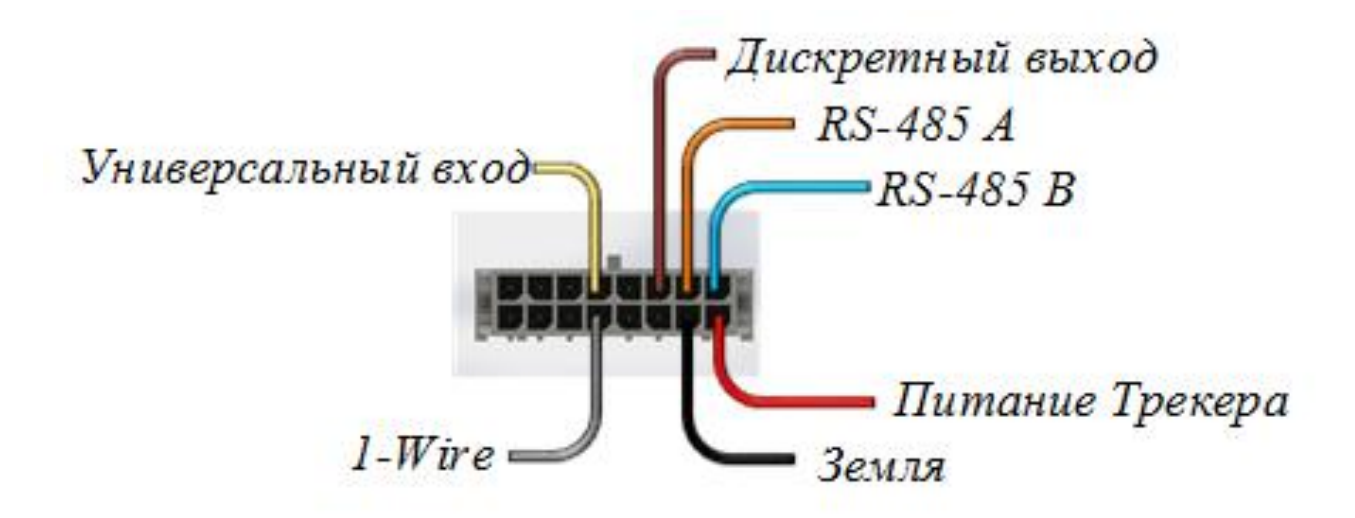

Рис. П1. Назначение контактов основного разъема

ВНИМАНИЕ. Назначение контактов основного разъема для Трекеров с серийными номерам 110000 и выше отличается от назначения контактов основного разъема Трекеров с серийными номерами до 110000.

Подключение Трекера (включая подключение внешнего оборудования) и его настройка соответствует описанию, приведенному в разделах выше. Основное отличие данных Трекеров заключается в наличие дополнительного дискретного выхода, который может быть использован для управления внешними устройствами. Технические характеристики дискретного выхода приведены в таблице П1.

# Таблица П1

| Параметр                | Значение              | Комментарии |
|-------------------------|-----------------------|-------------|
| Тип выхода              | транзистор с открытым |             |
|                         | СТОКОМ                |             |
| Напряжение, не более, В | 44                    |             |
| Ток, мА                 | 200                   |             |
| Защита от переполюсовки | есть                  |             |
| Защита от перегрузки по | есть                  |             |
| току                    |                       |             |
| Защита от перегрузки по | есть                  |             |
| напряжению              |                       |             |

#### Технические характеристики дискретного выхода

Так как дискретный выход обладает сравнительно низким выходным током, то обычно он используются совместно с внешними электромеханическими или твердотельными реле, которые могут обеспечить коммутацию цепей с существенно большими токами. На рис. П2 показана типовая схема подключения стандартного автомобильного реле к дискретному выходу Трекера.

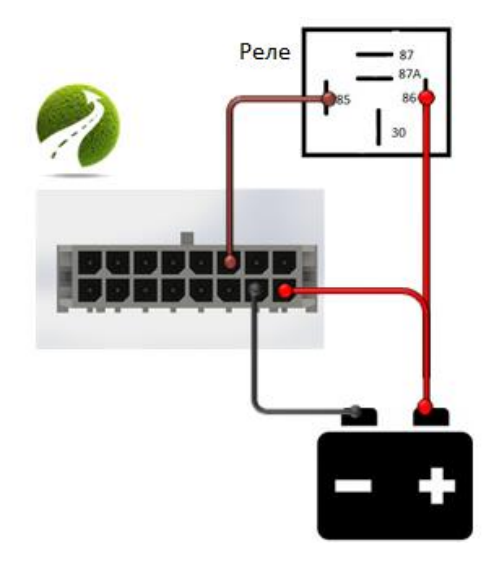

Рис. П2. Типовая схема подключения автомобильного реле к дискретному выходу Трекера

Дополнительная настройка дискретного выхода не требуется. Управление состоянием дискретного выхода может осуществлять как с сервера, так и с помощью отправки соответствующих SMS-команд:

| Управление состоянием дискретного выхода |                                                                                                    |
|------------------------------------------|----------------------------------------------------------------------------------------------------|
|                                          | <b>PSW</b> - пользовательский пароль                                                                                                    |
| AT+SREL=PSW,p1,                          | <ul> <li>p1 - установка режима дискретного выхода</li> <li>ON -включение дискретного выхода;</li> <li>OFF - выключение дискретного выхода</li> </ul> |

ВНИМАНИЕ. Длительность импульса для дискретного выхода вычисляется с низкой точностью, поэтому не рекомендуется устанавливать длительность импульса менее 0,1 сек.

Кроме дискретного выхода, Трекеры с серийными номерами 110000 и выше оснащаются BLE модулем, который позволяет работать с беспроводными ДУТ (см. раздел 6.4).